## IcedID – Technical Malware Analysis [Second Stage]

0x0d4y.blog/icedid-technical-analysis/

January 9, 2024

In this report I will technical analyze the new **IcedID** malware, go deep through reverse engineering, debugging and detection engineering.

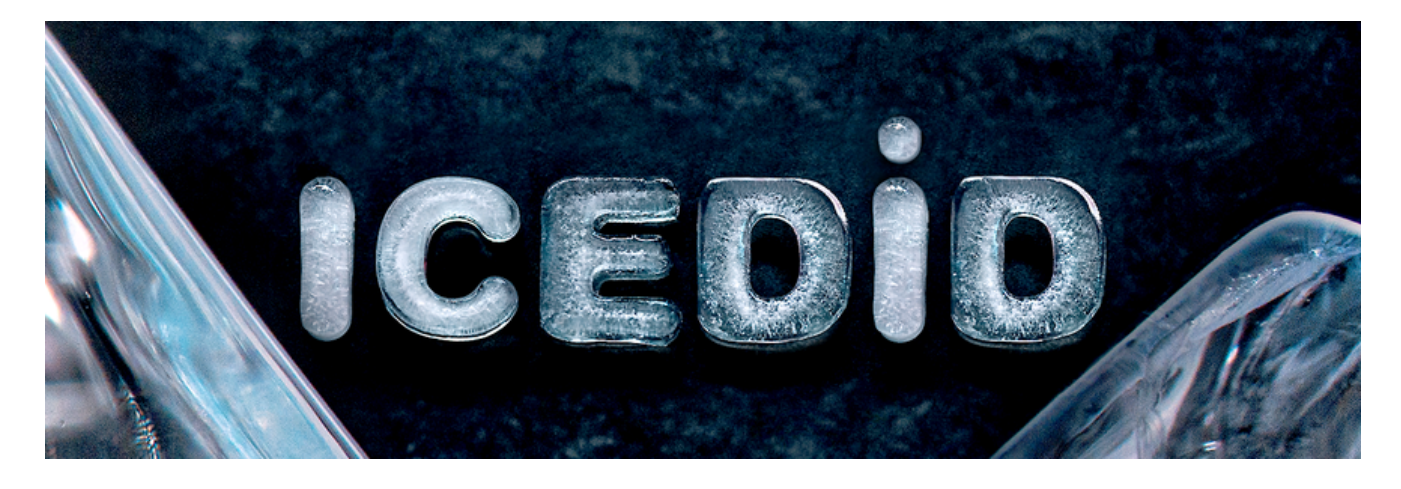

#### Introduction

The **IcedID** is a banking malware design to steal financial information from your victims. The **IcedID** malware is also know by *MITRE ATT&CK* as **S0483**, and has been around since **2017**. The **IcedID** has been used by **GOLD CABIN** (also knows as **TA551** by *MITRE ATT&CK*), in a lot of campaign since 2017, but recently in a *Covid-19* pandemic, they execute a campaign of *Phishing* emails with malicious attachments (*1st stage* that download the loader) to download and execute the **IcedID**.

Some <u>public threat reports</u> points to a modular capability of *IcedID* trojan, this makes this malware family a greater evolution compare to **Zeus** malware. This modular capability of IcedID is due to the fact that the malware downloads, through network communication with command and control servers, new modules if necessary during the campaign.

In 2017, when *lcedID* emerge in the cyber scenario, has been observed the *lcedID* malware was delivery through *Emotet* infections. Emotet has been a distribution of the elite malware baking trojans, like <u>*Qbot*</u> and <u>*Dridex*</u>, and since 2017 the *lcedID* was added in their list of malware distribution.

### Capabilities

In the samples that I will use as an objects of research for this article, I identified the following *MITRE ATT&CK Tactics* and *Techniques*.

| ATT&CK Tatic           | ATT&CK Technique                                                  |
|------------------------|-------------------------------------------------------------------|
| DEFENSE EVASION        | Obfuscated Files or Information [T1027]                           |
| DEFENSE EVASION        | Process Injection [T1055]                                         |
| DEFENSE EVASION        | Virtualization/Sandbox Evasion: System Checks<br>[T1497.001]      |
| DEFENSE EVASION        | Virtualization/Sandbox Evasion: Time Based Evasion<br>[T1497.003] |
| DISCOVERY              | Account Discovery [T1087]                                         |
| DISCOVERY              | File and Directory Discovery [T1083]                              |
| DISCOVERY              | System Owner/User Discovery [T1033]                               |
| COMMAND AND<br>CONTROL | Application Layer Protocol: Web Protocols [T1071.001]             |

Furthermore, it was identified that this samples, and members of its family, contain the following capabilities according to **Malware Behavior Catalog**.

| ANTI-BEHAVIORAL<br>ANALYSIS          | Debugger Detection::Anti-debugging Instructions<br>[B0001.034]                                                                                                    |
|--------------------------------------|----------------------------------------------------------------------------------------------------|
| COMMUNICATION                        | HTTP Communication::Create Request [C0002.012]<br>HTTP Communication::Get Response [C0002.017]<br>HTTP Communication::Read Header [C0002.014]<br>HTTP Communication::WinHTTP [C0002.008]                      |
| CRYPTOGRAPHY                         | Encrypt Data::RC4 [C0027.009]<br>Encryption Key::RC4 KSA [C0028.002]<br>Generate Pseudo-random Sequence::RC4 PRGA<br>[C0021.004]                                                                              |
|                                      |                                                                                                    |
| DATA                                 | Encode Data::XOR [C0026.002]                                                                                                    |
| DATA<br>DEFENSE EVASION              | Encode Data::XOR [C0026.002]<br>Obfuscated Files or Information::Encoding-Standard<br>Algorithm [E1027.m02]                                                                                                   |
| DATA<br>DEFENSE EVASION<br>DISCOVERY | Encode Data::XOR [C0026.002]<br>Obfuscated Files or Information::Encoding-Standard<br>Algorithm [E1027.m02]<br>Analysis Tool Discovery::Process detection [B0013.001]<br>File and Directory Discovery [E1083] |

## Purpose of this Technical Article

This is a technical article, which aims to analyze the IcedID second loader. This article will not focus on network traffic analysis, mainly due to the fact that there are already excellent articles written by **techevo**. You can access these articles by clicking **here**.

This analysis will understood as the study of **WHAT** and **HOW** *IcedID* executes its *Tactics*, *Techniques* and *Procedures*. This type of analysis is performed through static analysis through Reverse Engineering, and through dynamic analysis performed through a *Debugger*.

After performing such an analysis, this report will focus on two topics:

- What are the similarities between samples from different years?
- Development of **Yara** detection rules, with the aim of detecting *lcedID* infections.

## **Technical Analysis**

In this article I will focus the analysis on an *IcedID* sample that was seen in *2020*. However, at the end of the technical analysis, we will analyze in more depth the similarities between two more samples, from different years. Below you can see the **SHA-256** hash from it, and the link for download the sample.

76cd290b236b11bd18d81e75e41682208e4c0a5701ce7834a9e289ea9e06eb7e new\_iced.exe

Link to download this sample, here.

This same sample has been executed into <u>AnyRun Sandbox</u>, but, the AnyRun don't identify this *IcedID* sample as a threat. The same sample has been executed into <u>Triage Sandbox</u>, and it's not identify at malicious too. This indicates the sample has a <u>sandbox evasion</u> <u>technique</u>, to not be detected by sandbox or other detection methods.

#### **Static Analysis**

Now let's start our analysis of this sample, and first, let's identify some screening information to understand the sample we have in hand.

Statically analyzing *DLL imports*, we can observe the import of two *DLLs*:

- ole32.dll
- kernel32.dll

What catches our eye is the amount of **kernel32.dll** imports, but **67 functions** is explicit imported. This can confuses the analyst, when we are looking for binary packed pattern. But, into the *67 imported* functions, we can identify the <u>VirtualProtectEx</u> import.

| \$ | ‡ Or | iginalFirstThunk | TimeDateStamp | Forward | erChain  | Name           | FirstThunk | Hash     | Name         |
|----|------|------------------|---------------|---------|----------|----------------|------------|----------|--------------|
| (  | ) (  | 00018918         | 0000000       | 00      | 000000   | 00018aba       | 00012000   | b9532845 | KERNEL32.dll |
|    | 1    | 00018a2c         | 0000000       | 00      | 000000   | 00018ae4       | 00012114   | a32ce32  | ole32.dll    |
| •  |      |                  |               |         |          |                |            |          |              |
|    | #    | Thunk            | Ordina        | l Hint  | Name     |                | 1          |          |              |
|    | 0    | 00018a38         |               | 02ae    | GetWin   | dowsDirectoryA |            |          |              |
|    | 1    | 00018a50         | )             | 04b2    | Sleep    |                |            |          |              |
|    | 2    | 00018a58         |               | 0400    | Remove   | DirectoryA     |            |          |              |
|    | 3    | 00018a6c         | :             | 04f0    | VirtualP | rotectEx       |            |          |              |
|    | 4    | 00018a80         | )             | 0344    | LocalAll | ос             |            |          |              |
|    | 5    | 00018a8e         | 1             | 0284    | GetTem   | pPathA         |            |          |              |
|    | 6    | 00018a9e         |               | 0348    | LocalFre | e              |            |          |              |
|    | 7    | 00018aaa         | 1             | 00b5    | CreateT  | hread          |            |          |              |
|    | 8    | 00018f30         | )             | 0052    | CloseHa  | andle          |            |          |              |
|    | 9    | 00018f20         | )             | 0524    | WriteCo  | onsoleW        |            |          |              |
|    | 10   | 00018f0c         |               | 0467    | SetFileP | ointerEx       |            |          |              |
|    |      | 00040            |               | 0000    | <b>.</b> | -              |            |          |              |

The *VirtualProtectEx* API is often used by malware to modify memory protection in a process (often to allow write or execution).

With the standard output, <u>Capa</u> cannot identify that sample is packed.

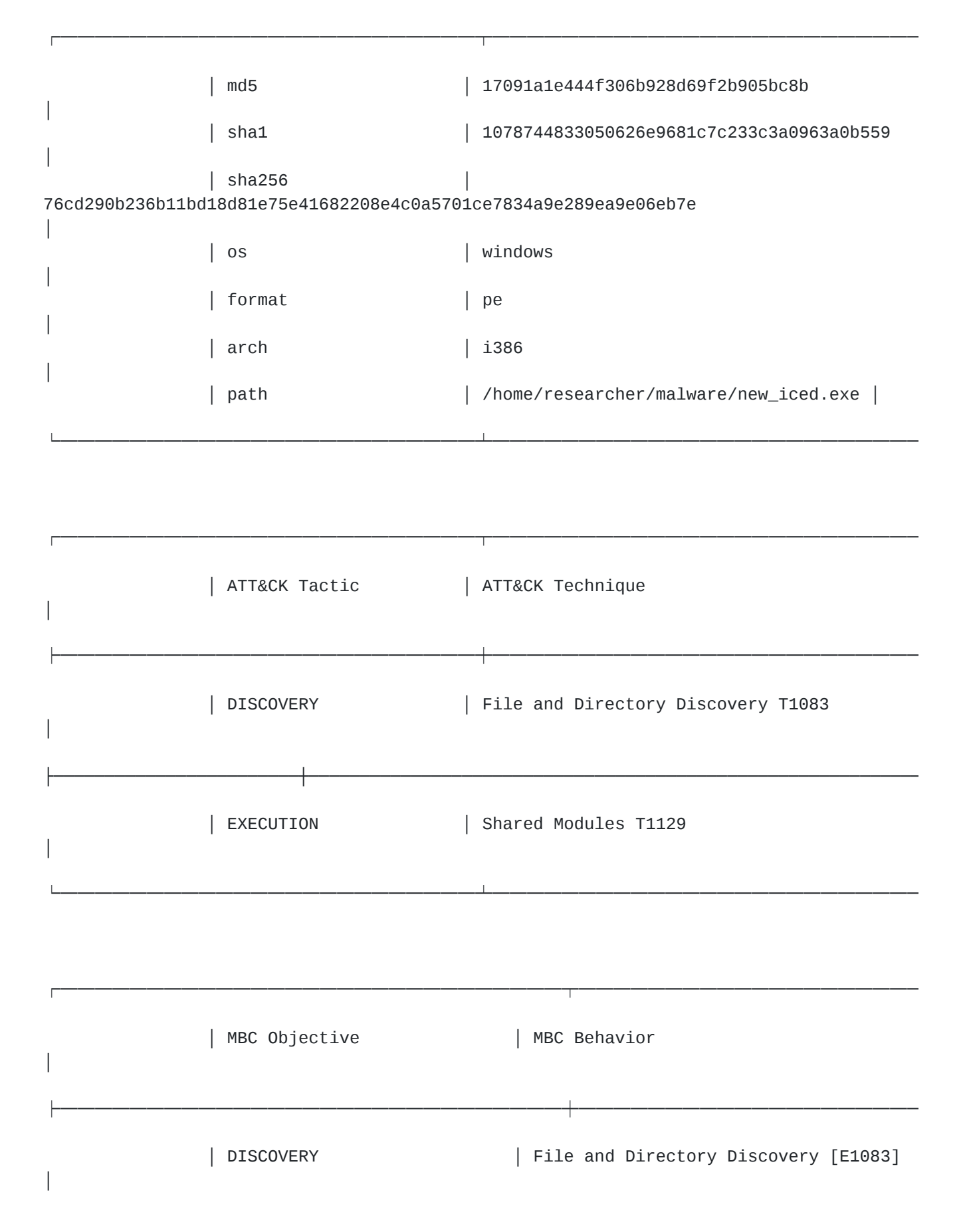

| Capa                   | bility                     |  |  | Namespace |
|------------------------|----------------------------|--|--|-----------|
|                        |                            |  |  |           |
| cont                   | ains PDB path              |  |  |           |
| executable/pe/pdb      |                            |  |  |           |
| get                    | common file path           |  |  | host-     |
| interaction/file-syste | m                          |  |  |           |
| prin                   | t debug messages           |  |  | host-     |
| interaction/log/debug/ | write-event                |  |  |           |
| get                    | thread local storage value |  |  | host-     |
| interaction/process    |                            |  |  |           |
| link                   | many functions at runtime  |  |  |           |
| linking/runtime-linkin | g                          |  |  |           |
|                        |                            |  |  |           |
| 1                      |                            |  |  |           |

This is probably due to the low entropy of the sample (despite the **.text** section being tagged as packed, by *DiE*). *High entropy* is generally an easy indicator of using encryption in samples. In this case, as we can see in the image below, the entropy is below **7.0**.

| - Total<br>6.10311 | Statu  | ıs<br>hbt | packed(76%) |            |                      |
|--------------------|--------|-----------|-------------|------------|----------------------|
| Entropy<br>Regions | Bytes  |           |             |            |                      |
|                    | Offset | Size      | Entropy     | Status     | Name                 |
| 0000               | 00000  | 00000400  | 2.59538     | not packed | PE Header            |
| 0000               | 00400  | 00010800  | 6.74437     | packed     | Section(0)['.text']  |
| 000                | 10c00  | 00007000  | 4.97474     | not packed | Section(1)['.rdata'] |
| 000                | 017c00 | 00002200  | 5.28751     | not packed | Section(2)['.data']  |
| 000                | 19e00  | 00008400  | 3.72828     | not packed | Section(3)['.rsrc']  |
| 000                | 22200  | 00001800  | 6.41353     | not packed | Section(4)['.reloc'] |
|                    |        |           |             |            |                      |

From here, we need to make sure this is not a sample that is *not packed*. To do this, we will dynamically analyze the sample, with the aim of discovering the existence of its unpacking routine.

#### Unpacking with x32dbg – new\_iced.exe

We saw in previous sections of this article, that any sandbox or tool, can be capable to identify that this sample is *packed*, or even malicious. But, in our static analysis, we find the **VirtualProtect** API call, and this API is widely used for unpacking process.

So, let's diving in, and figure out that this sample is really packed or not, with the **x32dbg**.

On the *x32dbg*, we need to set some breakpoints on APIs, that is commonly used to run the unpacking process. Are they:

A lot of others APIs can be used, but, this three is commonly used by packers.

As a precaution, we will set a breakpoint at **IsDebuggerPresent** in case the example implements some *Anti-Debugging* techniques.

Below, we can see the breakpoints setup.

| 🕷 new_ice | new_iced.exe - PID: 6480 - Module: ntdll.dll - Thread: Main Thread 1928 - 32db [Elevated] |                                                                                                    |                                                                            |                   |                                                      |                                                     |                                                                       |                   |              |      |                  |             |         |
|-----------|-------------------------------------------------------------------------------------------|----------------------------------------------------------------------------------------------------|----------------------------------------------------------------------------|-------------------|------------------------------------------------------|-----------------------------------------------------|-----------------------------------------------------------------------|-------------------|--------------|------|------------------|-------------|---------|
| File View | Debug Tr                                                                                  | acing Plugins Favourites                                                                                                    | Options Help Dec 4                                                         | 4 2023 (TitanEngi | ine)                                                 |                                                     | APIS                                                                  | to unpac          | king proce   | ess  |                  |             |         |
| 🖷 🤨 🧰     | 🔶 ii 👘                                                                                    | t 🏹 🛬 🎍 🛊 😣                                                                                                    | । 🦉 🚍 🛷 🥒                                                                  | fx # A2           | 🔝 🗐 🔮                                                |                                                     |                                                                       | 1                 |              |      |                  |             |         |
| 🔎 CPU     | 🔎 Log                                                                                     | Dotes 🖉 Breakpoints                                                                                                    | 🔒 Memory Map                                                               | 👷 Call Stack      | 😤 SEH                                                | 🖉 Script                                            | 👷 Symbols                                                             | Source            | 🗐 References | 😴 Th | reads            | 😤 Handles   | 🟦 Trace |
| туре      | Address                                                                                   | Module/Label/Exception                                                                                                    | n                                                                          |                   | State                                                | Disasse                                             | mbly                                                                  |                   |              |      | Hits             | Summary     |         |
| Software  | 00D324EE<br>75A4E660<br>75A50760<br>75A52370<br>75A62DE0                                  | <pre>cnew iced.exe.Optional <kernel32.dll.virtual <kernel32.dll.createpression<="" <kernel32.dll.sobbug="" pre=""></kernel32.dll.virtual></pre> | lHeader.AddressOf<br>Alloc><br>Protect><br>gerPresent><br>rocessInternalW> | EntryPoint>       | One-time<br>Enabled<br>Enabled<br>Enabled<br>Enabled | call pe<br>mov edi<br>mov edi<br>jmp dwo<br>mov edi | w iced.D3507<br>,edi<br>,edi<br>rd ptr ds:[ <mark>&lt;</mark><br>,edi | 8<br>IsDebugger P | 'resent>]    |      | 0<br>0<br>0<br>0 | entry break | point   |

The first breakpoint match in the **VirtualAlloc** API has been triggered, so we need to press execute till returns, and run again the sample, so we can observe memory allocation and filling. This allocation and completion will be stored in the *EAX register*.

| 米 nev  | v_iced.exe - PID: 6480 - Mo                                                                                            | dule: kernel32.dll - Threa                       | d: Main Thread 1928 - 32db [Elevate                                                                                                    | d]               |                      |              |                                                              |                   |
|--------|----------------------------------------------------------------------------------------------------|--------------------------------------------------|----------------------------------------------------------------------------------------------------|------------------|----------------------|--------------|--------------------------------------------------------------|-------------------|
| File V | iew Debug Tracing Plu                                                                                                  | ugins Favourites Optio                           | ns Help Dec 4 2023 (TitanEngine)                                                                                                    |                  |                      |              |                                                              |                   |
| 🗀 🕤    | 🔳   🔿 👪   🍷 🚓   1                                                                                                    | 🙅 🎍 🔮 🕺 🐻                                        | 🥖 😓 🕢 🥒 fx # 🛛 Az 📕                                                                                                    | 1                |                      |              |                                                              |                   |
| D CP   | U 🔎 Log 🔎 Notes                                                                                                    | Breakpoints                                      | 🖁 Memory Map 🛛 🔒 Call Stack                                                                                                    | 🛸 SEH 🛛 🖉 Script | 🔒 Symbols 🛛 🕄 Source | 🖅 References | 🖅 Threads 🛛 😤                                                | Handles 💃 Trace   |
| EIP    | → 75A4F660                                                                                                    | SBFF                                             | mov edi,edi                                                                                                    |                  | VirtualAlloc         | ^            |                                                              | Hide FPU          |
|        | <ul> <li>75A4F663</li> <li>75A4F663</li> <li>75A4F665</li> <li>75A4F666</li> <li>75A4F666</li> <li>75A4F666</li> </ul> | 55<br>8BEC<br>5D<br>- FF25 <u>9413AB75</u><br>CC | push edp<br>mov ebp,esp<br>pop ebp<br>jmp dword ptr ds:[ </td <td>(irtualAlloc&gt;]</td> <td>JMP.&amp;VirtualAlloc</td> <td></td> <td>EAX 00D30000<br/>EBX 0064AE56<br/>ECX 00000989<br/>EDX 00000F3C</td> <td>new_iced.00030000</td> | (irtualAlloc>]   | JMP.&VirtualAlloc    |              | EAX 00D30000<br>EBX 0064AE56<br>ECX 00000989<br>EDX 00000F3C | new_iced.00030000 |

We need to follow in dump on **EAX** memory space, to visualize the allocation and filling with data (possible *shellcode* on first round, and soon will be the unpack *lcedID*).

🕷 new\_iced.exe - PID: 6480 - Module: kernelbase.dll - Thread: Main Thread 1928 - 32db [Elevated]

| File View            | Debug         | Tracing   | Plugins Fav | ourites O | ptions Help                           | Dec 4 2023 ( | itanEngine)         |        |          |            |              |               |                |                                  |            |           |
|----------------------|---------------|-----------|-------------|-----------|---------------------------------------|--------------|---------------------|--------|----------|------------|--------------|---------------|----------------|----------------------------------|------------|-----------|
| 🗀 🧿 🔳                | -             | 1 🕴 🚓     | 🛬 🎍 🗠       | : -2 5    | 1 / 🗏 🤞                               | 🦻 🥒 fx #     | A2 📕                | 1      |          |            |              |               |                |                                  |            |           |
| 🔎 СРИ                | 🔎 Log         | 🔎 Not     | es 🖉 Br     | eakpoints | 👷 Memory                              | Map 🔒 Ca     | I Stack             | 🕺 SEH  | 🖉 Script | 🏦 Symbols  | 🕄 Source     | 🕄 References  | 🖅 Thread       | s 😤 Handles                      | 👷 Trace    |           |
| EIP                  | $\rightarrow$ | 765C914   | C2 :        | 1000      | r                                     | et 10        |                     |        |          | ecx:ZwAll  | ocateVirtua  | Memory+C      |                |                                  | Hide       | FPU       |
|                      |               | 765C915   | 1 E8        | SA19FEFF  | i i i i i i i i i i i i i i i i i i i | all kernel   | ase.765AA           | ABO    |          | SCALE HOLL | ocacevii cua | including the | EAX 000        | 40000                            |            |           |
|                      |               | 765C915   | 6 ^ EB      | FO        |                                       | mp kernelb   | ise.765C91          | 48     |          |            |              |               | EBX O(         | <ul> <li>Modify value</li> </ul> |            | Enter     |
|                      |               | 765C915   | i cc        |           | i                                     | nt3          |                     |        |          |            |              | ~             | ECX 71         |                                  |            |           |
|                      |               | <         |             |           |                                       |              |                     |        |          |            |              | >             | EDX OC         | Increment value                  |            | +         |
|                      |               | -         |             |           |                                       |              |                     |        |          |            |              |               |                | Decrement value                  |            | -         |
|                      |               |           |             |           |                                       |              |                     |        |          |            |              |               | Default (std   | Zero value                       |            |           |
| .text:765            | C914C         | kernelbas | e.dll:\$139 | 914C #138 | 5.4C                                  | Allocate     | memo                | ry for | the she  | ellcode, a | ind soon,    | to the        | 1: [esp+       | 2 Zero value                     | -          | ٠         |
|                      |               |           |             |           |                                       | un na alc l  |                     | 1      |          |            |              |               | 3: D+ 1        | Follow in Dump                   |            |           |
|                      |               |           |             |           |                                       | ипраск і     | ceiD                |        |          |            |              | _             | esp+           | Follow in Dump                   |            | •         |
|                      |               |           |             |           |                                       |              |                     |        |          |            |              |               | s. [espt a     | Sellen in Dissess                | mbles      |           |
| 9.0                  | 9).           |           | 6)          | 9) -      | - 6) -                                | - a.         |                     |        | (1       |            |              | 0019F5B       | 00D4C42        | Pollow in Disasse                | ander      |           |
| ₫ Dump 1             | a v           | Dump 2    | 🖉 Dump 🌮    | ₫ Dump    | 4 🖉 Dun                               | ip 5 🥑 wa    | tch 1 🦢             | Locais | Struct   |            |              | 0019F5C       | 0000000        | Follow in Memory                 | у Мар      |           |
| Address              | нех           |           |             |           |                                       | ASCII        |                     |        |          |            |              | 0019F5C       | 0000098        | Copy value                       |            | Ctrl+C    |
| 00040000             | 00 00         |           |             |           |                                       | 0 00         |                     | 1      |          |            |              | 0019F5C       | 0000004        | 8                                |            |           |
| 00C40020             | 00 00         | 00 00 00  | 00 00 00    | 00 00 00  | 00 00 00 0                            | 0 00         |                     | 1      |          |            |              | 0019F5D       | 0000098 000098 | Copy all register                | s          |           |
| 00C40030             | 00 00         |           |             |           | 00 00 00 0                            | 0 00         |                     | 1      |          |            |              | 0019F5D       | 00D3F92        | 🥖 Highlight                      |            | н         |
| 00C40050             | 00 00         | 00 00 00  | 00 00 00    | 00 00 00  | 00 00 00 0                            | 0 00         |                     |        |          |            |              | 0019F5D       | B7699EF        | Lindo                            |            |           |
| 00C40060             | 00 00         | 00 00 00  | 00 00 00 00 | 00 00 00  | 00 00 00 0                            | 0 00         | • • • • • • • • • • | · 🖊    |          |            |              | 0019F5E       | FFFC417        |                                  |            |           |
| 00C40080             | 00 00         | 00 00 00  | 00 00 00    | 00 00 00  | 00 00 00 0                            | 0 00         |                     | 1      |          |            |              | 0019F5E       | C5C8E69        | Copy old value:                  | 00D30000   |           |
| 00C 40090            | 00 00         | 00 00 00  | 00 00 00    | 00 00 00  | 00 00 00 0                            | 0 00         |                     | •      |          |            |              | 0019F5F       | 0019F648       | return to 0019                   | F648 from  | 0019F64E  |
| 00C400B0             | 00 00         | 00 00 00  |             | 00 00 00  |                                       | 0 00         |                     | 1      |          |            |              | 0019F5F       | 00D3F138       | return to new_                   | iced.00D3F | F138 from |
| 00C400C0             | 00 00         | 00 00 00  | 00 00 00    | 00 00 00  | 00 00 00 0                            | 0 00         |                     |        |          |            |              | 0019F5F       | C5C66212       | new_rced.00046                   | 250        |           |
| 00C400D0<br>00C400E0 | 00 00 0       |           |             |           |                                       | 0 00         |                     | :      |          |            |              | 0019F60       | 00019441       |                                  |            |           |
| 00C400F0             | 00 00         | 00 00 00  | 00 00 00    | 00 00 00  | 00 00 00 0                            | 0 00         |                     | 1      |          |            |              | 0019F60       | 0325771F       |                                  |            |           |
| 00C40100             | 00 00         |           |             | 00 00 00  | 00 00 00 0                            | 0 00         |                     | 1      |          |            |              | 0019F60       | 00D320C5       | return to new_                   | iced.00D32 | 20C5 from |
| 00C40120             | 00 00         | 00 00 00  | 00 00 00    | 00 00 00  | 00 00 00 0                            | 0 00         |                     | 1      |          |            |              | 0019F61       | F606E839       |                                  |            |           |
| 00C40130             | 00 00         | 00 00 00  |             | 00 00 00  | 00 00 00 0                            | 0 00         | •••••               | 1      |          |            |              | 0019F61       | 00000072       |                                  |            |           |
| 00C40150             | 00 00         | 00 00 00  |             | 00 00 00  | 00 00 00 0                            | 0 00         |                     | 1      |          |            |              | 0019F61       | 000000B1       |                                  |            |           |
| 00C40160             | 00 00         | 00 00 00  | 00 00 00    | 00 00 00  | 00 00 00 0                            | 0 00         |                     |        |          |            |              | 0019F62       | 8F592788       |                                  |            |           |
| 00C40170<br>00C40180 | 00 00 0       |           |             | 00 00 00  |                                       | 0 00         |                     | :      |          |            |              | 0019F62       | 0000067        |                                  |            |           |
| 00C40190             | 00 00         | 00 00 00  | 00 00 00    | 00 00 00  | 00 00 00 0                            | 0 00         |                     |        |          |            |              | 0019F62       | 551F7D7C       |                                  |            |           |
| 00C401A0             | 00 00         | 00 00 00  |             | 00 00 00  | 00 00 00 0                            | 0 00         | •••••               | 1      |          |            |              | 0010562       | 100000010      | _                                |            |           |
| 000 40100            |               |           |             |           |                                       |              |                     |        |          |            |              | V (           |                |                                  |            |           |

This process, need to be done three times in this sample (maybe is less or more in other samples), until we can get the unpacked *lcedID*. After repeat this process three times, we get our strange *MZ header*.

| Dump :     | 1          | Þ  | Dun        | np 2 |           | Dump 3 |     |     |    | 🖉 Dump 4 |     |    |    | 🖉 Dump 5 |            |    | 🗐 Watch 1 🛛 💈  | ) L  |
|------------|------------|----|------------|------|-----------|--------|-----|-----|----|----------|-----|----|----|----------|------------|----|----------------|------|
| Address    | He         | <  |            |      |           |        |     |     |    |          |     |    |    |          |            |    | ASCII          |      |
| 00C60000   | 4D         | 38 | 5A         | 90   | 38        | 03     | 66  | 02  | 04 | 09       | 71  | FF | 81 | B8       | C2         | 91 | M8Z.8.fqÿ.     | Å.   |
| 00C60010   | 01         | 40 | C2         | 15   | C6        | C8     | 09  | 1C  | 0E | 1F       | BA  | F8 | 00 | Β4       | 09         | CD | .@A.4E°Ø.́     | .î   |
| 00C60020   | 21         | B8 | 01         | 4C   | C0        | 0A     | 54  | 68  | 69 | 73       | 20  | 0E | 70 | 72       | 6F         | 67 | !LA.This .pr   | og   |
| 00C60030   | 67         | 61 | 6D         | 87   | 63        | 47     | 6E  | 1F  | 4F | 74       | E7  | 62 | 65 | AF       | CF         | 75 | gam.cGn.Otçbe  | Iu   |
| 00C60040   | 5F         | 98 | 69         | 06   | 44        | 4F     | 7E  | 53  | 03 | 6D       | 6F  | 64 | 65 | 2E       | OD         | 89 | i.DO~S.mode.   |      |
| 00C60050   | 0A         | 24 | 4C         | 44   | 89        | 01     | 9B  | D8  | 84 | CD       | FA  | B6 | D7 | 58       | 04         | BE | .\$LD0.10¶XX   | . 74 |
| 00C 600 60 | 0A         | 98 | B7         | D6   | CO        | 0C     | BC  | 7C  | 60 | EE       | 11  | 2B | 9E | BE       | D6         | 43 | 0A. 4 1. +. 4  | DC   |
| 00C60070   | C8         | ЗC | Β4         | 22   | CC        | 0A     | 52  | 69  | 63 | 68       | 28  | 21 | 8C | 50       | 50         | 45 | E< "I.Rich(!,P | PE   |
| 00C 60080  | 80         | 4C | 01         | A0   | C6        | 53     | 74  | 2B  | 9C | 5D       | 14  | 1C | E0 | 07       | 02         | 01 | .L. ASI+.]a.   | •••  |
| 00C 60090  | OB         | 23 | 0E         | 0C   | 83        | 0A     | 76  | 1B  | A4 | 14       | 33  | ЗD | 16 | OB       | 10         | 2B | .#∨.¤.3=       | •+   |
| 00C 600A0  | 09         | 20 | E6         | A0   | 0C        | 40     | 02  | 05  | EO | 01       | DO  | 41 | 08 | A6       | A2         | AE | . æ .@a.ĐA.    | ¢⊖∣  |
| 00C 600B0  | 15         | 88 | 1F         | 40   | 80        | DO     | 53  | 2C  | 91 | 08       | DA  | 0F | 1E | 80       | 20         | 0C | @.DS,U         | . •  |
| 00C600C0   | 21         | 49 | 78         | 2D   | E9        | 9C     | D7  | 8C  | 2B | 01       | 56  | 89 | A8 | 94       | 5A         | 1F | !Ix-ê.x.+.V    | Ζ.   |
| 00C 600D 0 | C1         | 2E | 74         | 65   | 78        | CE     | 22  | 32  | 09 | В9       | 91  | 0A | 4E | B8       | 42         | 43 | A.tex1"2.'N    | BC   |
| 00C 600E0  | <b>C</b> 0 | 60 | 2E         | 72   | 64        | 61     | 72  | 74  | 80 | 68       | 04  | AE | FC | 65       | 06         | 09 | A .rdart.h.⊖üe | • •  |
| 00C600F0   | 0E         | 2B | A3         | 73   | 52        | 2E     | 27  | 40  | FF | 02       | CA  | OB | 30 | 4C       | 65         | 14 | +1SK. GY.E.OL  | e.   |
| 00C60100   | 7C         | 28 | <b>C</b> 0 | C1   | A0        | 65     | 6C  | 6F  | 63 | 5C       | D4  | 40 | 93 | 44       | 38         | 2B | (AA eloc\0@.D  | 8+   |
| 00C60110   | 18         | 28 | E7         | 42   | 0A        | 01     | D7  | F6  | 00 | 51       | 53  | 55 | 56 | 57       | 33         | DB | .(çBxö.QSUVW   | 30   |
| 00C60120   | 8B         | 78 | EA         | F2   | 6A        | 66     | 03  | 08  | 68 | 27       | ЗF  | 80 | 51 | 02       | F3         | FF | .xëojfh'?.Q.   | οÿ   |
| 00C60130   | 15         | 2C | 20         | 43   | BF        | C1     | F8  | 83  | E7 | DO       | 75  | 04 | 33 | 06       | <b>C</b> 0 | EB | ., C¿Aø.çĐu.3. | Aë   |
| 00C60140   | 6C         | 53 | 57         | 26   | 42        | 38     | 00  | 5C  | 24 | 18       | 89  | 03 | 85 | C0       | ЗE         | 74 | 1SW&B8.\\$A    | >t   |
| 00C60150   | 51         | 0C | 50         | 6A   | 08        | 28     | зc  | 8B  | CE | 0E       | 44  | 34 | 89 | BO       | 83         | C7 | Q.P].(<.I.D4.° | .ç   |
| 00C60160   | 31         | 39 | 6A         | 00   | 8D        | 4C     | 24  | 14  | 0C | 51       | FF  | 33 | 50 | 67       | 20         | 84 | 19jL\$Qÿ3Pg    | :    |
| 00C60170   | 07         | FO | 85         | F6   | 74        | 08     | 6C  | 2A  | 10 | ЗC       | 3B  | OB | OD | 1A       | 83         | 7D | .ð.öt.l*.<;    | • }  |
| 00C60180   | C4         | F9 | 12         | B8   | AC        | 68     | 50  | ЗE  | E4 | 24       | 46  | 33 | F6 | 5 F      | 42         | 30 | AuhP>ä\$F30_   | BO   |
| 00C60190   | 00         | C6 | 5 F        | 5 E  | 5D        | 5 B    | 59  | C3  | 79 | 55       | 51  | EC | 9D | 0C       | 9C         | F2 | .A_^][YAyUQi   | · 0  |
| 00C601A0   | 89         | 02 | 18         | 40   | 52        | 51     | 9A  | A0  | 2D | 53       | 8D  | 37 | 45 | FC       | 88         | C3 | @RQS.7Eü       | • A  |
| 00C601B0   | 08         | 56 | 2B         | 81   | 28        | 6F     | 1D  | OE  | 87 | 4D       | FC  | 2B | 30 | 08       | F7         | D9 | .V+.(0Mu+0.    | ÷U   |
| 000060100  | 10         | 74 | 69         | 14   | <b>D1</b> | 72     | E 1 | E D |    |          | A Q |    |    | C 2      | 10         | 92 | + E N#n E 51A  |      |

The **M8Z header** is what we see on **EAX** register's memory space, after unpacking process is done. This header is a reference to <u>APlib</u>, that is widely used to compress malware. Generally, when we find a *PE* artifact, with the *APlib* magic number, we can be sure that the

binary is already unpacked in some memory space close to the artifact packed with *APlib*. So let's find the decompress *lcedID*.

#### Finding the Decompressed Unpacked IcedID

When the last **VirtualAlloc** breakpoint is reached, the next breakpoint is the **VirtualProtect** (*is the API that set protections configuration on that memory region*). We can press *execute till return*, to reached the end of the function, and then, exit the code related to the **VirtualProtect** API and return to the sample code.

After that, we will be redirected to the some instructions that manipulate some address to registers. To try to find the decompressed unpacked *lcedID*, we need to look the dump of each address of the next instructions on the **x32dbg**.

After some try and failure, we encounter the decompressed unpacked *lcedID*, on the follow instruction in **00C407F7** offset.

mov esi,dword ptr ds:[ebx+7014C2]

Below we can identify the truly unpacked *lcedID* on the **00C60CD3** address.

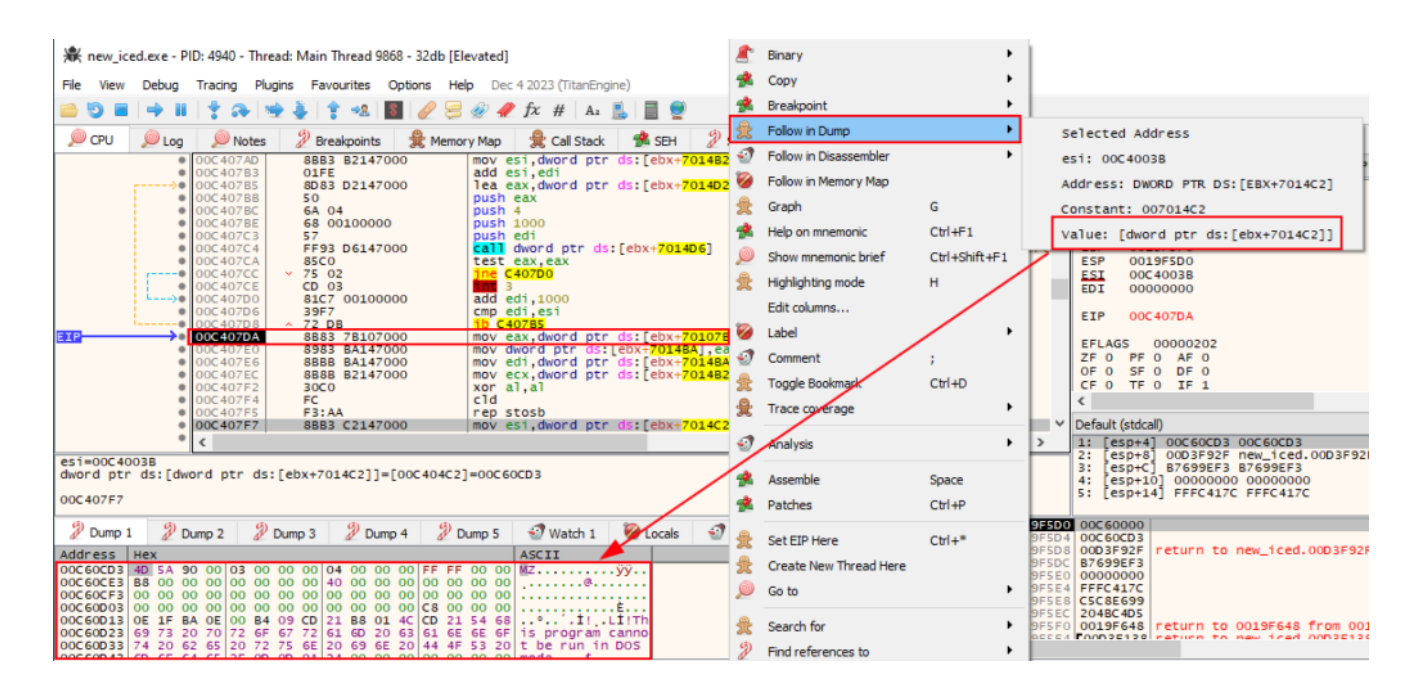

To validate this information, we can go to the *Memory Map* tab on the **32xdbg**, and look at 00C60CD3 address protections. As we can see below, this region of memory has **Execute** (E), **Read** (R) and **Write** (W) protections. This indicates that unmapped region, has the same rights of one executable.

| 🕷 new_io   | 🕷 new_iced.exe - PID: 4940 - Thread: Main Thread 9868 - 32db [Elevated] |              |                 |                  |        |              |        |            |        |               |        |            |
|------------|-------------------------------------------------------------------------|--------------|-----------------|------------------|--------|--------------|--------|------------|--------|---------------|--------|------------|
| File View  | Debug 1                                                                 | Fracing Plug | gins Favourites | Options Help Dec | 4 2023 | (TitanEngine | )      |            |        |               |        |            |
| 🖻 🧿 🔳      | 🔿 🛚                                                                     | 🐈 み 🖷        | 🖢 🎍 🕴 🔹 📗       | 5 🖉 🗦 🌌 🥒        | fx ‡   | 4 A2 📃       |        |            |        |               |        |            |
| 🔎 CPU      | 🔎 Log                                                                   | 🔎 Notes      | 🖉 Breakpoints   | 🏦 Memory Map     | £t ⊂   | all Stack    | 😤 SEH  | 🖉 Script 🛛 | 🔒 Symb | ols 🛛 🗐 Sourc | e 🕑 i  | References |
| Address    | Size                                                                    | Party        | Info            |                  |        | Content      |        |            | Туре   | Protection    | Initia | 1          |
| 00A10000   | 00001000                                                                | 🥘 User       |                 |                  |        |              |        |            | MAP    | -R            | -R     |            |
| 00A20000   | 00001000                                                                | 🥘 User       |                 |                  |        |              |        |            | MAP    | -R            | -R     |            |
| 00A30000   | 0000D000                                                                | 🥘 User       |                 |                  |        |              |        |            | MAP    | -R            | -R     |            |
| 00A3D000   | 001F3000                                                                | 🥘 User       | Reserved (00A3  | 0000)            |        |              |        |            | MAP    |               | -R     |            |
| 00C30000   | 00004000                                                                | 🥘 User       |                 |                  |        |              |        |            | MAP    | -R            | -R     |            |
| 00C34000   | 00004000                                                                | 🥘 User       | Reserved (00C3  | 0000)            |        |              |        |            | MAP    |               | -R     |            |
| 00C40000   | 00001000                                                                | 🥘 User       |                 |                  |        |              |        |            | PRV    | ERW           | ERW    |            |
| 00C 60000  | 00005000                                                                | 🥘 User       |                 |                  |        |              |        |            | PRV    | ERW           | ERW    |            |
| 00030000   | 00001000                                                                | 🥑 User       | new_1ced.exe    |                  |        |              |        |            | IMG    | -RWC-         | ERWC-  |            |
| 00D31000   | 00011000                                                                | 🥘 User       | ".text"         |                  |        |              |        |            | IMG    | -RWC-         | ERWC-  |            |
| 00D42000   | 00007000                                                                | 🥑 User       | ".rdata" D      | agion of mor     | mar    | unhor        | athau  | nnackad    | IMG    | -R            | ERWC-  |            |
| 00049000   | 0001B000                                                                | 🥑 User       | ".data" R       | egion of mer     | nor    | y wher       | e me u | праскей    | IMG    | -RW           | ERWC-  |            |
| 00D64000   | 00009000                                                                | 🥑 User       | ".rsrc"         | ID :             |        | -            |        |            | IMG    | -R            | ERWC-  |            |
| 00D 6D 000 | 00002000                                                                | 🦉 User       | ".reloc" IC     | eid is.          |        |              |        |            | IMG    | -R            | ERWC-  |            |
| 00070000   | 00181000                                                                | g user       |                 |                  |        |              |        |            | MAP    | -K            | -K     |            |
|            |                                                                         |              |                 |                  |        |              |        |            |        |               |        |            |

Now that we found our unpacked IcedID, we need to save him into a file. To do this, we need to select all data on the dump tab that we identify the unpacked malware, and save to a file.

| File       View       Debug       Tracing       Plugins       Favourites       Options       Help       Dec 4 20:       Dec 4 20:                                                                                                    | +V      |
|----------------------------------------------------------------------------------------------------|---------|
| Image: Solution of the second state of the second state of the second stat                            | +V      |
|                                                                                                    | +V      |
| Image: Construction         Construction         Const                                                                                                    | +V      |
| OOC407CE CD 03     OOC407CE CD 03     OOC407CE CD 03     OOC407D6 81C7 00100000     OOC407D6 39F7     OOC407D6 39F7     OOC407D6     OOC407D6  | +V      |
| OOC 407D6 39F7 cmp edi,esi                                                                                                    | +V      |
| EIP → 00C407DA 8883 7B107000 mov davad ata                                                                                                    | SP      |
| e occapito page patazoon mere duend etc.                                                                                                    | 5P      |
| IOOC407E0 S988 BA147000 mov edi dword W Modify Value Space                                                                                                    | 5P      |
| 00C407EC 8888 B2147000 mov ecx, dword Breaknoint otectVirtualMemory+C Est                                                                                                    |         |
| OUC407F4 FC Cld Cld Cld Cld Cld Cld Cld Cld Cld Cl                                                                                                    | I       |
| ODC407F5 F3:AA rep stosb rinuraterit Cutto     ODC407F7 8B83 C2147000 mov est, dword                                                                                                    |         |
| ODC 407FD 89F2 mov edx, est      ODC 407FD 89F2 and edx dented                                                                                                    | IP .    |
| OOC400802 8D82 F8000000 1ea eax, dword s Sync with expression S                                                                                                    | LAGS    |
| OOC 40808 0FB74A 06 mov2x ecx, word W Allocate Memory 0fectVirtualMemory+C 0F                                                                                                    | 0       |
| OOC40800 FFB3 BA147000 push dword ptr      OOC40800 FFB3 BA147000 Push dword ptr     OOC40800 FFB3 BA147000 Push dword ptr     OOC40800 FFB3 BA147000 P | : 0     |
| OCC40613 50 push ecx     OCC40614 51 push ecx     OCC40614 51                                                                                                    |         |
| 00C40815 E8 F8FBFFFF Call C40412 🌸 Hex V                                                                                                    | ault (s |
| act = 007 40028                                                                                                    | [esp    |
| 3:<br>dword ptr ds:[dword ptr ds:[ebx+7014C2]]=[00C404C2]=00C60CD3                                                                                                    | [esp    |
| 00C407F7 @ 5:                                                                                                    | [esp    |
|                                                                                                    | 000     |
| 2 Dump 1 2 Dump 2 2 Dump 3 2 Dump 4 2 Dump 5 2 Watch Address                                                                                                    | Ceoci   |
| Address Hex ASCII  ASCII  Disassembly                                                                                                    | 699E    |
| 00C60010 01 40 C2 15 C6 8 09 1C 0E 1F BA F8 00 BA F8 00 C0                                                                                                    | 00000   |
| 00C 10 21 B8 01 4C C0 0A 54 68 69 73 20 0E 70 72 66 67 1. LA.This .prog                                                                                                    | C8E6    |
| 001975E7 00<br>001975E7 00<br>001975E7 00                                                                                                    | 19F6    |
| 00C60060 0A 98 B7 D6 C0 0C BC 7C 60 EE 11 2B 9E BE D6 43 0A.41 1.+. XOC                                                                                                    | 10001   |

Now, we have our real IcedID, so let's reverse engineering it.

#### Reverse Engineering – unpacked\_iced.exe

Before we diving in on reverse engineering, let's take a look at some triage information of the unpacked sample.

Below we can see the import of four DLLs (unlike the packed version). Being them:

• kernel32.dll

- winhttp.dll
- user32.dll
- advapi32.dll
- shell32.dll

However, we will only highlight the most important ones.

The first API that catches our eye, due to its capabilities, is **WINHTTP.dll**. This DLL gives the sample the capabilities of network connection. And, in the import functions, we can identify network connections related functions as we can see below.

| <b>100402068</b>           | WinHttpCloseHandle        | WINHTTP |
|----------------------------|---------------------------|---------|
| <b>10040206</b>            | WinHttpSetOption          | WINHTTP |
| <b>100402070 111</b>       | WinHttpOpenRequest        | WINHTTP |
| <b>100402074</b>           | WinHttpSendRequest        | WINHTTP |
| <b>100402078</b> 100402078 | WinHttpQueryHeaders       | WINHTTP |
| 10040207C 📅                | WinHttpOpen               | WINHTTP |
| <b>100402080</b> 100       | WinHttpReceiveResponse    | WINHTTP |
| <b>100402084</b> 100402084 | WinHttpQueryDataAvailable | WINHTTP |
| <b>100402088</b> 100402088 | WinHttpConnect            | WINHTTP |
| 10040208C 🎦                | WinHttpReadData           | WINHTTP |

The second DLL of note is **KERNEL32.dll**. As we can see in the image below, this DLL gives the sample the ability to perform file and directory manipulations, in addition to enabling memory space manipulation, allowing the execution of techniques such as code injection into memory.

| 1        | 00402008 | lstrcpyA           | KERNEL32 |
|----------|----------|--------------------|----------|
| 1        | 0040200C | ExitProcess        | KERNEL32 |
| <b>1</b> | 00402010 | CreateDirectoryA   | KERNEL32 |
| <b>1</b> | 00402014 | lstrcatA           | KERNEL32 |
| <b>1</b> | 00402018 | Sleep              | KERNEL32 |
| 1        | 0040201C | lstrlenA           | KERNEL32 |
| <b>1</b> | 00402020 | ReadFile           | KERNEL32 |
| 1        | 00402024 | HeapFree           | KERNEL32 |
| 1        | 00402028 | WriteFile          | KERNEL32 |
| 1        | 0040202C | CreateFileA        | KERNEL32 |
| 1        | 00402030 | CloseHandle        | KERNEL32 |
| 1        | 00402034 | HeapAlloc          | KERNEL32 |
| 1        | 00402038 | GetFileSize        | KERNEL32 |
| 1        | 0040203C | GetProcessHeap     | KERNEL32 |
| 1        | 00402040 | GetModuleFileNameA | KERNEL32 |
| 1        | 00402044 | VirtualProtect     | KERNEL32 |
| 9        | 00402048 | VirtualAlloc       | KERNEL32 |
| 1        | 0040204C | HeapReAlloc        | KERNEL32 |

This indicates, that the unpacked *lcedID* have the capability of do some, write file to execute the next stage, code injection to evade detection, and network communications to connect to the command and control server. As we can see on public threat intell, the *lcedID* is a modular banking trojan. Network-related API imports are a hint of these modular features of *lcedID*, as seen in the public threat reports described in the introduction sections.

Now, that we understand possible functionalities, let's dive in on reverse engineering.

**NOTE**: The name of internal functions, variables and data chunks are renamed by me, and it's not the default way that disassembler/decompiler produce.

The first function is start. This section contains only the *lcedID* main function, and then the call to the **ExitProcess** API.

|    | 🚄 🖼                  |   |           |
|----|----------------------|---|-----------|
|    |                      |   |           |
|    |                      |   |           |
| ĩ  | Attributes: noreturn |   |           |
|    |                      |   |           |
| pu | blic start           |   |           |
| st | art proc near        |   |           |
| Сā | all iced_2020_mair   | 1 |           |
| pυ | ısh O                | ; | uExitCode |
| сa | all ds:ExitProcess   | 3 |           |
| st | art endp             |   |           |
|    |                      |   |           |

Now let's analyze the **iced\_2020\_main** function. Below, we can see the logical structure of the code.

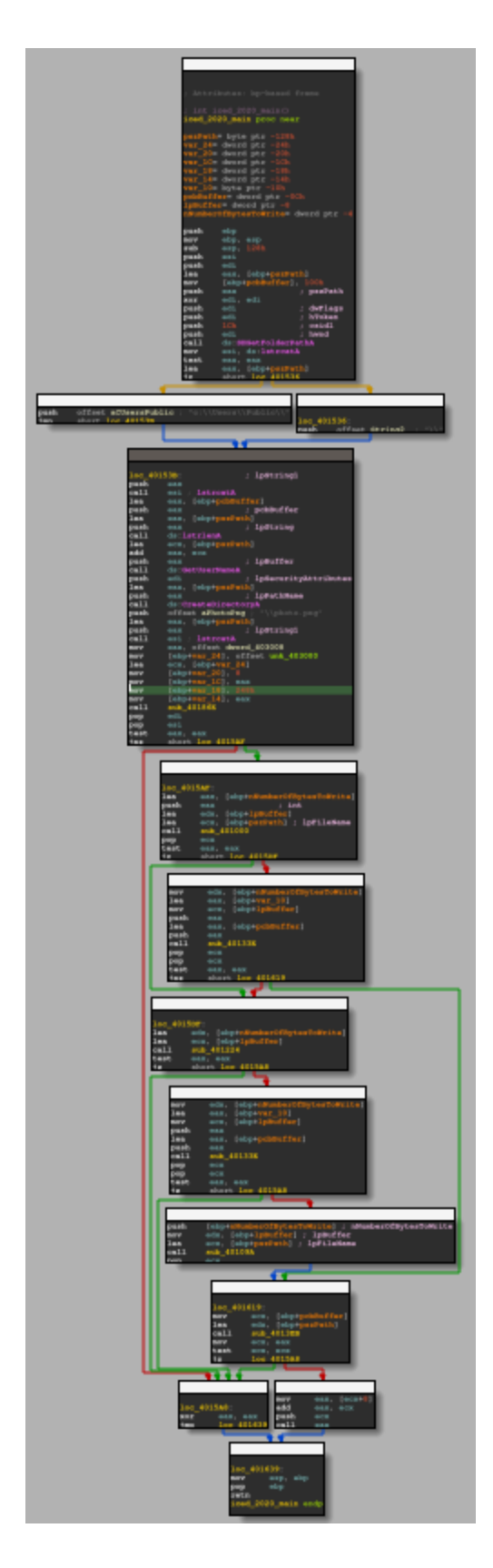

Below, we can see the main function, which can be done through IDA pseudo-code. The image below allows us to identify the main features of this *IcedID* sample:

 Creation of the c:\\Users\\Public\\ directory, where the photo.png file will probably be stored. Execution of a decryption routine, using the RC4 algorithm (function rc4\_routine). It is
interesting to note that the IDA Decompiler interpreted a series of setup instructions for
calling the routine, as an array (key\_and\_data\_decryption\_array). And in this array,
we are presented with information such as the size and position of the decryption key,
the data to be decrypted and the address of all this data (in the .data section, as we
can see the data reference below).

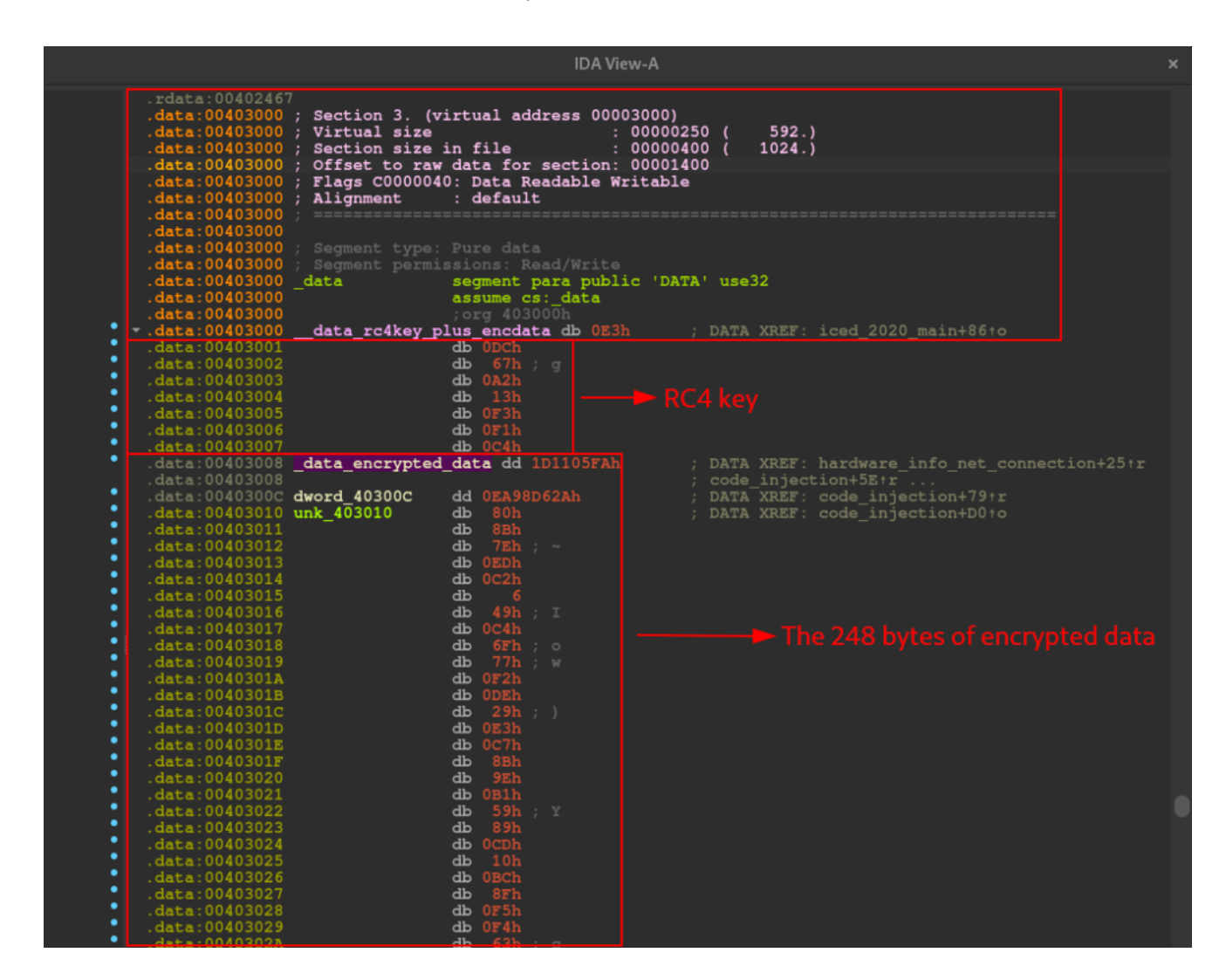

- A series of conditionals to execute the creation of the photo (file\_creation\_photo\_png function).png file, collection of hardware information and network communication with the c2 servers (hardware\_info\_net\_connection function).
- And the last function to be executed is a function that carries out a series of instructions, which resemble the memory code injection technique (**code\_injection** function), using the data encrypted in **.data**.

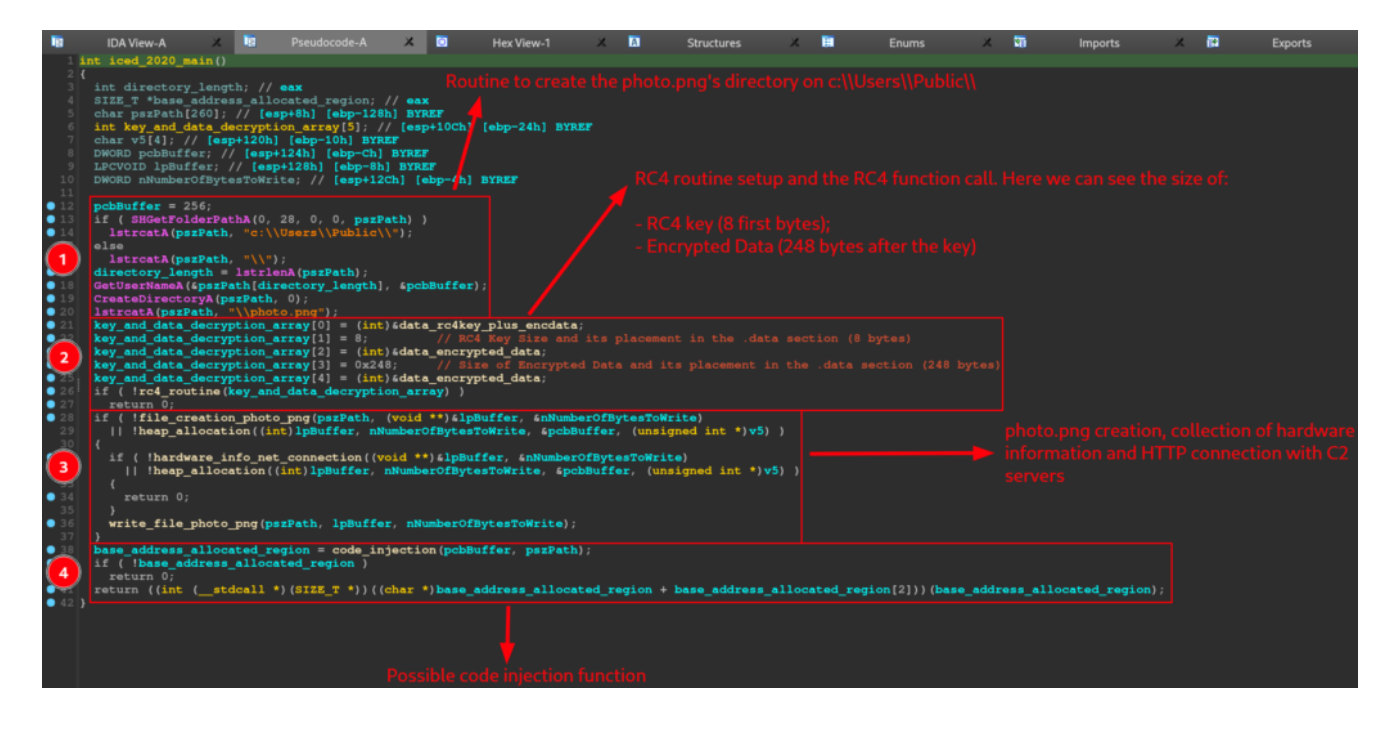

The first block of instructions in the sample, which involve the use of the **CreateDirectoryA** and **GetUserNameA** API, with the purpose of building the path to create a directory (if not existing), with the purpose of dropping the photo.png into it, is very straight to the point. Therefore, we will focus on the function that performs the data decryption process (*rc4\_routine*), using the **RC4** algorithm.

Below, we can observe the *pseudo-code* of the *rc4\_routine* function, which shows us the Heap allocation in memory with the data present in the .data section (apparently the key + data), the call of the *rc4\_ksa\_prga* function, which we will see the core of its operation below , and the execution of the **XOR stage** of the RC4 encryption algorithm. It is at this stage that the **248 bytes** after the key are decrypted.

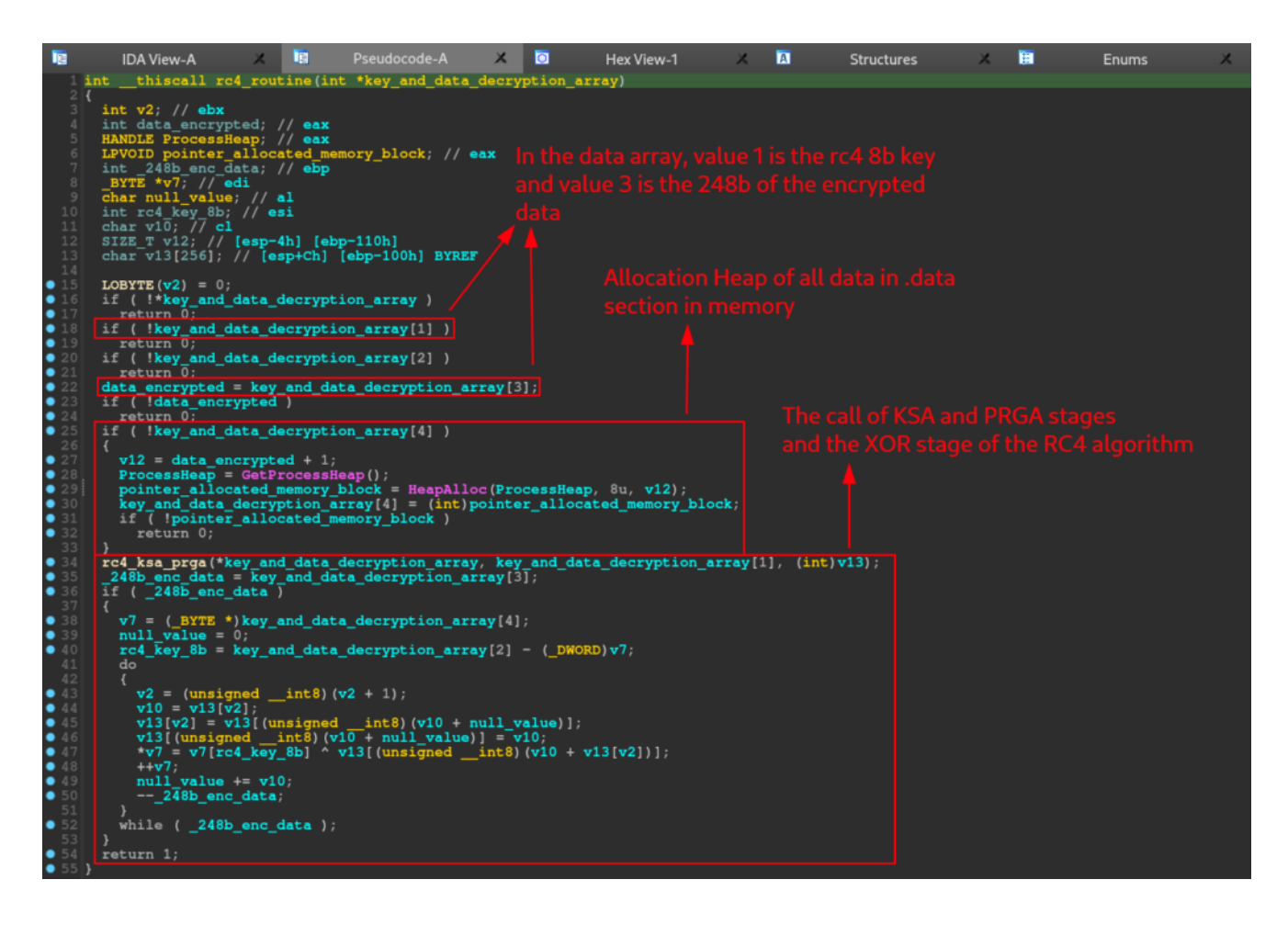

Inside of the *rc4\_routine* function, we can analyze the core of another function called *rc4\_ksa\_prga*. As we can see below, this function have a rc4 *KSA/PRGA* routine pattern. This pattern is the two first stages of the **rc4 algorithm**.

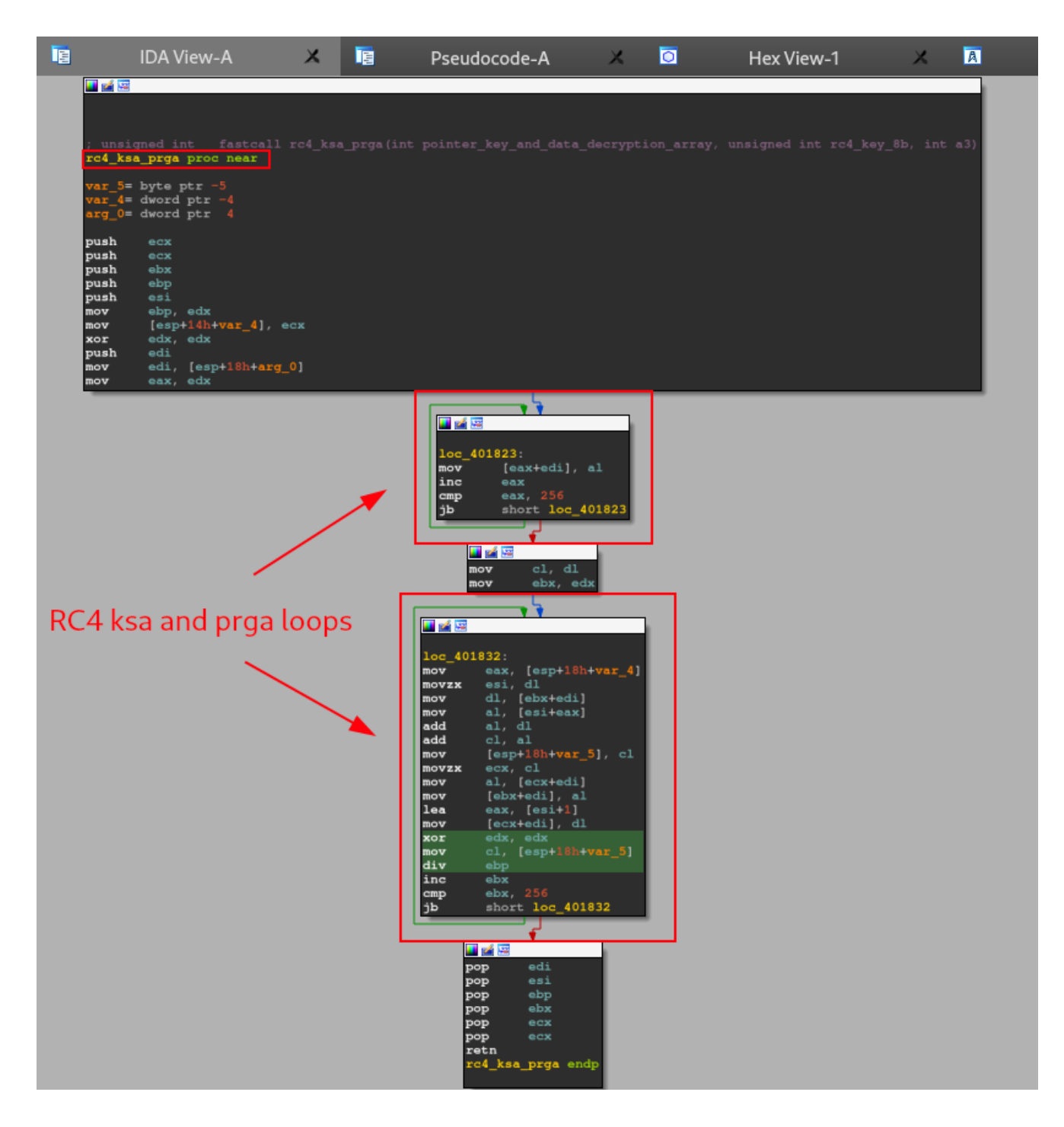

As we can see in the image below, after executing the decryption routines, the CPU will do a test between the **EAX** register, and jump to the *file\_creation\_photo\_png* function if the result is not zero.

|         | IDA View-A         | ×                | [ <sup>11</sup> ] | Pseudocode-A       | X 🖸             |
|---------|--------------------|------------------|-------------------|--------------------|-----------------|
| 🚺 🏄 🖾   |                    |                  |                   |                    |                 |
|         |                    |                  |                   |                    |                 |
| loc_401 | 53B: ;             | lpString1        |                   |                    |                 |
| push    | eax                |                  |                   |                    |                 |
| call    | esi ; lstrcatA     |                  |                   |                    |                 |
| lea     | eax, [ebp+pcbBuff  | er]<br>nebDuffer |                   |                    |                 |
| pusn    | eax [ebptperPath]  | pcpBuiler        |                   |                    |                 |
| push    | eax, [ebp+pszeden  | lpString         |                   |                    |                 |
| call    | ds:lstrlenA        | -pooring         |                   |                    |                 |
| lea     | ecx, [ebp+pszPath] | ]                |                   |                    |                 |
| add     | eax, ecx           |                  |                   |                    |                 |
| push    | eax ;              | lpBuffer         |                   |                    |                 |
| call    | ds:GetUserNameA    |                  |                   |                    |                 |
| push    | edi ;              | IpSecurit        | yAttribute        | is .               |                 |
| nuch    | eax, [ebp+pszPath  | ]<br>loDathNam   | _                 |                    |                 |
| call    | ds:CreateDirector  | vA               | •                 |                    |                 |
| push    | offset aPhotoPng   | : "\\photo       |                   |                    |                 |
| lea     | eax, [ebp+pszPath  | ]                |                   |                    |                 |
| push    | eax ;              | lpString1        |                   |                    |                 |
| call    | esi ; lstrcatA     |                  |                   |                    |                 |
| mov     | eax, offset _data  | _encrypted       | _data             |                    |                 |
| mov     | [ebp+key_and_data  | decryption       | n_array],         | offsetdata_rc4k    | ey_plus_encdata |
| Tea     | ecx, [edp+key_and  | _data_decr       | yption_arr        | ay j               |                 |
| mov     | [ebp+var 1C], eax  |                  |                   |                    |                 |
| mov     | [ebp+var 18], 248] |                  |                   |                    |                 |
| mov     | [ebp+var 14], eax  |                  |                   |                    |                 |
| call    | rc4_routine        |                  |                   |                    |                 |
| pop     | edi                |                  |                   |                    |                 |
| pop     | esi                |                  |                   |                    |                 |
| test    | eax, eax           |                  |                   |                    |                 |
| jnz     | short loc_4015AF   |                  |                   |                    |                 |
|         |                    |                  |                   |                    |                 |
|         |                    | si 🖂             |                   |                    |                 |
|         |                    |                  |                   |                    |                 |
|         | loc                | 4015AF           |                   |                    |                 |
|         | lea                | eax,             | [ebp+nNum]        | berOfBvtesToWritel |                 |
|         | pus                | h eax            |                   | ; int              |                 |
|         | lea                | ı edx,           | [ebp+1pBu         | ffer]              |                 |
|         | lea                | ecx,             | [ebp+pszP         | ath] ; lpFileName  |                 |
|         | cal                | 1 file_          | _creation_        | photo_png          |                 |
|         | por                | ecx              | 0.8 Y             |                    |                 |
|         | iz                 | short            | loc 4015          | DF                 |                 |
|         | 12                 | DHOLO            |                   |                    |                 |

Let's dive in the instructions of **file\_creation\_photo\_png**.

Before we continue the analysis, we need to remember the pseudo-code of the IcedID main function. As we can see below, the **file\_creation\_photo\_png** function takes three arguments.

- pszPath
- IpBuffer
- NumberOfBytesToWrite

**pszPath** in particular underwent a series of transformations throughout the execution of the Main function. And when it is used as an argument in the **file\_creation\_photo\_png** function, it is the absolute path of the **photo.png** file.

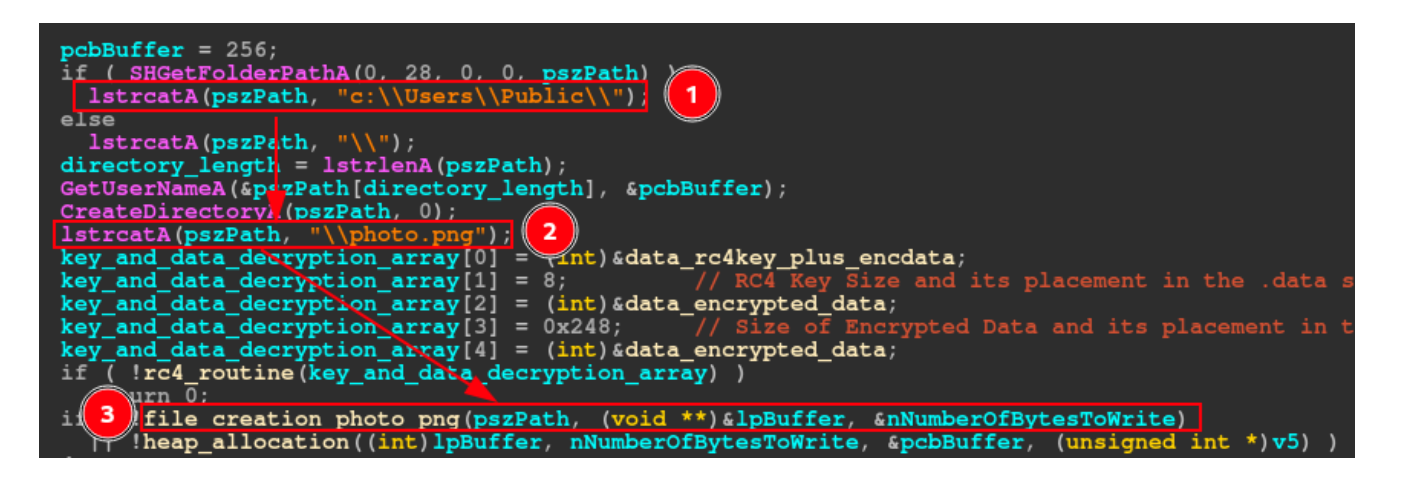

With this in mind, let's look at the pseudo-code of the **file\_creation\_photo\_png** function, and next, we'll analyze its functionality.

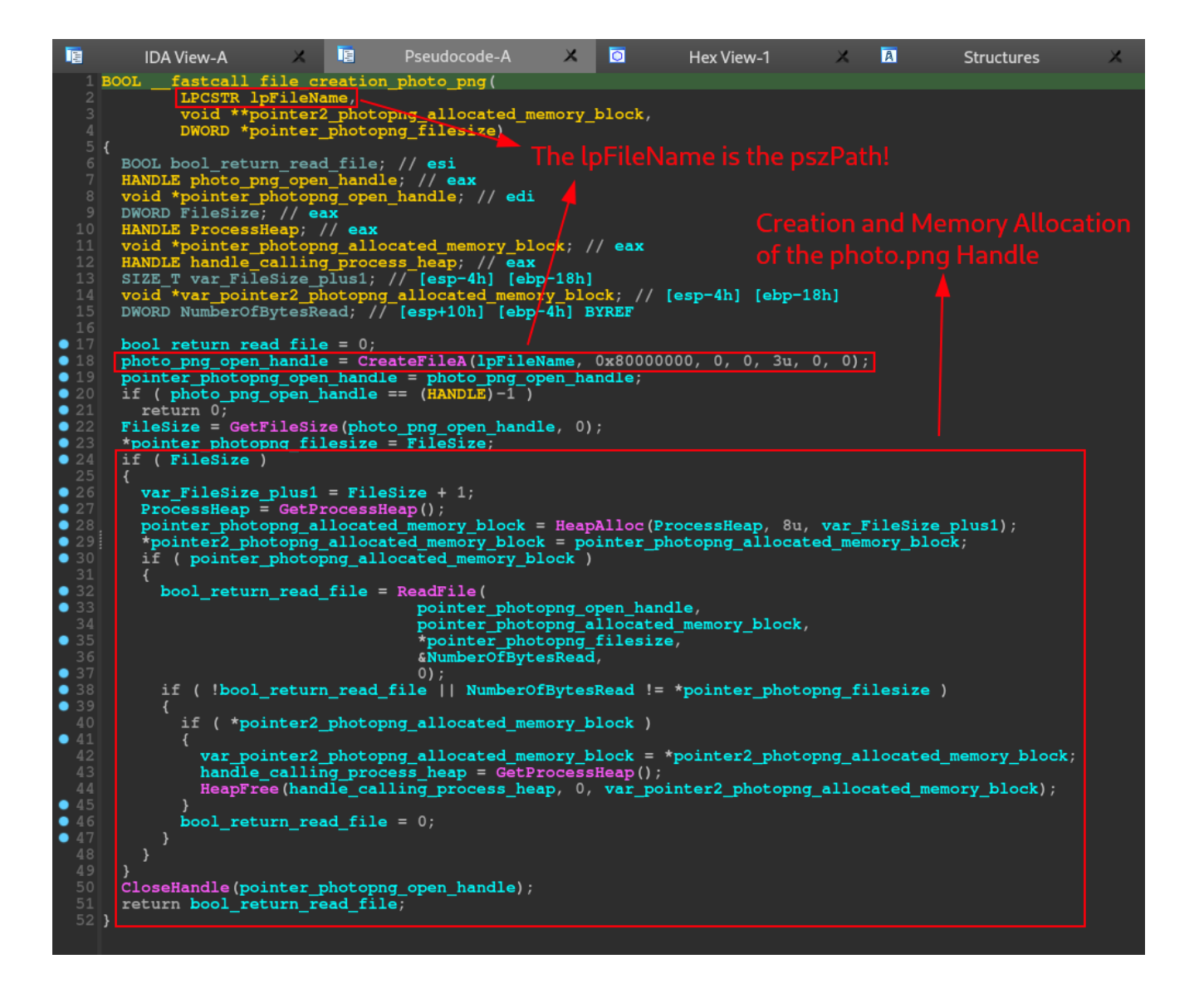

As we can see in the pseudo-code above, the function is very straight to the point, where the process of creating a handle for the photo.png file is basically executed, and the allocation of this handle in memory. During the end of the execution of the **file\_creation\_photo\_png** function, it is possible to observe the cleaning being carried out.

After executing the photo.png file handle creation function, the CPU will perform a test in the **EAX** register and skip the control flow to the *hardware\_info\_net\_connection* function, if the condition is met. If the condition is not met, the flow will jump to executing the *heap\_allocation* function.

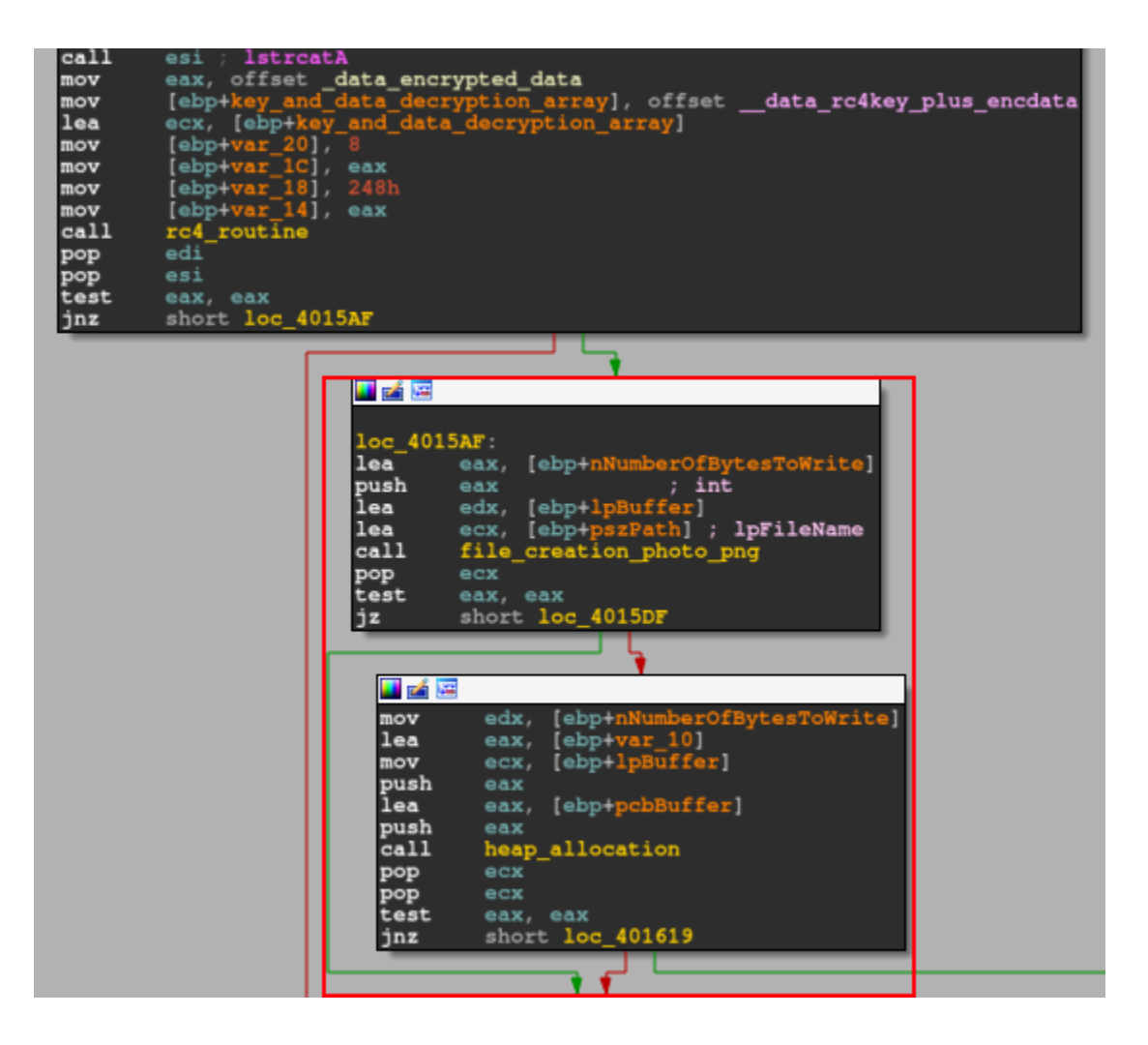

It is important to note (as we can see in the image below) that this function is called twice in the main function. One if the conditions are not met after creating the *photo.png* file handle, and another if the conditions are not met after executing the hardware information collection function and **HTTP** network communication routine.

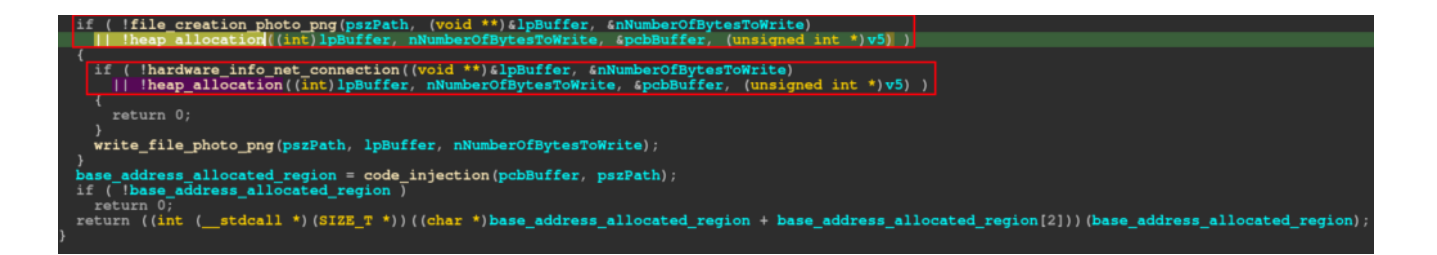

By analyzing what the *heap\_allocation* function does, we can understand why it is executed if a certain function is not completed as expected. In the pseudo-code below, you can see that this function performs a series of calculations to determine the size of the buffer to be allocated on the heap, with the purpose of allocating the data present in .data (rc4 key and encrypted data). After this allocation, the *rc4\_routine* function is executed to decrypt the data in memory.

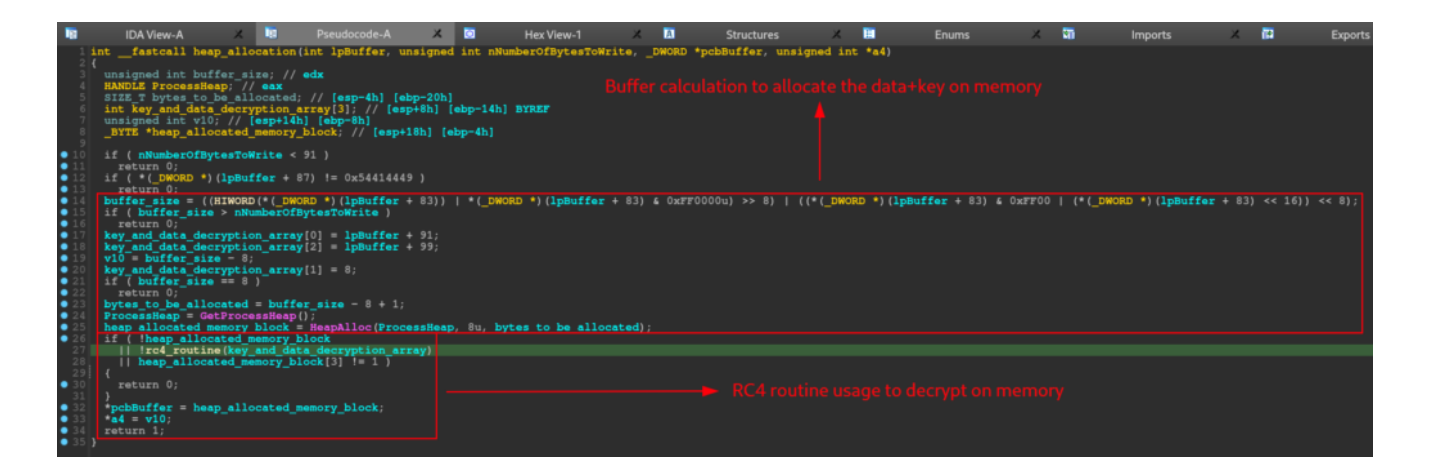

Returning to the normal sample flow, when executing the handle creation function for the photo.png file, if conditionals are met, the flow will jump to the *hardware\_info\_net\_connection* function.

| <pre>eax, [ebp+nNumberOfBytesToWrite] h eax ; int edx, [ebp+pBuffer] ecx, [ebp+ps2Path] ; lpFileName l file_creation_photo_png ecx t eax, eax short loc_4015DF  ov edx, [ebp+nNumberOfBytesToWrite ea eax, [ebp+var_10] ov ecx, [ebp+lpBuffer] ush eax ea eax, [ebp+pcbBuffer] ush eax all heap_allocation op ecx est eax, eax nfz short loc_401619</pre>                                | loc_401                   | 5AF:                                       |
|----------------------------------------------------------------------------------------------------|---------------------------|--------------------------------------------|
| <pre>n eax ; int<br/>edx, [ebp+lpBuffer]<br/>ecx, [ebp+pszPath] ; lpFileName<br/>l file_creation_photo_png<br/>ecx<br/>t eax, eax<br/>short loc_4015DF<br/>ov edx, [ebp+nNumberOfBytesToWrite<br/>ea eax, [ebp+var_10]<br/>ov ecx, [ebp+lpBuffer]<br/>ush eax<br/>ea eax, [ebp+pcbBuffer]<br/>ush eax<br/>all heap_allocation<br/>op ecx<br/>est eax, eax<br/>nfz short loc_401619</pre> | lea                       | eax, [ebp+nNumberOfBytesToWrite]           |
| <pre>ecx, [ebp+pszPath] ; lpFileName l file_creation_photo_png ecx t eax, eax short loc_4015DF  ov edx, [ebp+nNumberOfBytesToWrite ea eax, [ebp+var_10] ov ecx, [ebp+lpBuffer] ush eax ea eax, [ebp+pcbBuffer] ush eax all heap_allocation op ecx est eax, eax nfz short loc_401619</pre>                                                                                                | lea                       | edx, [ebp+lpBuffer]                        |
| <pre>1 file_creation_photo_png<br/>ecx<br/>t eax, eax<br/>short loc_4015DF<br/>ov edx, [ebp+nNumberOfBytesToWrite<br/>ea eax, [ebp+var_10]<br/>ov ecx, [ebp+lpBuffer]<br/>ush eax<br/>ea eax, [ebp+pcbBuffer]<br/>ush eax<br/>all heap_allocation<br/>op ecx<br/>est eax, eax<br/>nfz short loc_401619</pre>                                                                             | lea                       | ecx, [ebp+pszPath] ; lpFileName            |
| <pre>ecx<br/>eax, eax<br/>short loc_4015DF<br/>ov edx, [ebp+nNumberOfBytesToWrite<br/>ea eax, [ebp+var_10]<br/>ov ecx, [ebp+lpBuffer]<br/>ush eax<br/>ea eax, [ebp+pcbBuffer]<br/>ush eax<br/>all heap_allocation<br/>op ecx<br/>est eax, eax<br/>nfz short loc_401619</pre>                                                                                                    | call                      | file_creation_photo_png                    |
| <pre>c eax, eax<br/>short loc_4015DF<br/>ov edx, [ebp+nNumberOfBytesToWrite<br/>ea eax, [ebp+var_10]<br/>ov ecx, [ebp+lpBuffer]<br/>ush eax<br/>ea eax, [ebp+pcbBuffer]<br/>ush eax<br/>all heap_allocation<br/>op ecx<br/>est eax, eax<br/>nfz short loc_401619</pre>                                                                                                    | pop                       | ecx                                        |
| ov edx, [ebp+nNumberOfBytesToWrite<br>ea eax, [ebp+var_10]<br>ov ecx, [ebp+lpBuffer]<br>ush eax<br>ea eax, [ebp+pcbBuffer]<br>ush eax<br>all heap_allocation<br>op ecx<br>est eax, eax<br>nfz short loc_401619                                                                                                    | test                      | eax, eax                                   |
| <pre>ov edx, [ebp+nNumberOfBytesToWrite ea eax, [ebp+var_10] ov ecx, [ebp+lpBuffer] ush eax ea eax, [ebp+pcbBuffer] ush eax all heap_allocation op ecx op ecx est eax, eax nz short loc_401619</pre>                                                                                                    | J4                        | SHOLE IOC_4013DF                           |
| <pre>ov edx, [ebp+nNumberOfBytesToWrite ea eax, [ebp+var_10] ov ecx, [ebp+lpBuffer] ush eax ea eax, [ebp+pcbBuffer] ush eax all heap_allocation op ecx op ecx est eax, eax nz short loc_401619</pre>                                                                                                    |                           | <b>\</b>                                   |
| <pre>ov edx, [ebp+nNumberOfBytesToWrite ea eax, [ebp+var_10] ov ecx, [ebp+lpBuffer] ush eax ea eax, [ebp+pcbBuffer] ush eax all heap_allocation op ecx op ecx est eax, eax nz short loc_401619</pre>                                                                                                    | 🗾 🚅 🖁                     | 2                                          |
| <pre>ea eax, [ebp+var_10]<br/>ov ecx, [ebp+lpBuffer]<br/>ush eax<br/>ea eax, [ebp+pcbBuffer]<br/>ush eax<br/>all heap_allocation<br/>op ecx<br/>op ecx<br/>est eax, eax<br/>nz short loc_401619</pre>                                                                                                    | mov                       | edx, [ebp+nNumberOfBvtesToWrite            |
| ov ecx, [ebp+lpBuffer]<br>ush eax<br>ea eax, [ebp+pcbBuffer]<br>ush eax<br>all heap_allocation<br>op ecx<br>op ecx<br>est eax, eax<br>nz short loc_401619                                                                                                    | lea                       | eax, [ebp+var_10]                          |
| ush eax<br>ea eax, [ebp+pcbBuffer]<br>ush eax<br>all heap_allocation<br>op ecx<br>op ecx<br>est eax, eax<br>nz short loc_401619                                                                                                    | mov                       | ecx, [ebp+lpBuffer]                        |
| ea eax, [ebp+pcbBuffer]<br>ush eax<br>all heap_allocation<br>op ecx<br>op ecx<br>est eax, eax<br>nz short loc_401619                                                                                                    | push                      | eax                                        |
| ush eax<br>all heap_allocation<br>op ecx<br>op ecx<br>est eax, eax<br>nz short loc_401619                                                                                                    | lea.                      | eax, [ebp+pcbBuffer]                       |
| op ecx<br>op ecx<br>est eax, eax<br>nz short loc_401619                                                                                                    | push                      | eax                                        |
| op ecx<br>op ecx<br>est eax, eax<br>nz short loc_401619                                                                                                    | DOD                       | neap_allocation                            |
| est eax, eax<br>nz short loc_401619                                                                                                    | pop                       | ecx                                        |
| nz short loc_401619                                                                                                    | test                      | eax, eax                                   |
|                                                                                                    | jnz                       | short loc_401619                           |
|                                                                                                    | _                         |                                            |
|                                                                                                    |                           |                                            |
|                                                                                                    | 📕 🏹 🔁                     |                                            |
|                                                                                                    | pop<br>pop<br>test<br>jnz | ecx<br>ecx<br>eax, eax<br>short loc_401619 |
|                                                                                                    | l 🏑 🖂                     |                                            |
|                                                                                                    |                           |                                            |
| 3                                                                                                    | loc_40151                 | IF                                         |
| 015DF:                                                                                                    | lea 🤘                     | dx, [ebp+nNumberOfBytesToWrite]            |
| 015DF:<br>edx, [ebp+nNumberOfBytesToWrite]                                                                                                    | ea                        | cx, [ebp+1pBuffer]                         |
| 015DF:<br>edx, [ebp+nNumberOfBytesToWrite]<br>ecx, [ebp+1pBuffer]                                                                                                    |                           | ardware_info_net_connection                |
| 015DF:<br>edx, [ebp+nNumberOfBytesToWrite]<br>ecx, [ebp+1pBuffer]<br>hardware_info_net_connection                                                                                                    | est (                     | ax, eax                                    |

As we can see on pseudo-code below, inside of the *hardware\_info\_net\_connection* function, has two main functions, the *hardware\_info\_collection* and the *http\_connection*.

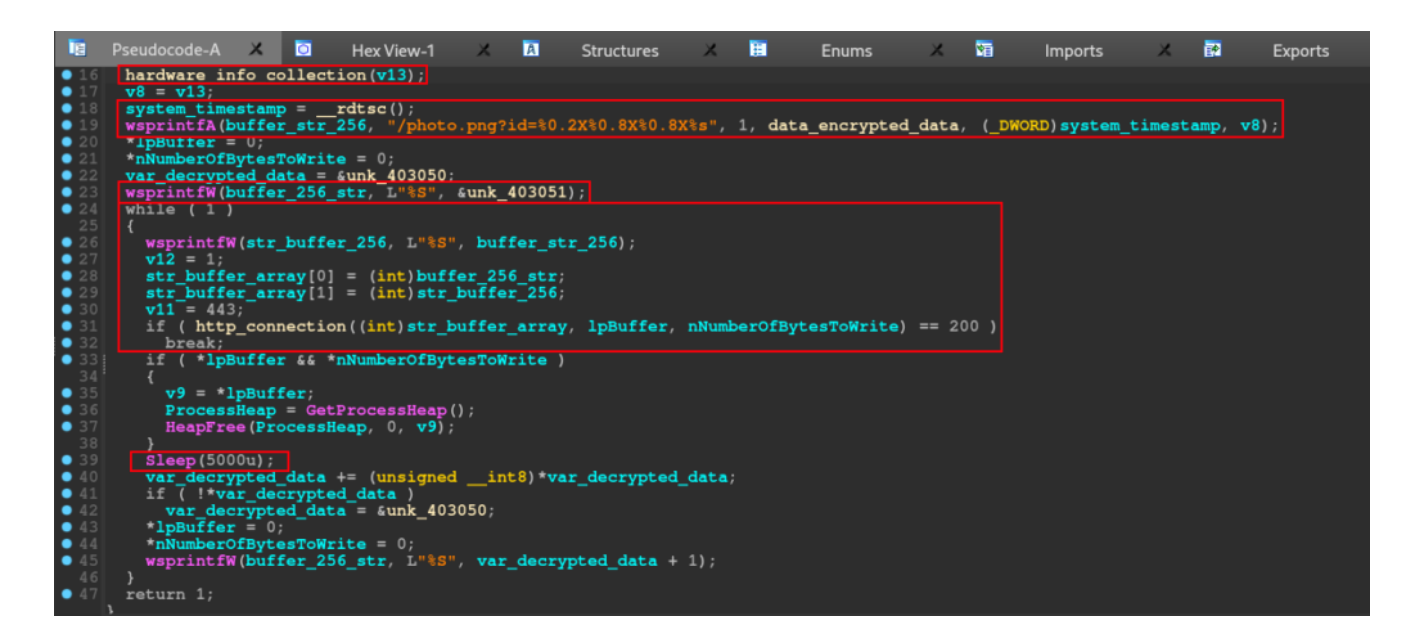

The hardware information, was implemented in the code is based on timestamp of the device, and the *CPU model*. Analyzing the call of **\_cpuid**, with just a little research on Google, we can find that matches with *VMware* hypervisor **CPUID**. That value, is the same

that we can see on IcedID.

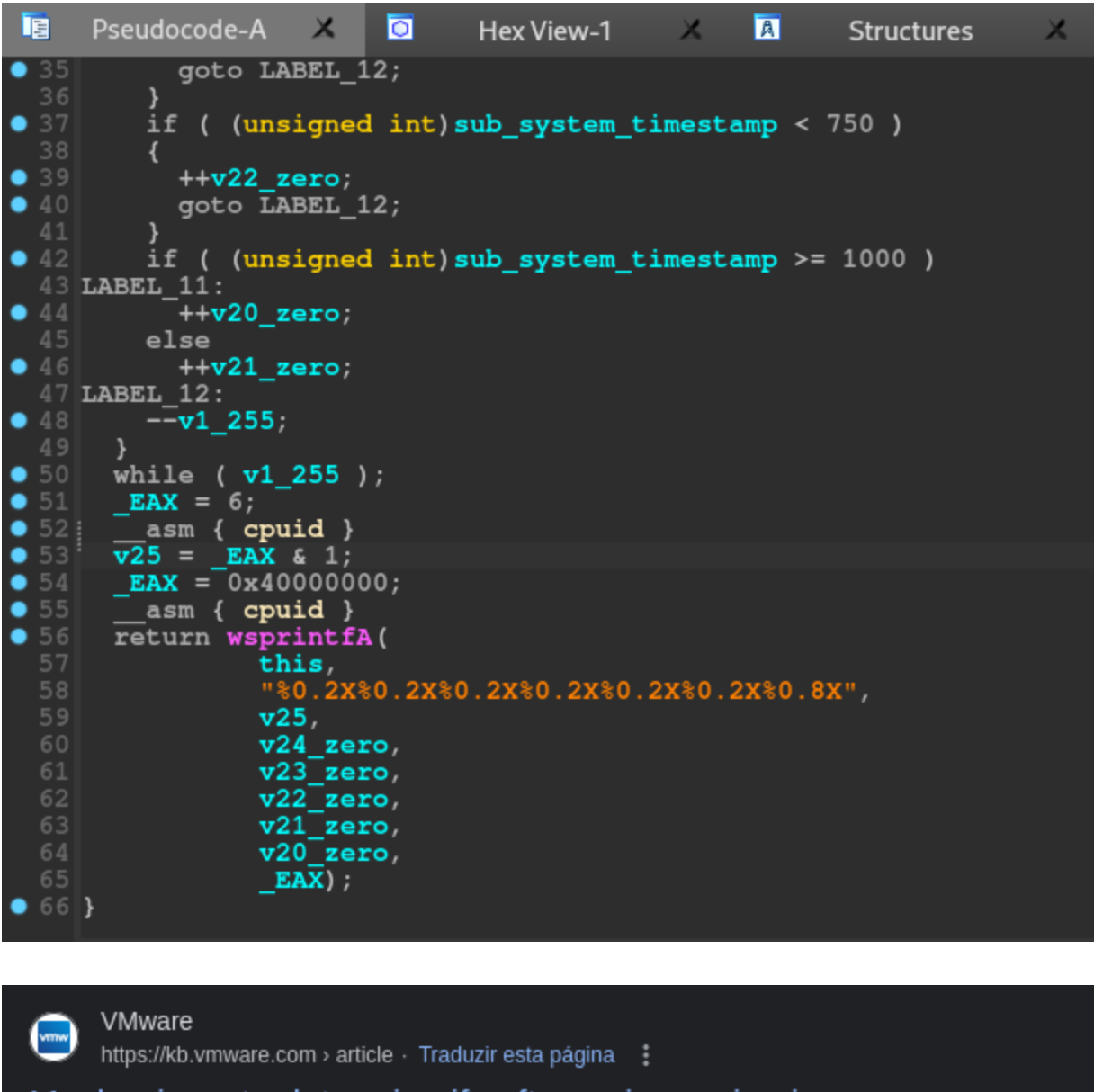

Mechanisms to determine if software is running in a ...

5 de jan. de 2015 — VMware defines the **0x40000000** leaf as the hypervisor **CPUID** information leaf. Code running on a VMware hypervisor can test the **CPUID** information ...

However, during the dynamic analysis, we will discover that the hardware information collected by IcedID will be used to build the HTTP request to be sent to C2.

If everything was of expected, the code will continue and execute a network related function, and after that, will check if the result of the communication results in a **200 HTTP status code**.

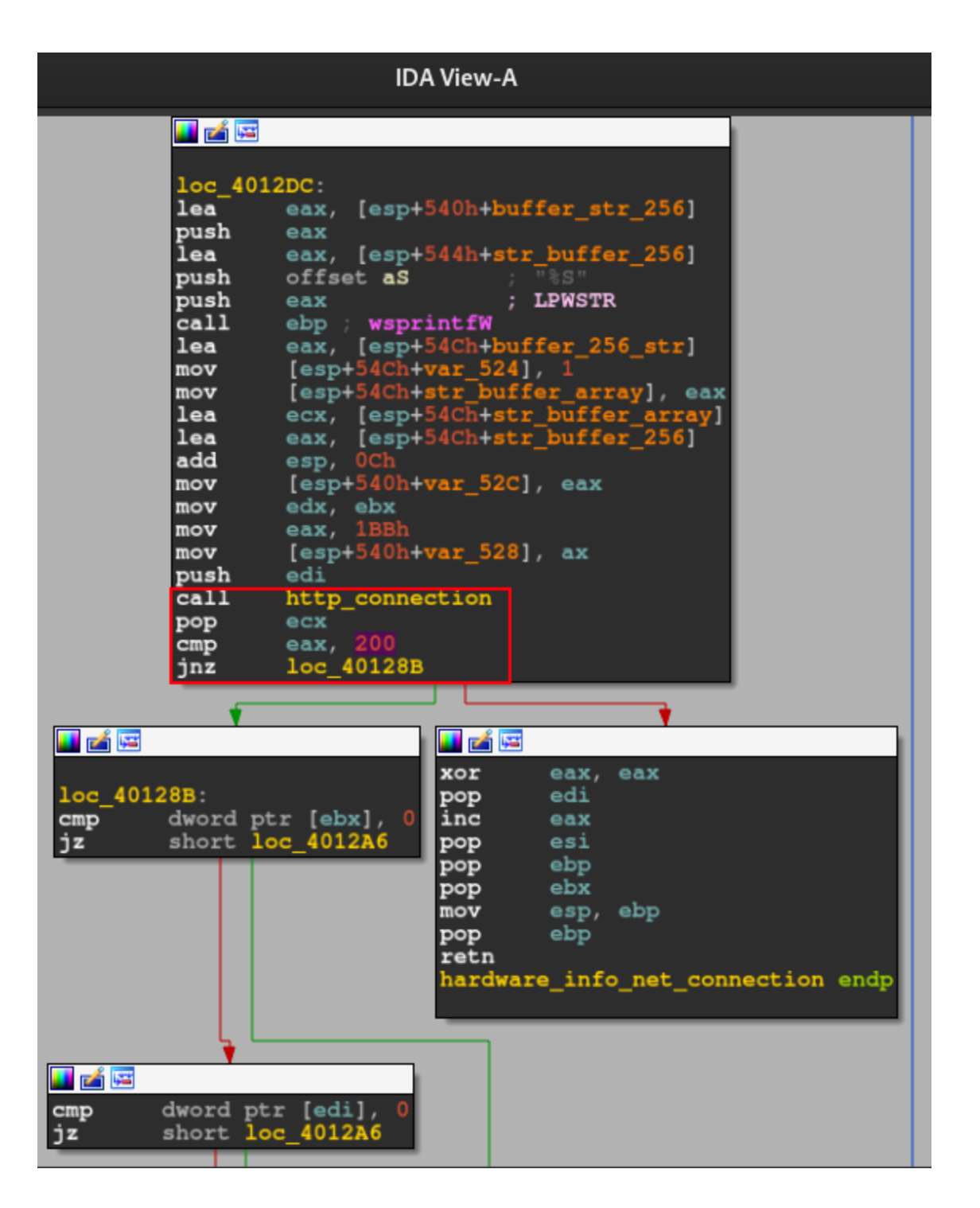

Below, we can see the decompiler version of the code above.

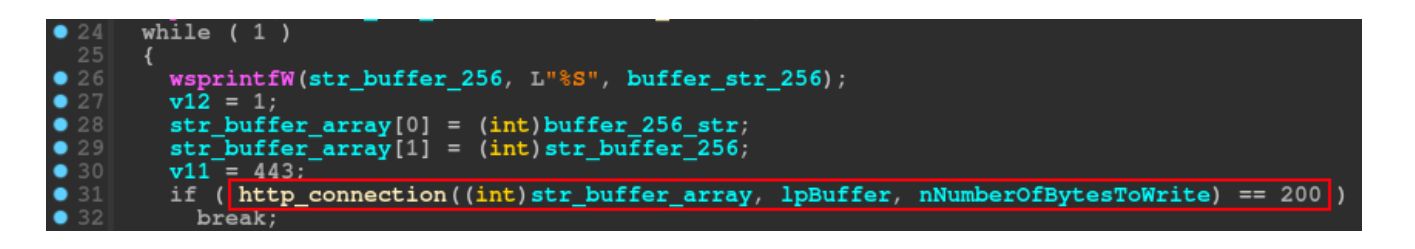

Let's dive in the function *http\_connection\_func*.

All plaintext config is encrypted, but we can prepare ourselfs to *debugging* process after reverse engineering the sample.

Below we can see the first part of the network communication setup.

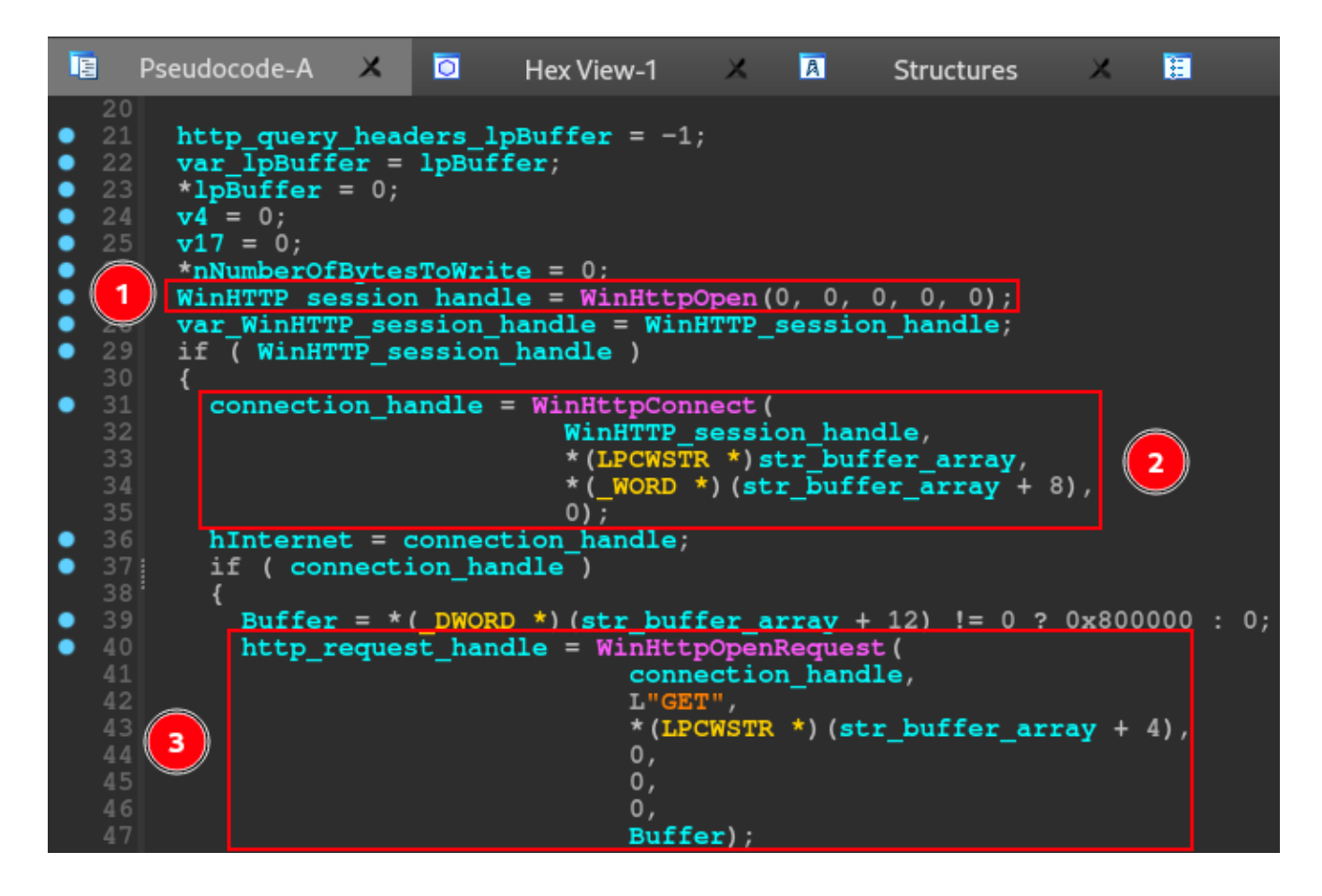

The IcedID use all capability of wininet's APIs. In this first part we can see the usage of the follow APIs:

- <u>WinHttpOpen</u> -> this API initializes, for an application, the use of WinHTTP functions and returns a WinHTTP-session handle;
- <u>WinHttpConnect</u> -> this API specifies the initial target server of an HTTP request and returns an HINTERNET connection handle to an HTTP session for that initial target;
- <u>WinHttpOpenRequest</u> -> this API creates an HTTP request handle;

In this first part of this network communication setup, the IcedID initialize the HTTP connection with the APIs listed above. Below, is the rest of the *http\_connection*.

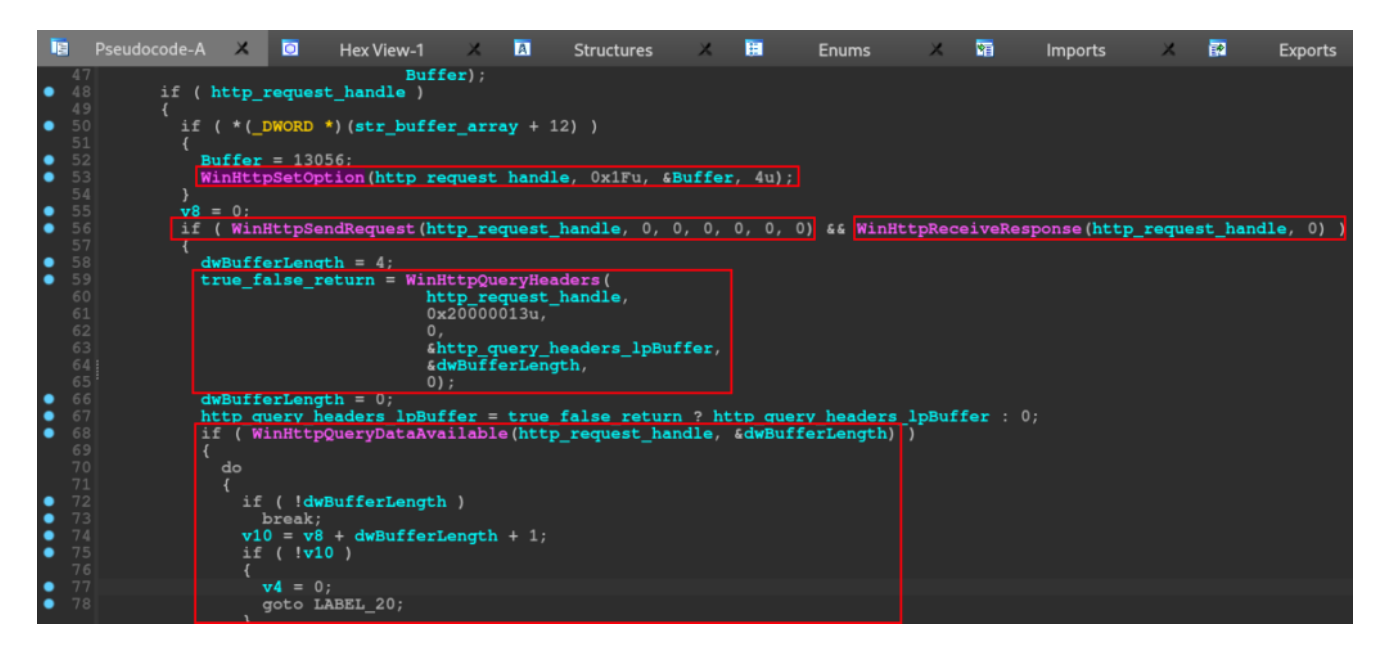

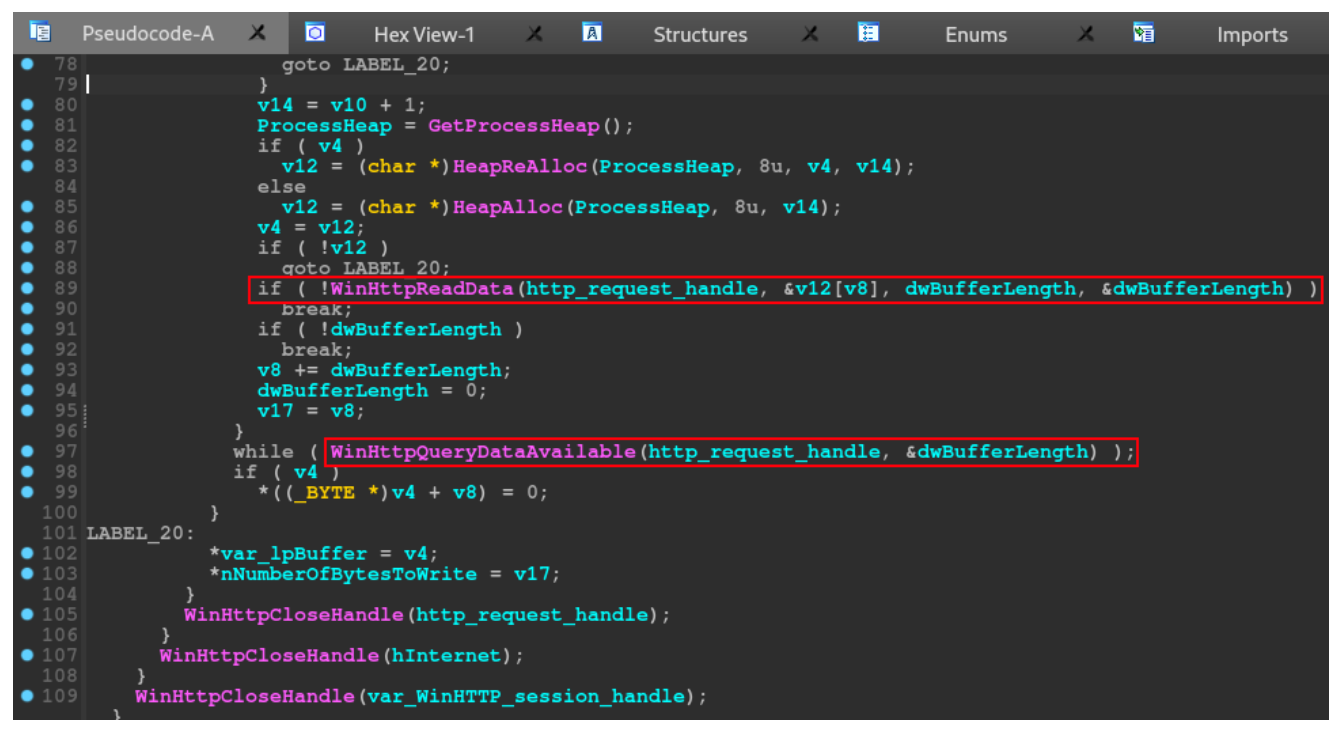

The rest of the http\_connection function, uses the follow APIs:

- <u>WinHttpSetOption</u> -> this API sets an Internet option;
- <u>WinHttpSendRequest</u> -> this API sends the specified request to the HTTP server;
- <u>WinHttpQueryHeaders</u> -> this API retrieves header information associated with an HTTP request;
- <u>WinHttpQueryDataAvailable</u> -> this api returns the amount of data, in bytes, available to be read with WinHttpReadData;
- <u>WinHttpReadData</u> -> this api reads data from a handle opened by the WinHttpOpenRequest function;

• <u>WinHttpQueryDataAvailable</u> -> returns the amount of data, in bytes, available to be read with WinHttpReadData.

In this part, the function handle with the data downloaded from the command and control servers. Beyond of network communication capabilities, we can observe the usage of heap manipulation APIs, like *HeapAlloc* and *HeapReAlloc*, as a conditional statement for the code proceed.

After that, this functions realize the clean up in the stack, closing the handles.

A curious fact that we can see above, is that data\_encrypted pointer is present on this function, and, can be usage if some statements are reached, after a sleep of **5000** seconds (**1 hour and 38 minutes**). By the way, this sleep technique is a sandbox evasion technique.

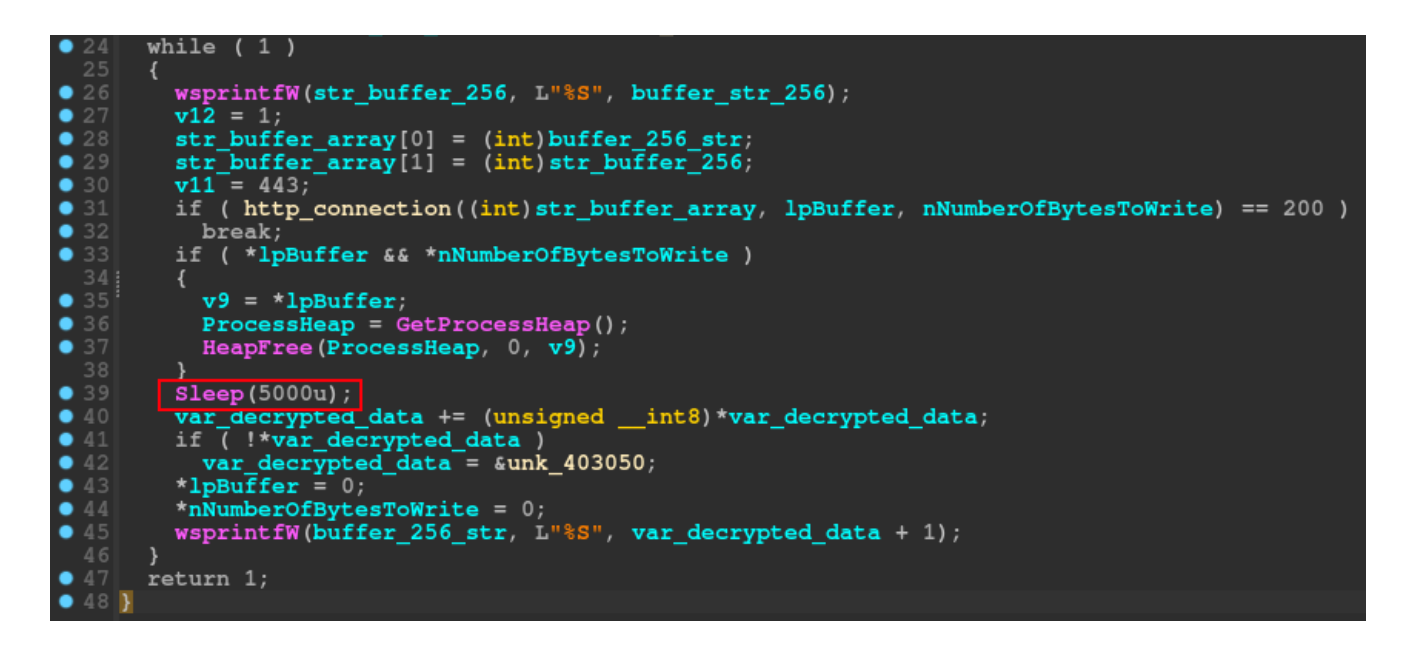

#### Write the photo.png and Code Injection

After the network communication routine, do a test on **EAX** register with him self, and if the results not was the operand expected it will jump to the same heap allocation and rc4 routine that we saw before. The processor will do the same test with **EAX**, and with the results are the same as earlier, it will take a jump to the **write\_photo.png**.

We will not delve deeper into this function, because the name is self explanatory. The only information that we need, is what API will use to carry out this activity, the answer is simple, the code will just use the **WriteFile** (writes data to the specified file) API.

After that, the code will call the last function of this sample, the function that execute a code Injection.

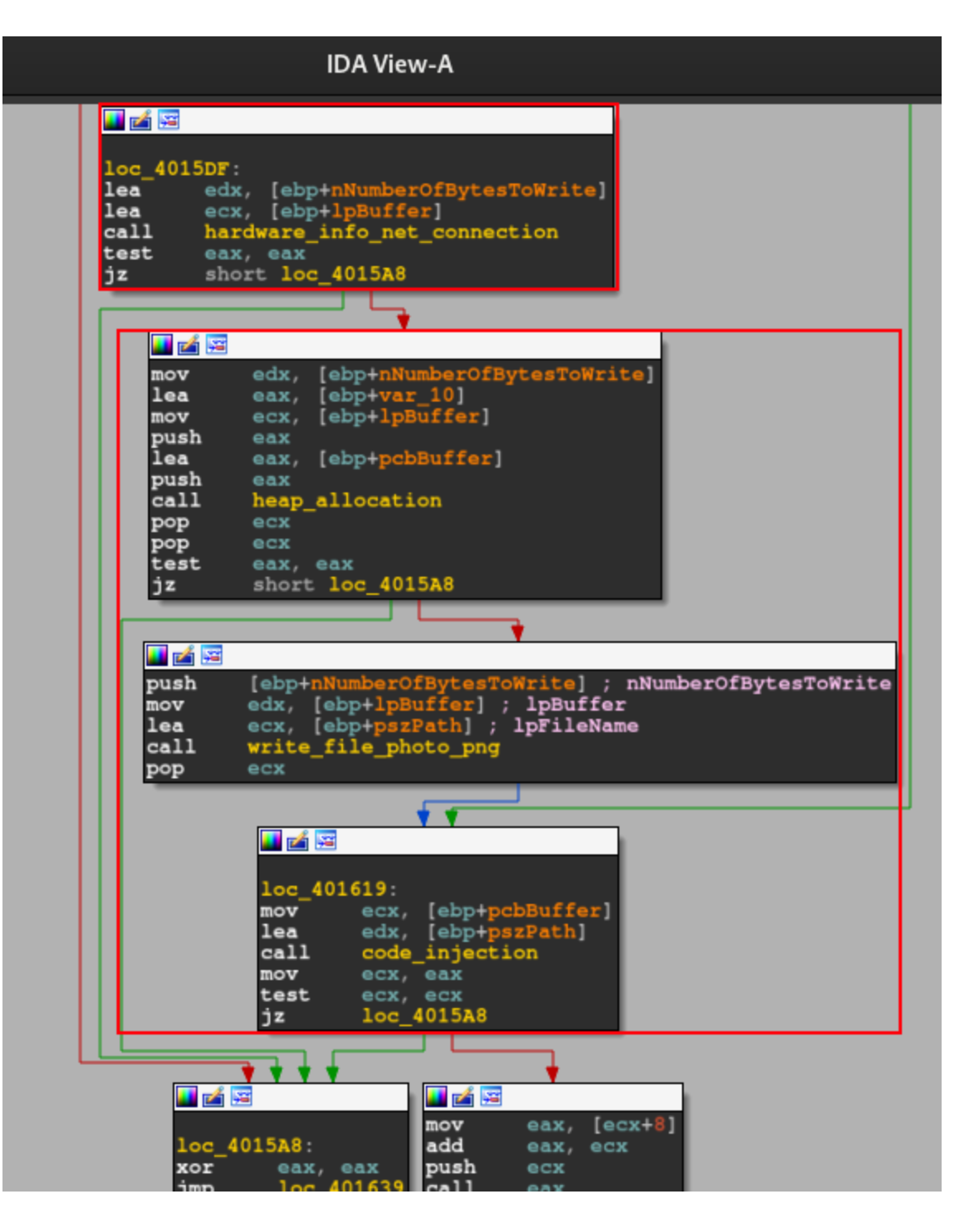

Analyzing this function, in the image below, we can see that it is very straight to the point. The function uses **<u>VirtualAlloc</u>** to allocate memory.

After some calculations, using the variables that contained the return value of the *VirtualAlloc* function and the pointer to the previously set buffer size, the function uses <u>GetModuleFileNameA</u> to collect the complete path of a file, performing a series of calculations with the variables.

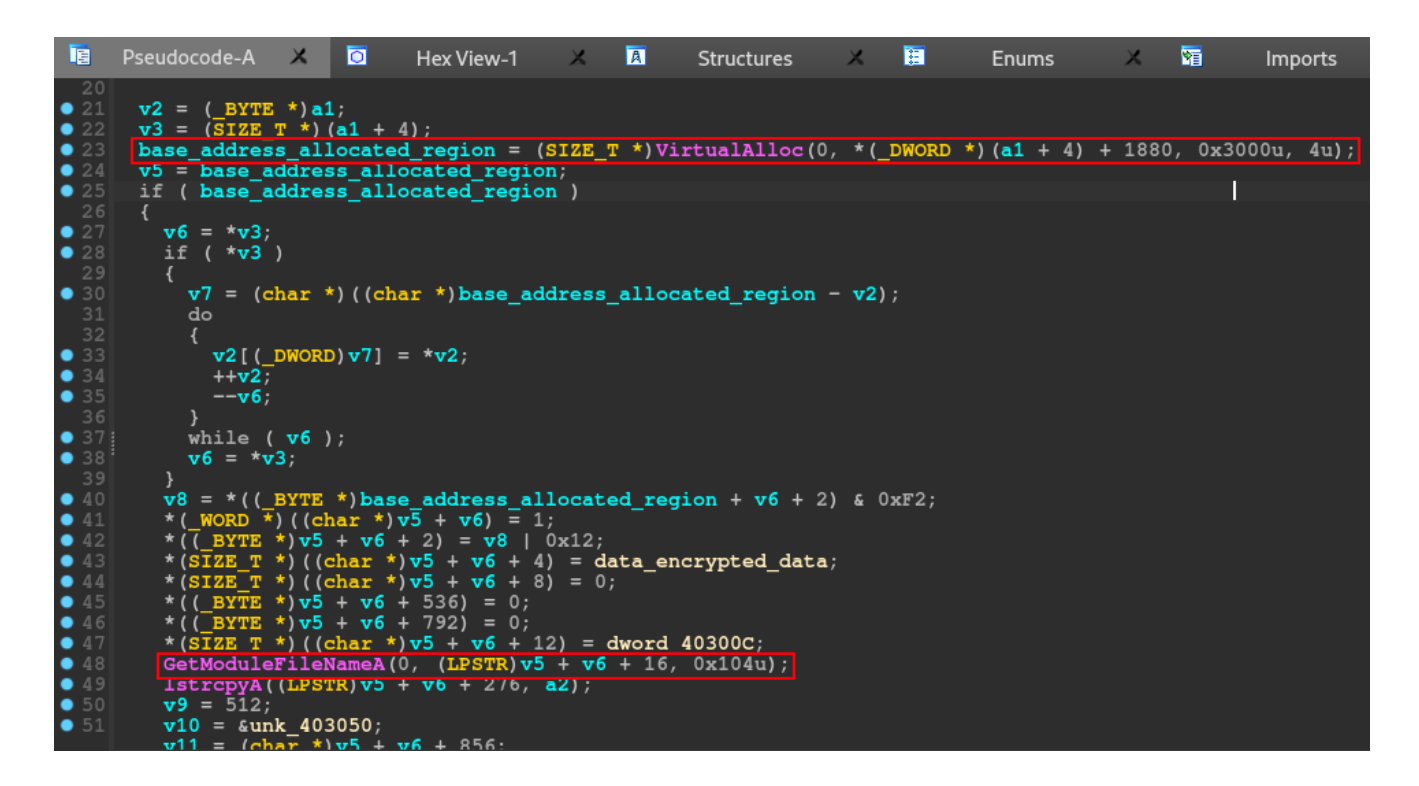

In the last part of the code injection function, the code implements some for loops, probably with the aim of iterating each byte of the encrypted data, within a single memory space, which will be used later. Finally, the code will use **<u>VirtualProtect</u>**.

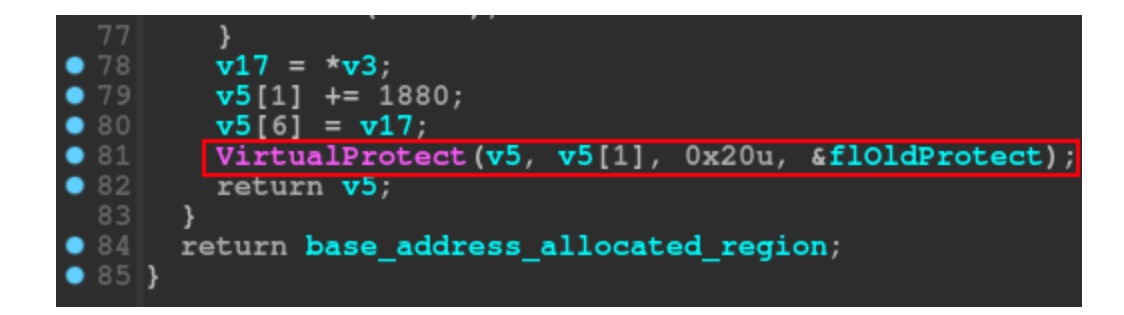

In general, this function gives the ability to inject code into memory (possibly a PE artifact), which must be contained within the previously dropped *photo.png* artifact.

With that, we now can understand what APIs are used to construct a network communication, decrypt data, injection and dropped routines, now we know what APIs we need to set breakpoints when we will doing dynamically analysis of unpacked *IcedID*.

Now that we understand the main functionality of the *IcedID*, let's dive into the debugging stage of our analysis, with *x32dbg*.

#### **Dynamically Analysis of IcedID Unpacked**

In this dynamic analysis, we will focus on understanding the decryption routines and network communication with the C2 server.

Below, we can now see the exact prologue instructions that we identified through the disassembler. When following the data from address **7E3000** in the dump (the same data as **.data**, identified in Disassembler by **0x403000**), we are able to observe that our assumption becomes possible.

That is, in the image below, we can see that after the first **8 bytes**, only **248 bytes** remain. Exactly the value we observe in Disassembler. Therefore, we can validate our assumption that the first 8 bytes of the .data data are the **RC4 decryption key**, and the remaining **248** *bytes* are the data to be decrypted.

To test this assumption, let's set a breakpoint exactly after calling the decryption function, and execute the function.

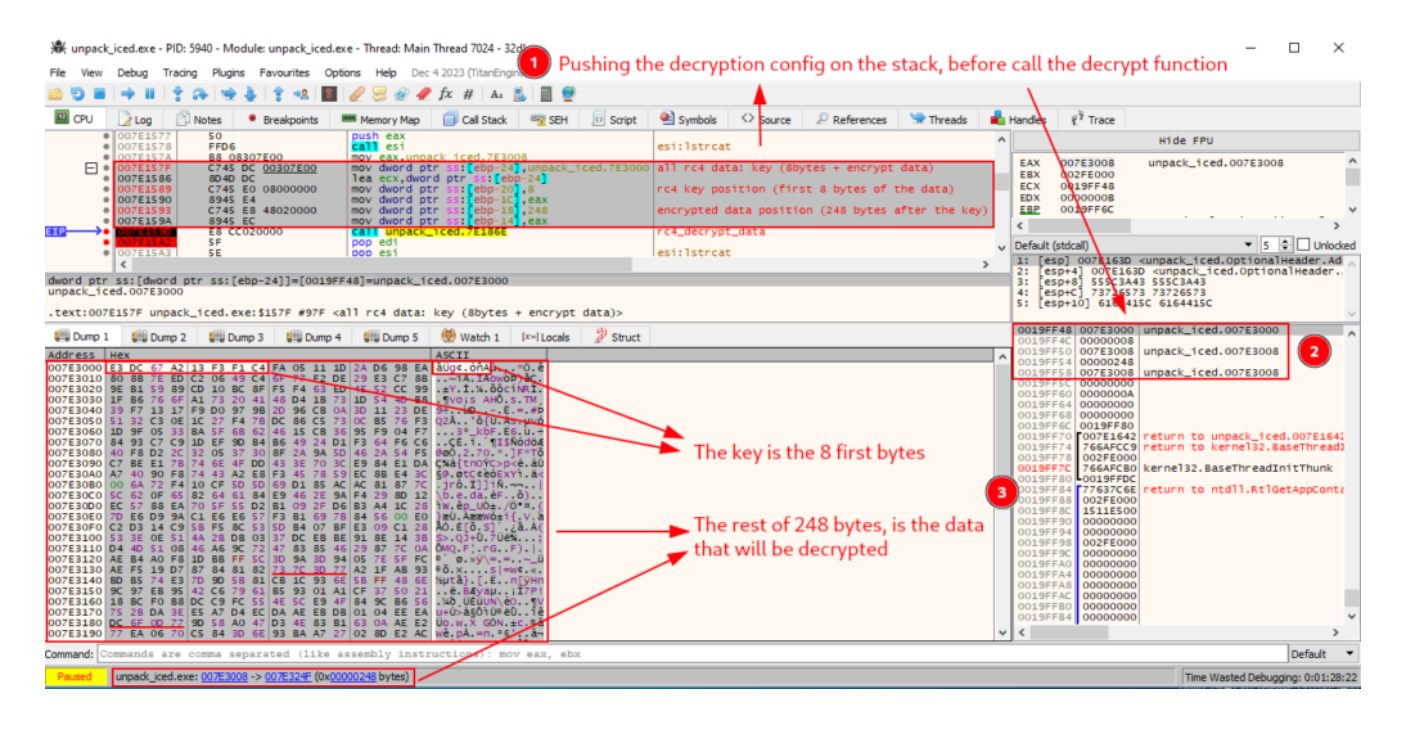

Exactly after executing the decryption function, we can observe the network communication configuration of IcedID (an index.php, and some c2 server domains) in plain text.

| 🕷 unpac                                                                                                    | :k_iced.exe - PID: 5940 - Module: unpack_iced.exe                                                                                                    | e - Thread: Main Thread 7024 - 32db                                                                                                    | int function was excuted                                                                                                    |  |  |  |  |  |  |  |  |  |
|----------------------------------------------------------------------------------------------------|----------------------------------------------------------------------------------------------------|----------------------------------------------------------------------------------------------------|----------------------------------------------------------------------------------------------------|--|--|--|--|--|--|--|--|--|
| File View                                                                                                    | Debug Tracing Plugins Favourites Option                                                                                                    | ns Help Dec 4 2023 (TitanEngine)                                                                                                    | perdilectori was excuted                                                                                                    |  |  |  |  |  |  |  |  |  |
| 🖻 🧿 🗖                                                                                                    | 🔿 🖩   🕇 🌫 🛬 🎍   🕇 🕺 圈                                                                                                    | 🦉 😓 🛷 🥒 fx #   A2 🖺   🗐 🔮 🛛 🔺                                                                                                    |                                                                                                    |  |  |  |  |  |  |  |  |  |
| 🕮 CPU                                                                                                    | 🗋 Log 📋 Notes 📍 Breakpoints 🛲                                                                                                    | 🎟 Memory Map 🛛 🗐 Call Stack 🛛 🛒 SEH 🗾 Scri <mark>p</mark> t                                                                                                    | 😫 Symbols 🗘 Source 🖉 References 🖙 Threads 🔒                                                                                                    |  |  |  |  |  |  |  |  |  |
| =12→                                                                                                    | 007E1577         50           007E1578         FFD6           007E1574         B8         08307E00           007E1575         FC0         0307E00           007E1576         8040 DC         007E1586           007E1578         FE00         8000000           007E1580         C745 E0 0800000         007E1590           007E1591         S945 E4         007E1593           007E1593         C745 E8 4802000         007E1593           007E1593         E8 CC020000         007E1545           007E1545         SE                                                                                                    | <pre>push eax<br/>call esi<br/>mov eax,unpack_iced.7E3008<br/>mov dword ptr ss:[ebp-24],unpack_iced.7E300<br/>lea ecx,dword ptr ss:[ebp-24]<br/>mov dword ptr ss:[ebp-24],<br/>mov dword ptr ss:[ebp-16],eax<br/>mov dword ptr ss:[ebp-18],248<br/>mov dword ptr ss:[ebp-14],eax<br/>call unpack iced.7E186E<br/>pop edi<br/>pop edi<br/>pop edi</pre> | <pre>esi:1strcat all rc4 data: key (8bytes + encrypt data) rc4 key position (first 8 bytes of the data) encrypted data position (248 bytes after the key) rc4 decrypt data [+] decrypt function was executed!! esi:1strcat &gt;</pre> |  |  |  |  |  |  |  |  |  |
| edi=0                                                                                                    |                                                                                                    |                                                                                                    |                                                                                                    |  |  |  |  |  |  |  |  |  |
| .text:00                                                                                                    | 7E15A2 unpack_iced.exe:\$15A2 #9A2 <[+                                                                                                    | F] decrypt function was executed!!>                                                                                                    |                                                                                                    |  |  |  |  |  |  |  |  |  |
| 🚚 Dump                                                                                                    | 💭 Dump 1 🗱 Dump 2 💭 Dump 3 💭 Dump 4 💭 Dump 5 🛞 Watch 1 [x=  Locals 🖉 Struct                                                                                                    |                                                                                                    |                                                                                                    |  |  |  |  |  |  |  |  |  |
| Address                                                                                                    | Hex                                                                                                    | ASCII                                                                                                    | A                                                                                                    |  |  |  |  |  |  |  |  |  |
| 007E3010<br>007E3020<br>007E3030<br>007E3050<br>007E3050<br>007E3050<br>007E3050<br>007E3080<br>007E3080<br>007E3080<br>007E3080<br>007E3080<br>007E3000<br>007E3000<br>007E3100<br>007E3100 | 07E3000       E3       DC       67       A2       13       F3       F1       C4       F8       33       30       1E       02       00       00       00       00       00       00       00       00       00       00       00       00       00       00       00       00       00       00       00       00       00       00       00       00       00       00       00       00       00       00       00       00       00       00       00       00       00       00       00       00       00       00       00       00       00       00       00       00       00       00       00       00       00       00       00       00       00       00       00       00       00       00       00       00       00       00       00       00       00       00       00       00       00       00       00       00       00       00       00       00       00       00       00       00       00       00       00       00       00       00       00       00       00       00       00       00       00       00 |                                                                                                    |                                                                                                    |  |  |  |  |  |  |  |  |  |
| 007E3130<br>007E3140<br>007E3150<br>007E3150<br>007E3160<br>007E3180<br>007E3190<br>Command:                                                                                                 | $\begin{array}{cccccccccccccccccccccccccccccccccccc$                                                                                                    | 000 00 00 00<br>00 00 00 00<br>00 00 00 00<br>00 00 00 00<br>00 00 00 00<br>00 00 00 00<br>00 00 00 00<br>sembly instructions): mov eax, ebx<br>00008 bytes)                                                                                                    |                                                                                                    |  |  |  |  |  |  |  |  |  |

Let's restart the sample in the debugger, and analyze the decryption process in more detail.

As we can see in the image below, the CPU moves the data address from .data to the ECX register, and immediately after that, the function executes the first two stages of rc4 (*KSA* and *PRGA*). Then, the CPU performs the third phase of the **RC4** algorithm, which is the *XOR* operation between the keystream and the data.

I set a breakpoint at the exact restart point of the *XOR loop*, and ran it several times, until enough data was decrypted and became clear text. If we observe, the first 8 bytes have not been modified, which in fact means that these first 8 bytes are the decryption key.

🕷 unpack\_iced.exe - PID: 9768 - Module: unpack\_iced.exe - Thread: Main Thread 4780 - 32db

Command:

Paused

ands are

na separated (like

unpack\_iced.exe: 007E3000 -> 007E3007 (0x0000008 bytes)

assembly

| File                                                               | View                                                                                                    | Debug                                                                                                    | Tracing                                                                                                    | ) Plug                                                                               | ins Fa                                                                                                    | vourites                                                                               | Optio                                                                                                    | ns He                                                                                           | <b>lp</b> Dec                                                                 | c 4 2023                                                    | (TitanEng                                                | gine)                            |                  |                  |                |            |             |             |
|--------------------------------------------------------------------|----------------------------------------------------------------------------------------------------|----------------------------------------------------------------------------------------------------|----------------------------------------------------------------------------------------------------|--------------------------------------------------------------------------------------|----------------------------------------------------------------------------------------------------|----------------------------------------------------------------------------------------|----------------------------------------------------------------------------------------------------|-------------------------------------------------------------------------------------------------|-------------------------------------------------------------------------------|-------------------------------------------------------------|----------------------------------------------------------|----------------------------------|------------------|------------------|----------------|------------|-------------|-------------|
|                                                                    | 5 🔳                                                                                                    | 🔿 🛙                                                                                                    | 1 🕈 🕯                                                                                                    | ≫ 🖷                                                                                  | ا 🛃 (                                                                                                    | † ⇒&                                                                                   | 8                                                                                                    | 0 🗧                                                                                             | <i>@</i> 4                                                                    | 🕨 fx 🖸                                                      | ∉ A₂                                                     |                                  |                  |                  |                |            |             |             |
| <b>(33</b> )                                                       | CPU                                                                                                    | 📝 Log                                                                                                    | ß                                                                                                    | Notes                                                                                | • в                                                                                                    | reakpoin                                                                               | ts 🖷                                                                                                    | Memo                                                                                            | ry Map                                                                        | <b>a</b> c                                                  | all Stack                                                | <b>e</b>                         | SEH              | 💽 Scri           | pt 🧃           | 🔊 Symbols  | <> Source   | D Referen   |
|                                                                    |                                                                                                    | 007E18<br>007E18<br>007E18<br>007E18<br>007E18<br>007E18<br>007E18<br>007E18<br>007E18<br>007E18<br>007E18                                                                                                    | BC<br>BF<br>C3<br>C5<br>C7<br>C7<br>C7<br>C7<br>C7<br>C7<br>C7<br>C7<br>C7<br>C7<br>C7<br>C7<br>C7                                                                                                    | 8856<br>8044<br>880E<br>55<br>50<br>E8 4<br>886E<br>59<br>85ED<br>74 4<br>57<br>887E | 04<br>24 OC<br>3FFFF<br>0C                                                                                                    | 1                                                                                      | mov eq<br>push q<br>push q<br>posh q<br>posh q<br>pop eq<br>test q<br>je un<br>push q<br>mov eq                                                                 | dx,dwo<br>ax,dwo<br>cx,dwo<br>cx,dwo<br>cx<br>op,dwo<br>cx<br>abp,eb<br>pack_i<br>adi<br>di,dwo | rd ptr<br>rd ptr<br>rd ptr<br>iced.<br>rd ptr<br>p<br>ced.7E<br>rd ptr        | ds:[e<br>ss:[e<br>ds:[e<br>7E180F<br>ds.[e<br>1921<br>ds:[e | si+4]<br><u>sp+C</u><br>si]                              |                                  | nput t<br>c4 ksa | he raw           | data 1         | to full de | cryption st | age         |
| EIP                                                                |                                                                                                    | 007E18<br>007E18<br>007E18<br>007E18<br>007E18<br>007E18<br>007E18<br>007E18<br>007E18<br>007E18<br>007E18<br>007E18                                                                                                    | D 8<br>D 4<br>D 7<br>E 1<br>E 4<br>E 8<br>E 8<br>E 8<br>E 8<br>E 8<br>E 8<br>E 8<br>E 8<br>E 8<br>E 8                                                                                                    | 8BC3<br>8B76<br>2BF7<br>FEC3<br>0FB6<br>8A4C<br>0FB6<br>02C2<br>0FB6<br>8944<br>8444 | 08<br>DB<br>1C 14<br>D1<br>C0<br>24 10<br>04 14                                                                                                    | 3                                                                                      | mov es<br>sub es<br>inc b<br>movzx<br>mov c<br>movzx<br>add a<br>movzx<br>mov dy<br>mov a                                                                       | ebx,b<br>ebx,b<br>l,byte<br>edx,c<br>l,dl<br>eax,a<br>vord p                                    | rd ptr<br>ptr s<br>l<br>tr ss:                                                | ds:[esp<br>s:[esp<br>[esp+1                                 | si+8]<br>+ebx+1<br>0],eax                                | 4]                               | ey sel<br>OR rc4 | ection<br>Toop p | before<br>oint | e the XOR  | rc4 phase   | )<br>~<br>~ |
| esi:<br>dwo                                                        | =0<br>rd ptr                                                                                             | ds:[dw                                                                                                    | ord pt                                                                                                    | r ds:                                                                                | [esi+0                                                                                                    | 8]]=[8                                                                                 | ]=???                                                                                                    |                                                                                                 |                                                                               |                                                             |                                                          |                                  |                  |                  |                |            |             |             |
| .te                                                                | xt:007                                                                                                   | 7E18DA u                                                                                                    | inpack_                                                                                                    | iced.                                                                                | exe:\$1                                                                                                    | .8DA #0                                                                                | DA <ke< td=""><td>ey sel</td><td>ection</td><td>befor</td><td>e the</td><td>XOR r</td><td>c4 pha</td><td>ise&gt;</td><td></td><td></td><td></td><td></td></ke<> | ey sel                                                                                          | ection                                                                        | befor                                                       | e the                                                    | XOR r                            | c4 pha           | ise>             |                |            |             |             |
|                                                                    | Dump 1                                                                                                   | 1 💷 🛙                                                                                                    | Dump 2                                                                                                    | <b>.</b>                                                                             | Dump 3                                                                                                    | <b>,</b>                                                                               | ump 4                                                                                                    | <b>.</b>                                                                                        | ump 5                                                                         | 🧶 w                                                         | atch 1                                                   | [ <b>x</b> =]                    | Locals           | 🖉 Stri           | uct            |            |             | l           |
| Add                                                                | ress                                                                                                    | Нех                                                                                                    |                                                                                                    |                                                                                      |                                                                                                    |                                                                                        |                                                                                                    |                                                                                                 |                                                                               | ASCII                                                       |                                                          |                                  |                  |                  |                |            |             | ~           |
| 007<br>007<br>007<br>007<br>007<br>007<br>007<br>007<br>007<br>007 | E3000<br>E3010<br>E3020<br>E3040<br>E3050<br>E3060<br>E3060<br>E3070<br>E3080<br>E3080<br>E3090<br>E30A0 | E3         DC         0           2F         69         0           00         00         0           01         00         0           13         62         0           79         7A         0           00         00         0         0           00         00         0         0           00         00         0         0           00         00         0         0           00         00         0         0 | 7         A2         1           5E         64         0           00         00         0           00         00         0           00         00         0           00         00         0           00         00         0           00         00         0           00         00         0           00         0F         31           00         00         0           00         00         0 | L3 F3<br>55 78<br>00 00<br>00 00<br>54 69<br>55 33<br>75 32<br>00 00<br>00 00        | F1         C4           2E         70           00         00           00         00           64         69           7A         61           69         73           31         70           00         00           00         00 | FB 33<br>68 70<br>00 00<br>00 00<br>6F 74<br>6F 70<br>68 61<br>6C 61<br>00 00<br>00 00 | 3D 1E<br>00 00<br>00 00<br>00 00<br>72 75<br>6C 6F<br>6B 2E<br>6E 65<br>00 00<br>00 00                                                                          | 02 00<br>00 00<br>00 00<br>00 00<br>73 73<br>76 2E<br>62 65<br>2E 78<br>00 00<br>00 00          | 00 00<br>00 00<br>00 00<br>00 00<br>2E 78<br>78 79<br>73 74<br>79 7A<br>00 00 | äüq¢.<br>/inde<br>                                          | óñAŭ3=<br>x.php.<br>idiotr<br>izaopl<br>3ishak<br>21plar | uss.x<br>ov.xy<br>best<br>ie.xyz |                  |                  |                |            |             |             |
| 007                                                                | E30B0                                                                                                    | 00 6A 7                                                                                                    | 2 F4 1                                                                                                    | LO CF                                                                                | 5D 5D<br>61 84                                                                                                    | 69 D1<br>E9 46                                                                         | 85 AC<br>2E 94                                                                                                    | AC 81<br>E4 29                                                                                  | 87 70<br>80 12                                                                | .jrô.<br>∖b.e                                               | Ϊ]]iŇ.<br>da éE                                          | ا                                |                  |                  |                |            |             | ~           |

To validate once and for all, I went to <u>**CyberChef**</u> and put the first **8 bytes** as the key, and the next **248 bytes** as data. And indeed, the data was successfully decrypted!!

instructions)

ebx

mov eax,

| Last buil                                                         | ld: 5 months ago - Version 10 i | is here! Read about the new features here                                                                                                    | Options 🏟 About / Support 🕐                                                                                                    |
|-------------------------------------------------------------------|---------------------------------|----------------------------------------------------------------------------------------------------|----------------------------------------------------------------------------------------------------|
| Recipe                                                            | 6 🖿 🗊                           | Input 2                                                                                                    | + 🗅 🖯 🛢 🖬                                                                                                    |
| RC4 1<br>Passphrase<br>ãÜg¢∰óñÄ LATIN1<br>Output format<br>Latin1 | Input format<br>Latin1          | ú\*Ö+ê**~íÂ\.IÄowòP)āÇ**±Y*Í`½*öôcíNRİ*`¶vo;s<br>=`#PQ2Ā\.'`ô{Ü*Ås>µvó.*>3º_kbF\E6*ù\+***ÇÉ`I*´¶]<br>]F*TöǾá{tn0ÝC>p<é*áÚ§@*øtC¢é6XYÌ*ä<`jrô.I]]iÑ*<br>êp_UÒ± /Ö³¤ (}æÜ*ÁææWó±i{*V\àÅÓ\E[ö*S]´`¿ã<br>F)* <br>®´ø`»ÿ\=*=*\~_Ü®Õ`X****\$ =w¢\«*½µtã}*[*Ë\*n[ÿH<br>*¶Vu+Ú>å§ôÌÚ®ëÛ\'_îÊÜo`w*X GÓN*±c<br>®&wê\pÅ*=n*°§``\*â~*2Åi®QTv+&p`ûð&ø2`ua*ëvp\âÊ*A<br>(P*v;ùlèÄ`íEŐ*&ô**Y\XBK^*I*ð ká`Î&*§y}>G`cÊu'Eú<br>;`\`\]np@ <n^@zy g}xn*';§megójme\*#>tµ\Óy3M*~O`s*</n^@zy g}xn*';§megójme\*#> | AHÔ`s TM,9+ \`ùĐ*+-+Ë<br>SSÑódöÆ@ơð,2 \70+**<br>¬¬** \b e+da éF.+ô)* ÌW*<br>A(S> QJ+Û \7Üë¾+*°; ÔMQ F¦*rG**<br>in**ë*BÆyaµ*\;Ï7P! ¾ð,ÜÉüUN\éO<br>EÂà\**:s°,Å⊗Z~/Ôö h0**aë <sup>-</sup> \<br>iI,\.\;j+B"0 -gSp ï+`1"6+©+©E0+                                                                                                    |
|                                                                   |                                 | <pre>www.584</pre>                                                                                                    | Tr Raw Bytes ↔ LF<br>Tr Raw Bytes ↔ LF<br>Tr Raw Bytes<br>Tr Raw Bytes<br>Tr Ra |

Now shifting the focus to the hardware information that the sample collects, we can now observe the true usefulness of this information for adversaries. Below, we can see that after executing the functions that we identified in the reverse engineering process, such as **hardware\_info\_collection** function, the collected values are concatenated in a way that resembles a URI.

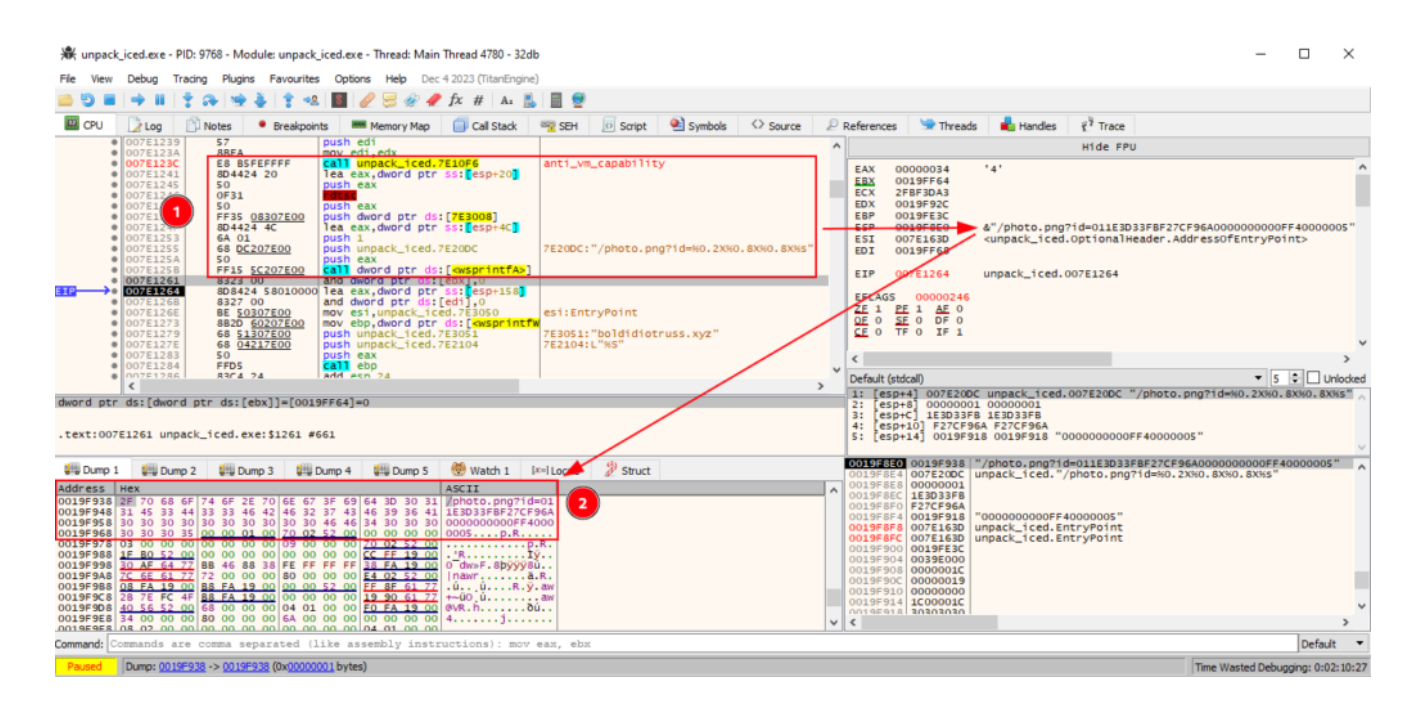

If we analyze the HTTP request construction function, we have confirmation that in fact the hardware information that was collected is sent to one of the c2 domains present in the previously decrypted configuration.

| 🕷 unpack                                                                                                    | _iced.exe - PID:                                                                                                    | 9768 - Module: unpa                                                                                                    | ick_iced.exe - Thread: Main                                                                                                    | Thread 4780 - 32d                                              | b                                     |                                                                                                    |                          |                                                                                        |                                                                                                    |                                                                       |                                |                          | -               | - 0      | ×        |
|----------------------------------------------------------------------------------------------------|----------------------------------------------------------------------------------------------------|----------------------------------------------------------------------------------------------------|----------------------------------------------------------------------------------------------------|----------------------------------------------------------------|---------------------------------------|----------------------------------------------------------------------------------------------------|--------------------------|----------------------------------------------------------------------------------------|----------------------------------------------------------------------------------------------------|-----------------------------------------------------------------------|--------------------------------|--------------------------|-----------------|----------|----------|
| File View                                                                                                    | Debug Traci                                                                                                    | ng Plugins Favouri                                                                                                    | ites Options Help Dec                                                                                                    | 4 2023 (TitanEngine                                            | .)                                    |                                                                                                    |                          |                                                                                        |                                                                                                    |                                                                       |                                |                          |                 |          |          |
| 🛋 😇 🖷                                                                                                    | → II   †                                                                                                    | æ   ± ∔   † ·                                                                                                    | 🔹 📓 🥒 🗏 🗶 🥒                                                                                                    | fx # A:                                                        | . 🔳 🔮                                 |                                                                                                    |                          |                                                                                        |                                                                                                    |                                                                       |                                |                          |                 |          |          |
| 🕮 CPU                                                                                                    | De Log                                                                                                    | Notes • Break                                                                                                    | points Memory Map                                                                                                    | Call Stack                                                     | SEH                                   | 💿 Script 🛛 🕙 St                                                                                                    | ymbols 🗘 So              | ource                                                                                  | ₽ References                                                                                                    | 😒 Threads                                                             | 📥 Handles                      | ₹ <sup>7</sup> Trace     |                 |          |          |
| •                                                                                                    | 007E169C<br>007E169E                                                                                                    | 8BC8<br>894C24 20                                                                                                    | mov ecx,eax<br>mov dword ptr ss:                                                                                                    | esp+20.ecx                                                     |                                       | [dword ptr ss:]                                                                                                    | [esp+20]]:               |                                                                                        |                                                                                                    |                                                                       | Hi                             | de FPU                   |                 |          |          |
|                                                                                                    | 007E16A2<br>007E16A4<br>007E16AA<br>007E16AA<br>007E16AA<br>007E16AF<br>007E16B2<br>007E16B2<br>007E16B2<br>007E16B5<br>007E16B5<br>007E16B6<br>007E16B6<br>007E16C1<br>007E16C1<br>007E16C4                                                                                                    | 3529<br>0F84 50010000<br>8643 0C<br>F7D8<br>57<br>18C0<br>25 00008000<br>50<br>40424 20<br>30424 20<br>30424 20<br>50<br>50<br>50<br>50<br>50<br>50<br>50<br>50<br>50<br>5                                                                                                    | test ecx,ecx<br>ie unpack_ited.72<br>mov eax,dword ptr<br>neg eax<br>sbb eax,eax<br>and eax,s00000<br>push eax<br>push eax eax<br>push eax ptr 5s:<br>or eax,eax<br>push eax<br>push eax<br>push eax<br>push eax<br>push eax<br>push eax<br>push eax<br>push eax<br>push eax<br>push eax<br>push eax<br>push eax<br>push eax<br>push eax<br>push eax<br>push eax<br>push eax<br>push eax<br>push eax<br>push eax                                                                                                    | ds:[ebx+C]<br>esp+20],eax<br>[ebx+4]<br>E20FC<br>[awinHttpOpen | Request>                              | [dword ptr ss: <br>[dword ptr ds:<br>7E20FC:L"GET"                                                                                                    | [esp+20]]:<br>[ebx+04]]: | EAX<br>EBX<br>EDX<br>EDX<br>EBP<br>ESI<br>EDI<br>EIP<br>EFLAC<br>ZF 1<br>OF 0<br>CF 0  | 00000000<br>019F908<br>00541F58<br>00000000<br>72026700<br>0019F8A8<br>00000000<br>0019F68<br>007E16CA<br>25 00000246<br>PF 1 AF 0<br>SF 0 DF 0<br>SF 0 DF 0                                                                                                    | &L"boldidic<br><winhttp.wi<br>unpack_iced</winhttp.wi<br>             | truss.xyz"<br>nHttpClose       | land1e>                  |                 |          | Î        |
|                                                                                                    | 007E16D2                                                                                                    | 85FF                                                                                                    | test edi,edi                                                                                                    |                                                                |                                       |                                                                                                    |                          | <                                                                                      |                                                                                                    |                                                                       |                                | _                        |                 |          | >        |
|                                                                                                    | 007E16D4                                                                                                    | OF84 19010000<br>3973 0C                                                                                                    | ge unpack_1ced.7E                                                                                                    | L7F3<br>Tehv+C1 esi                                            |                                       |                                                                                                    | ~                        | Default                                                                                | (stdcall)                                                                                                    |                                                                       |                                |                          | •               | 5 🗘      | Unlocked |
| dword ptr                                                                                                    | ds:[dword p                                                                                                    | tr ds:[007E2070]                                                                                                    | ]]=[007E2070 <unpack.<br>#ACA</unpack.<br>                                                                                                    | iced.WinHttpO                                                  | penReques                             | t>]= <winhttp.win< td=""><td>nHttpOpenRequ</td><td>1: [e<br/>2: [e<br/>3: [e<br/>4: [e<br/>5: [e</td><td>sp] 00541F58 (<br/>sp+4] 007E20F6<br/>sp+8] 0019FC3<br/>sp+C] 0000000<br/>sp+10] 000000</td><td>00541F58<br/>C unpack_ice<br/>8 0019FC38 L<br/>0 00000000<br/>00 00000000</td><td>d.007E20FC<br/>"/photo.png</td><td>L"GET"<br/>71d=011E3D33FB</td><td>F27CF96A000000</td><td>000FF400</td><td>00005"</td></winhttp.win<> | nHttpOpenRequ            | 1: [e<br>2: [e<br>3: [e<br>4: [e<br>5: [e                                              | sp] 00541F58 (<br>sp+4] 007E20F6<br>sp+8] 0019FC3<br>sp+C] 0000000<br>sp+10] 000000                                                                                                    | 00541F58<br>C unpack_ice<br>8 0019FC38 L<br>0 00000000<br>00 00000000 | d.007E20FC<br>"/photo.png      | L"GET"<br>71d=011E3D33FB | F27CF96A000000  | 000FF400 | 00005"   |
| Dump 1                                                                                                    | Dump 2                                                                                                    | 🟭 Dump 3 🚦                                                                                                    | Dump 4 🔛 Dump 5                                                                                                    | 👹 Watch 1                                                      | x=l Locals                            | Struct                                                                                                    |                          | 0019F                                                                                  | BAB 00541F58<br>BAC 007E20FC                                                                                                    | unpack iced.                                                          | L"GET"                         |                          |                 |          | ^        |
| Address<br>007E20FC<br>007E210C<br>007E212C<br>007E213C<br>007E213C<br>007E214C<br>007E215C<br>007E216C<br>007E217C<br>007E217C | Hex           47         00         45         00           84         21         00         00         00           00         20         00         00         00           00         00         00         00         00           00         00         00         00         00           00         00         00         00         00           00         00         00         00         00           5C         20         00         00         00           12         23         00         00         00 | 54         00         00         00         25           00         00         00         00         00           D8         21         00         00         00           54         20         00         00         8C           56         23         00         00         8C           00         00         00         00         00           00         00         00         00         00           00         00         00         00         00           00         00         00         00         00           00         00         00         00         00           00         00         00         00         00           00         00         00         00         00           00         00         00         00         00           25         23         00         00         00           26         23         00         00         14 | OD         5.3         OO         OO <thoo< th="">         OO         OO         OO&lt;</thoo<> | ASCII<br>G.E.T%.S<br>                                          | · · · · · · · · · · · · · · · · · · · |                                                                                                    | ^                        | 0019F<br>0019F<br>0019F<br>0019F<br>0019F<br>0019F<br>0019F<br>0019F<br>0019F<br>0019F | 880         0019FC38           884         0000000           882         0000000           882         0000000           882         00090000           882         00090000           882         00090000           882         0095F68           800         0015F64           804         76987944           805         FFFFFFF           800         0000000 | user32.wspr1<br>unpack_iced.<br>return to us                          | ntfw<br>007E3050<br>er32.wspr1 | ntfw+14 from us          | 0000000FF400000 | 105 "    | _        |
| 007E21AC                                                                                                    | 6E 22 00 00                                                                                                    | 7A 22 00 00 88                                                                                                    | 22 00 00 96 22 00 00                                                                                                    | n"z""                                                          |                                       |                                                                                                    | ~                        | <                                                                                      | SEC 1 008000001                                                                                                    |                                                                       |                                |                          |                 |          | >        |

We now know that this IcedID sample uses the **RC4** encryption algorithm to encrypt communication settings with c2 servers. But, we know even more, we know where the sample stores the key and data that will be decrypted, and how it will be decrypted.

With this knowledge, we can produce a script that automates the process of decrypting the network communication configuration with the c2 servers. In the next section, we will cover developing a configuration extractor for IcedID. If successful, we will be able to reuse this script to extract the configuration of network communication with c2 servers from other samples, without having to carry out the entire debugging process after the sample is unpacked.

#### **Configuration Extractor Development – IcedID**

Well, we have all the information needed to automate the IcedID configuration extraction process. We need a script that:

- Receive a PE artifact
- Read the .data section of the PE file, through the *pefile* library
- Select the first 8 bytes for the RC4 decryption key
- Select the remaining 248 bytes of data encrypted with RC4
- Treat the raw data in hexadecimal, using a library like *binascii*
- Perform the RC4 decryption process, using the <u>arc4</u> library
- Print the key, encrypted data, and decrypted data in a formatted format after executing the above processes.

You can find the complete configuration extraction script on my Github, or just by clicking **aqui**.

With the configuration extractor developed, we can test on other unpacked samples, from the IcedID family, in the hope that our script will perform the configuration extraction process automatically.

In order to test our script on different samples from IcedID, I added two samples, in addition to the one that was already the subject of our analysis. All three samples you can find at the links below:

With that, below is the PoC video of the execution of the configuration extractor I developed, tested on three different samples from the IcedID family. And as you can see below, the script managed to extract the settings successfully!

#### **Code Patterns between Samples from Different Years**

In this section, we will analyze two more unpacked samples from **2019** and **2023**, with the aim of identifying *IcedID* code reuse over the years. Allowing us to understand the familiarity between samples, and identify opportunities for creating signatures, to detect samples that follow the same pattern. To perform this analysis, we will use the <u>BinDiff</u> plugin in IDA.

We will perform this analysis, using the same samples that we tested with the config extractor, in the previous section.

When we run *BinDiff* between the sample we analyzed in this article (**unpacked\_icedid.exe**) that was reported in 2020, with the **unpacked\_1648556** sample from 2019, we can already notice the great similarities between the internal functions of the samples.

| remen                   |                   |           |                              |        |          |                      |                    |                  |                |             |              |
|-------------------------|-------------------|-----------|------------------------------|--------|----------|----------------------|--------------------|------------------|----------------|-------------|--------------|
| Ba                      | sic Blocks 203.29 | 6         | Jumps 152.5%                 |        |          | Instructions -128.1% |                    | Sin              | nilarity 0.9   | 9           |              |
| 126<br>203.2%           |                   |           | 186<br>152.5N                |        | 114      | -762<br>114.1%       | Matched Functions  | - 'c'<br>25 - CO | · *0           | ° ° ° °     | Q1           |
| •                       |                   |           |                              |        |          |                      |                    |                  |                |             |              |
| 3 / 43 Matched Function | 15                |           |                              |        |          |                      | tural abana an Int | Channa and si    |                | and a ch    |              |
|                         |                   | _         |                              |        |          | V 🗶 🕸 🗹 Show struc   | turai changes 🕑    | Show only i      | nstructions cl | nanged 🗹 Sh | ow identical |
| Similarity 🗁            | Confidence -      | Address - | Primary Name                 | Type   | Address  | Secondary Name       | Type               | Basic            | Blocks         | Jump        | IS           |
| 1.00                    | 0.97              | 0040163D  | start                        | Normal | 0040163D | start                | Normal             | 0                | 1 0            |             | <b>^</b>     |
| 1.00                    | 0.99              | 0040180F  | rc4_ksa_prga                 | Normal | 0040180F | sub_40180F           | Normal             | 0                | 5 0            | 0 6         | 0            |
| 1.00                    | 0.99              | 0040109A  | write_file_photo_png         | Normal | 0040109A | sub_40109A           | Normal             | 0                | 6 0            | 0 7         | 0            |
| 1.00                    | 0.99              | 00401224  | hardware_info_net_connection | Normal | 00401224 | sub_401224           | Normal             | 0                | 9 0            | 0 12        | 0            |
| 1.00                    | 0.99              | 0040133E  | heap_allocation              | Normal | 0040133E | sub_40133E           | Normal             | 0 1              | 0 0            | 0 16        | 0            |
| 1.00                    | 0.99              | 00401000  | file_creation_photo_png      | Normal | 00401000 | sub_401000           | Normal             | 0 1              | 1 0            | 0 16        | 0            |
| 1.00                    | 0.99              | 004013EB  | code_injection               | Normal | 004013EB | sub_4013EB           | Normal             | 0 1              | 13 0           | 0 19        | 0            |
| 1.00                    | 0.99              | 004014F9  | iced_2020_main               | Normal | 004014F9 | iced_2019_main       | Normal             | 0 1              | 13 0           | 0 19        | 0            |
| 1.00                    | 0.99              | 0040186E  | rc4_routine                  | Normal | 0040186E | sub_40186E           | Normal             | 0 1              | 3 0            | 0 20        | 0            |
| 1.00                    | 0.99              | 004010F6  | hardware_info_collection     | Normal | 004010F6 | sub_4010F6           | Normal             | 0 2              | 0 0            | 0 32        | 0            |
| 1.00                    | 0.99              | 0040164B  | http_connection              | Normal | 0040164B | sub_40164B           | Normal             | 0 2              | 25 0           | 0 39        | 0            |

In the table in the image above, we should focus our attention on the **Similarity** and **Confidence** columns. Basically, how close it is to the value **1.0** is how similar each function is. And as we can see in the image above, the internal functions of the **unpacked\_1648556** sample (from **2019**) are identical to the functions of the **unpacked\_icedid.exe** sample (from *2020*).

Now if we compare the **unpacked\_icedid.exe** (from **2020**) and **winme\_sc\_carved.bin** (from **2023**) samples, we will observe several similarities, but some differences between certain functions. Below, we can see this in *BinDiff*.

| 0    | verview                 |                  |          |                              |                       |            |                      |                   |             |            |         |           |           |
|------|-------------------------|------------------|----------|------------------------------|-----------------------|------------|----------------------|-------------------|-------------|------------|---------|-----------|-----------|
|      | Bas                     | ic Blocks 132.2% | 5        | Jumps 84.5%                  |                       |            | Instructions -145.9% |                   | Sin         | nilarity ( | ).67    |           |           |
|      | 119<br>132.2%           |                  |          | 153<br>84 5N                 | 1<br>6%<br>27<br>4.9% | -5:<br>125 | 1207%                | Matched Functions | · 'o'       | 200        | 0.0     | - 0°0     |           |
| A. 7 |                         |                  |          |                              |                       |            |                      |                   |             |            |         |           |           |
| 43   | 3 / 43 Matched Function | 5                |          |                              |                       |            |                      |                   |             |            |         |           |           |
| L    |                         |                  |          |                              |                       |            | 👻 💥 🎲 🗹 Show stru    | ctural changes 📝  | Show only i | nstruction | s chang | ad 🗹 Show | identical |
|      | Similarity              | Confidence       | Address  | Primary Name                 | Type /                | Address    | Secondary Name       | Type              | Basic       | Blocks     |         | Jumps     |           |
| 4    | 0.99                    | 0.99             | 004010F6 | hardware_info_collection     | Normal                | 004015E6   | sub_4015E6           | Normal            | 0 2         | 0          | 0 0     | 32        | 0 -       |
| 4    | 1.00                    | 0.99             | 00401000 | file_creation_photo_png      | Normal                | 00401130   | sub_401130           | Normal            | 0 1         | 1          | 0 0     | 16        | 0         |
| 4    | 0.47                    | 0.62             | 0040133E | heap_allocation              | Normal                | 0040182E   | sub_40182E           | Normal            | 4 (         | 6          | 0 10    | 6         | 1         |
| 4    | 1.00                    | 0.97             | 0040163D | start                        | Normal                | 00401A9C   | start                | Normal            | 0           | 1          | 0       |           |           |
| 4    | 0.94                    | 0.97             | 00401224 | hardware_info_net_connection | Normal                | 0040171A   | sub_40171A           | Normal            | 0           | 9          | 0 0     | 12        | 0         |
| 4    | 1.00                    | 0.99             | 0040109A | write_file_photo_png         | Normal                | 004011CA   | sub_4011CA           | Normal            | 0 (         | 5          | 0 0     | 7         | 0         |
| 4    | 0.71                    | 0.94             | 0040164B | http_connection              | Normal                | 00401B0C   | sub_401B0C           | Normal            | 0 2         | 5 1        | 2 17    | 22        | 34        |
| 4    | 1.00                    | 0.99             | 004013EB | code_injection               | Normal                | 0040188F   | sub_40188F           | Normal            | 0 1         | 3          | 0 0     | 19        | 0         |
| 4    | 1.00                    | 0.99             | 0040180F | rc4_ksa_prga                 | Normal                | 00401E2A   | sub_401E2A           | Normal            | 0           | 5          | 0 0     | 6         | 0         |
| 4    | 0.86                    | 0.98             | 004014F9 | iced_2020_main               | Normal                | 0040199D   | sub_40199D           | Normal            | 3 1         | 0          | 0 6     | 13        | 2         |
| 4    | 1.00                    | 0.99             | 0040186E | rc4_routine                  | Normal                | 00401E89   | sub_401E89           | Normal            | 0 1         | 3          | 0 0     | 20        | 0         |

Analyzing the image above, we can see a slight difference between the *main* functions, a slightly larger difference in the *http\_connection* function, and a considerable difference in the *heap\_allocation* function.

Now that we know that the **unpacked\_1648556** sample is identical to the sample we analyzed in this article, let's note the important similarity between **unpacked\_icedid.exe** (from **2020**) and **winme\_sc\_carved.bin** (from **2023**) in the **hardware\_info\_net\_connection** function. Below, we can see the similarity in the code structure between the two versions.

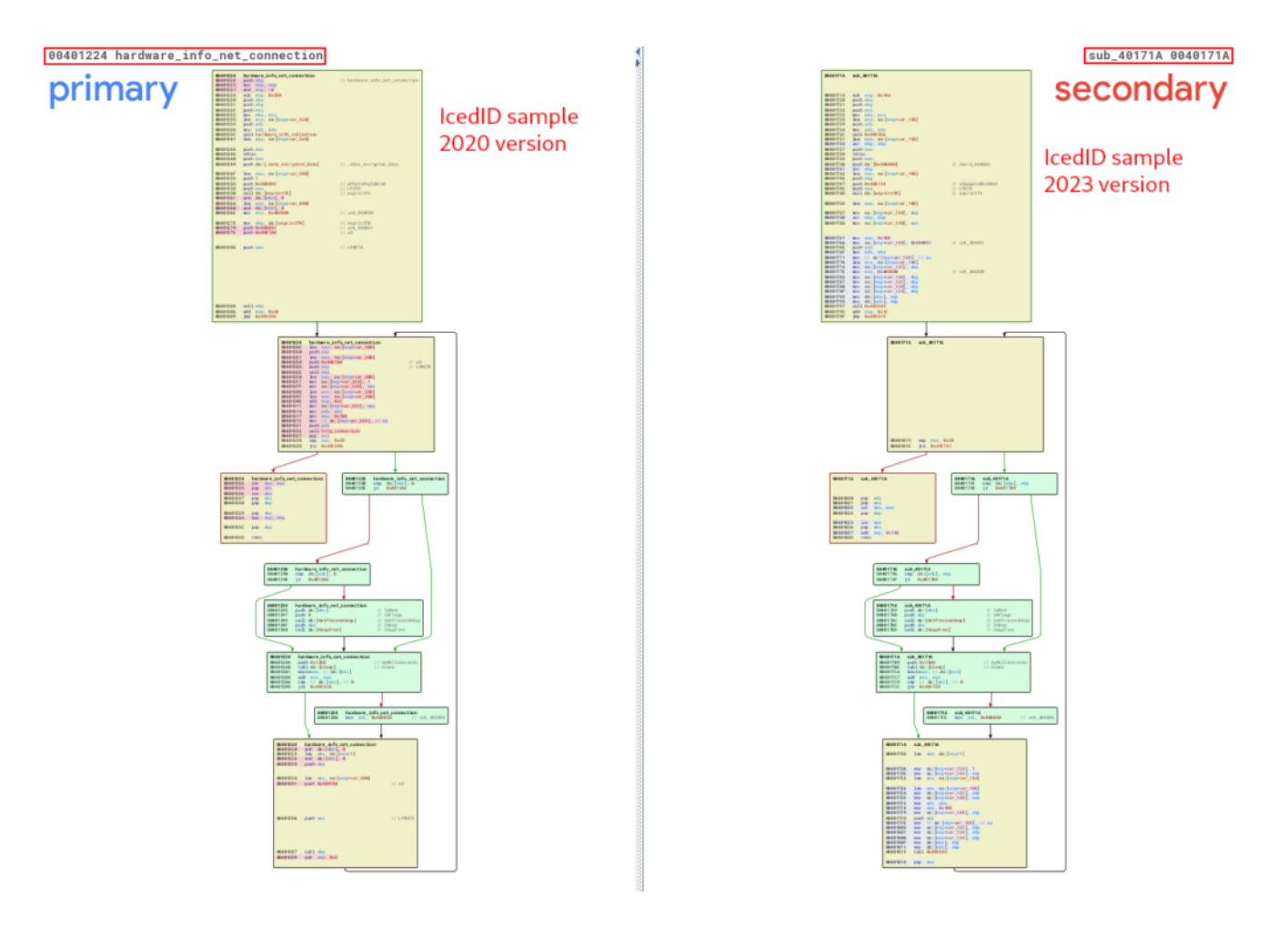

The functions that have an important functionality, and which are also identical between all versions analyzed in this article, are the decryption routine functions through **RC4**.

Below, we can observe the similarity between the **unpacked\_iced.exe** and **unpacked\_1648556.exe** samples, referring to the routine function of the **RC4** *KSA* and *PRGA* stages being executed. It is also possible to observe the pattern of these **RC4** phases, through the presence of the value **0x100** in loops, followed by **XOR** operations.

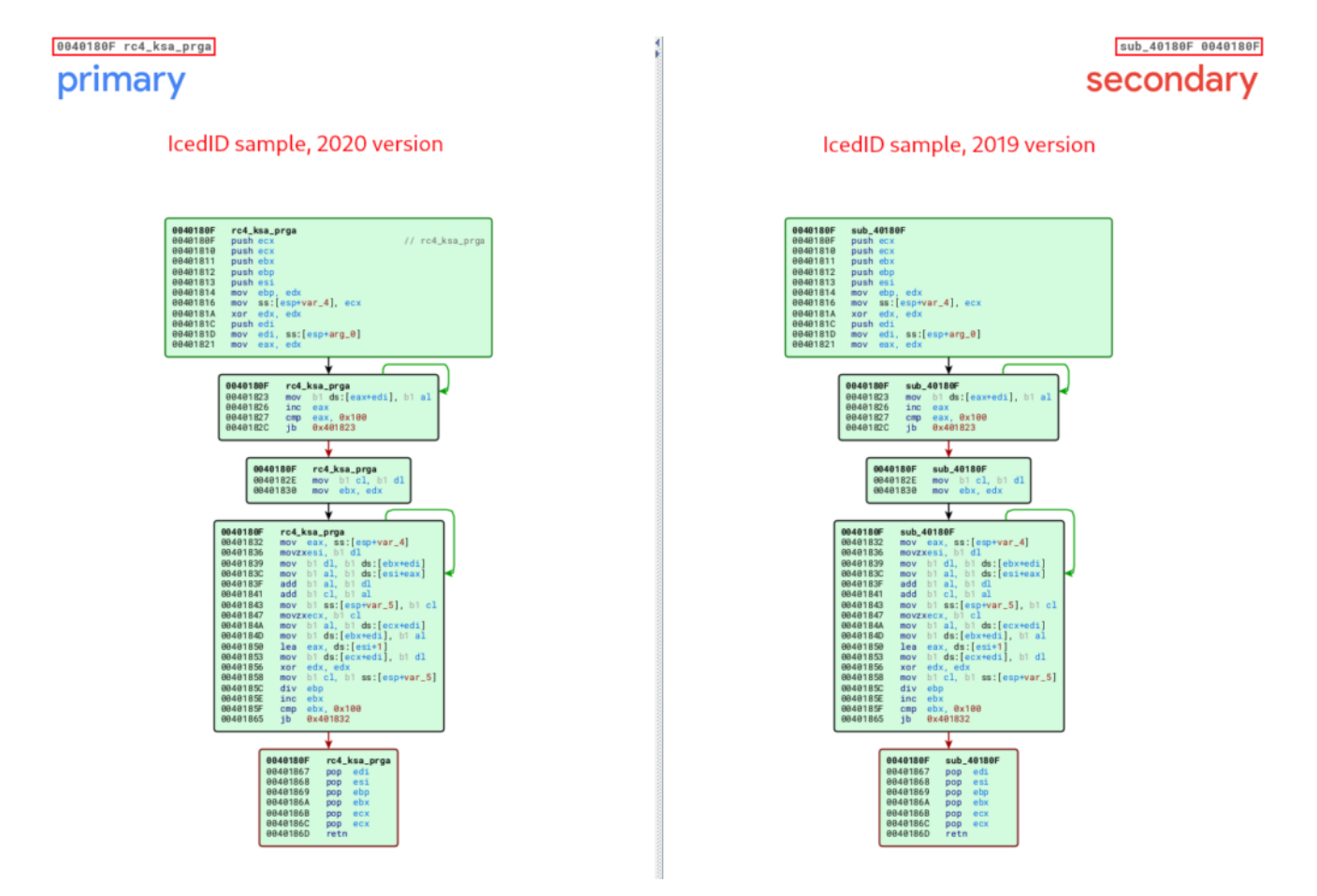

In the following image, we can see the same pattern being observed between the **unpacked\_iced.exe** and **winme\_sc\_carved.bin** samples.

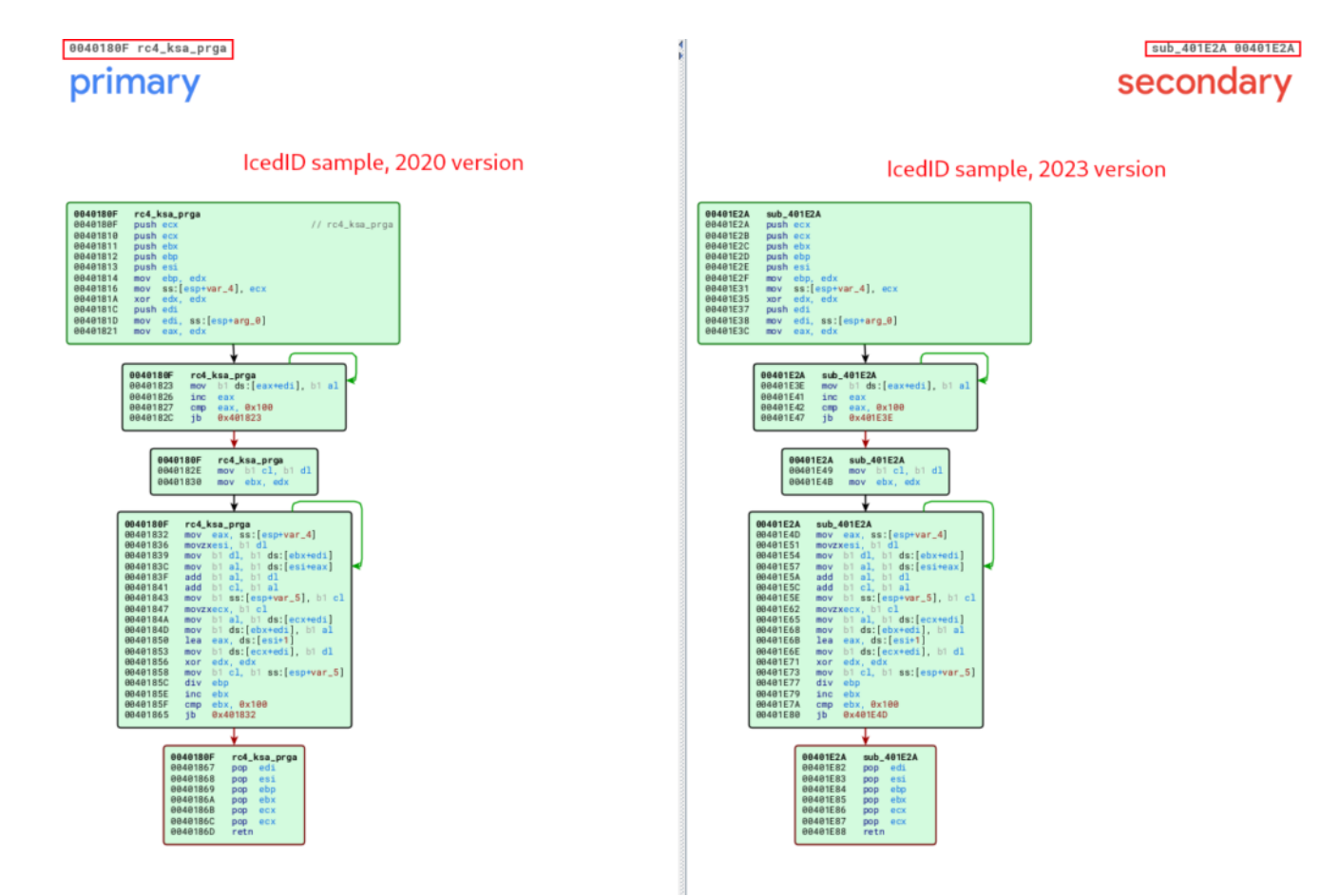

Below, we can observe the similarity between the **unpacked\_iced.exe** and **unpacked\_1648556.exe** samples, referring to the routine function of the **RC4** routine after executing the first two stages (*KSA* and *PRGA*), and finally executing the **XOR** operation that will decrypt the data that we observed in previous sections.

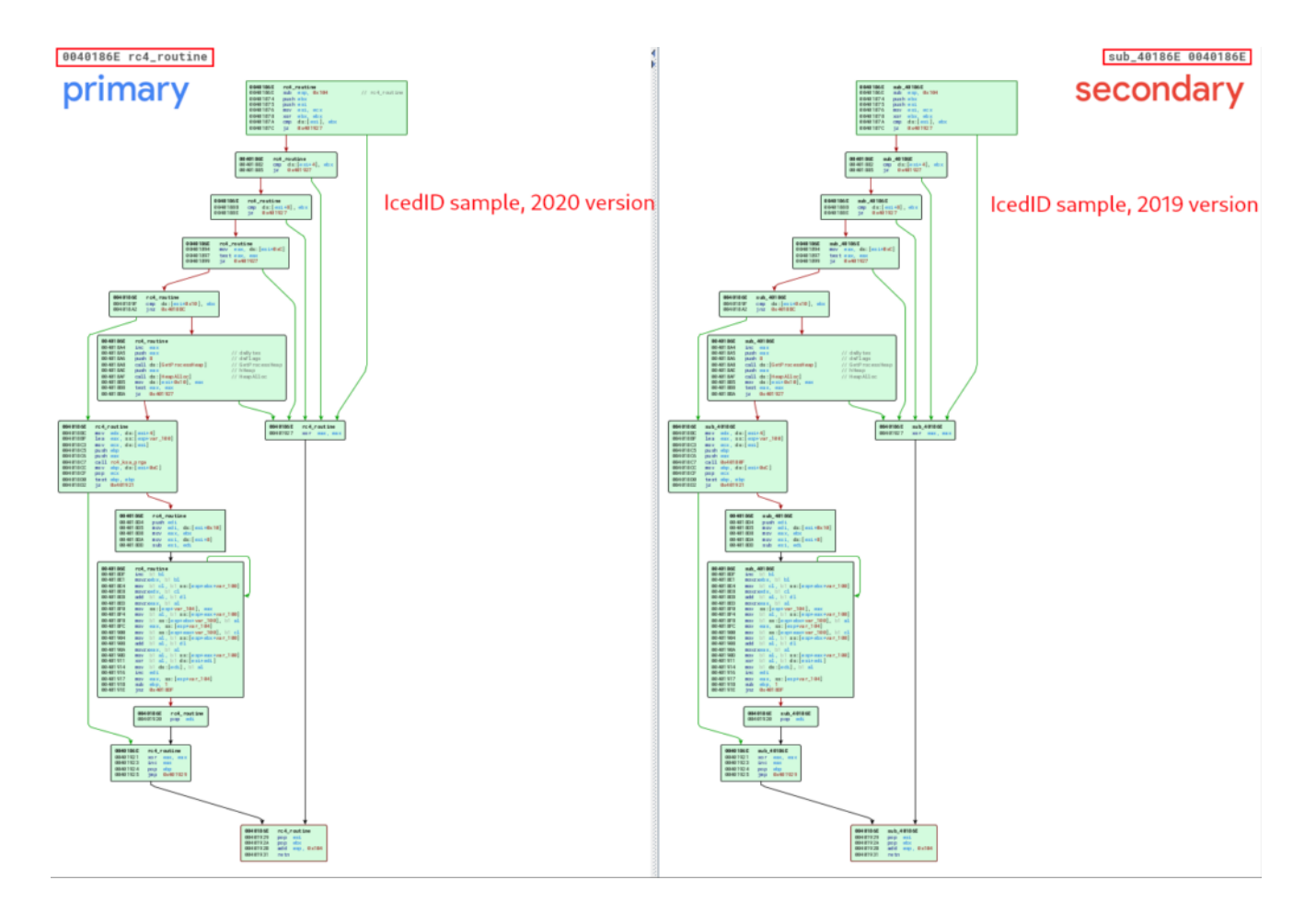

In the following image, we can see the same pattern being observed between the **unpacked\_iced.exe** and **winme\_sc\_carved.bin** samples.

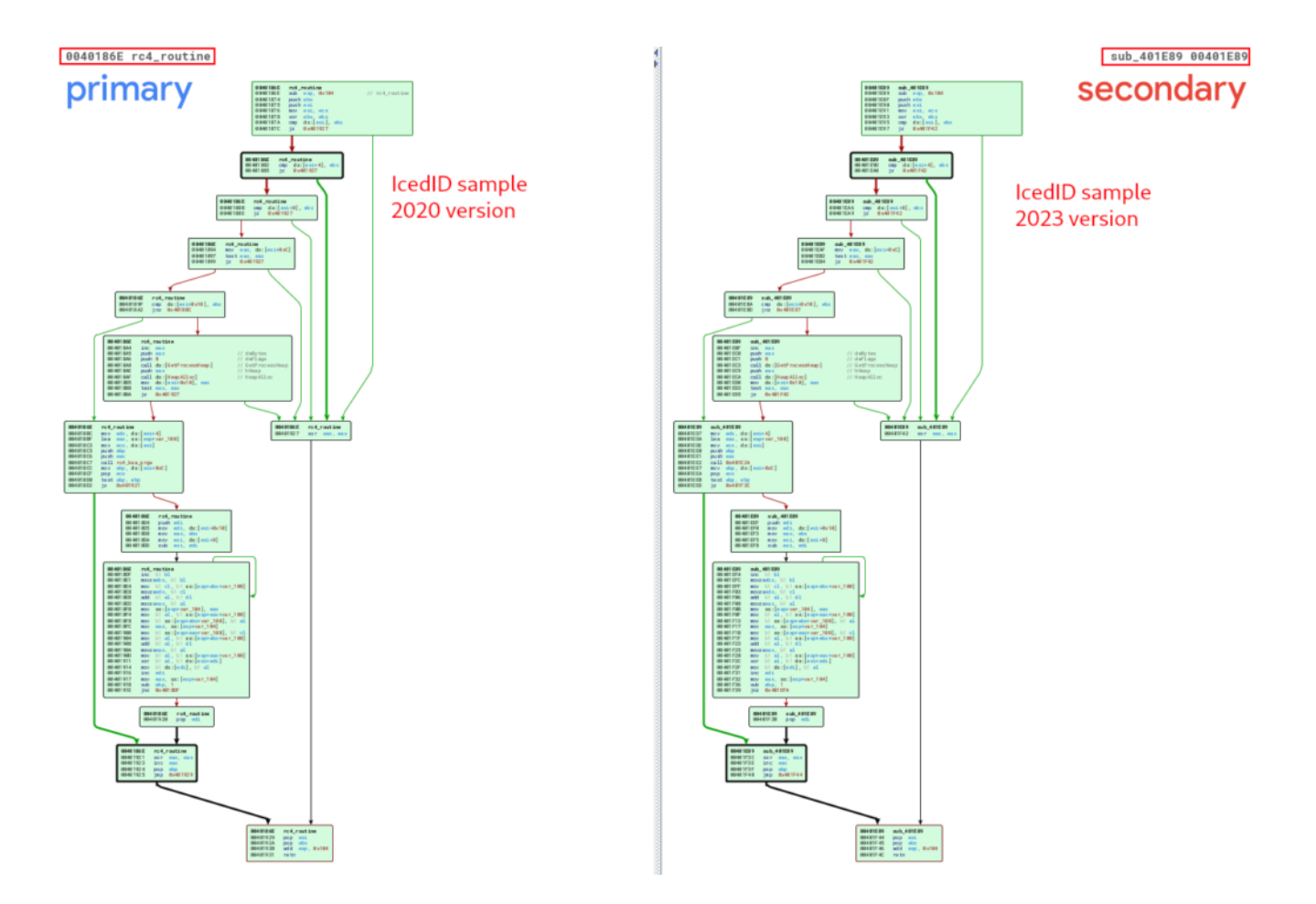

This information is extremely useful, both for identifying code reuse between samples, and consequently the identification of new strains of malware families (or use of malware by different malicious actors), and for the development of *Yara* signatures, to detect samples of more effective way.

That's what we'll do in the next section.

## **Development of Yara Detection Rules**

In this section we will use the intelligence we collected through our analysis, and use it to create a detection rule, which can detect samples from the IcedID family.

In addition to creating our Yara detection rules, we will use the <u>Unpac.me</u> platform to carry out a *Yara Hunt*, with the purpose of validating the quality of our detection rule, by detecting other samples in the **Unpac.me** database.

As we can see in the previous section, we identified code reuse in some of the main functions. This will be decisive for the production of our detection rule, because, if the IcedID family reuses the code of primary functions, we can use these patterns in our detection rules.

The primary functions for the operation of both samples analyzed in the previous section are:

- rc4\_ksa\_prga
- rc4\_routine
- hardware\_info\_collection

In our analysis, these functions had their codes reused in both samples, therefore, they will be part of our detection rule. The code reuse pattern is collected using the Disassembler, where we will identify the same sequences of bytes (in hexadecimal) being used in the functions mentioned above. Below, we can see the sequence of bytes referring to the **rc4\_ksa\_prga** function. This sequence is the same in all samples analyzed in this article.

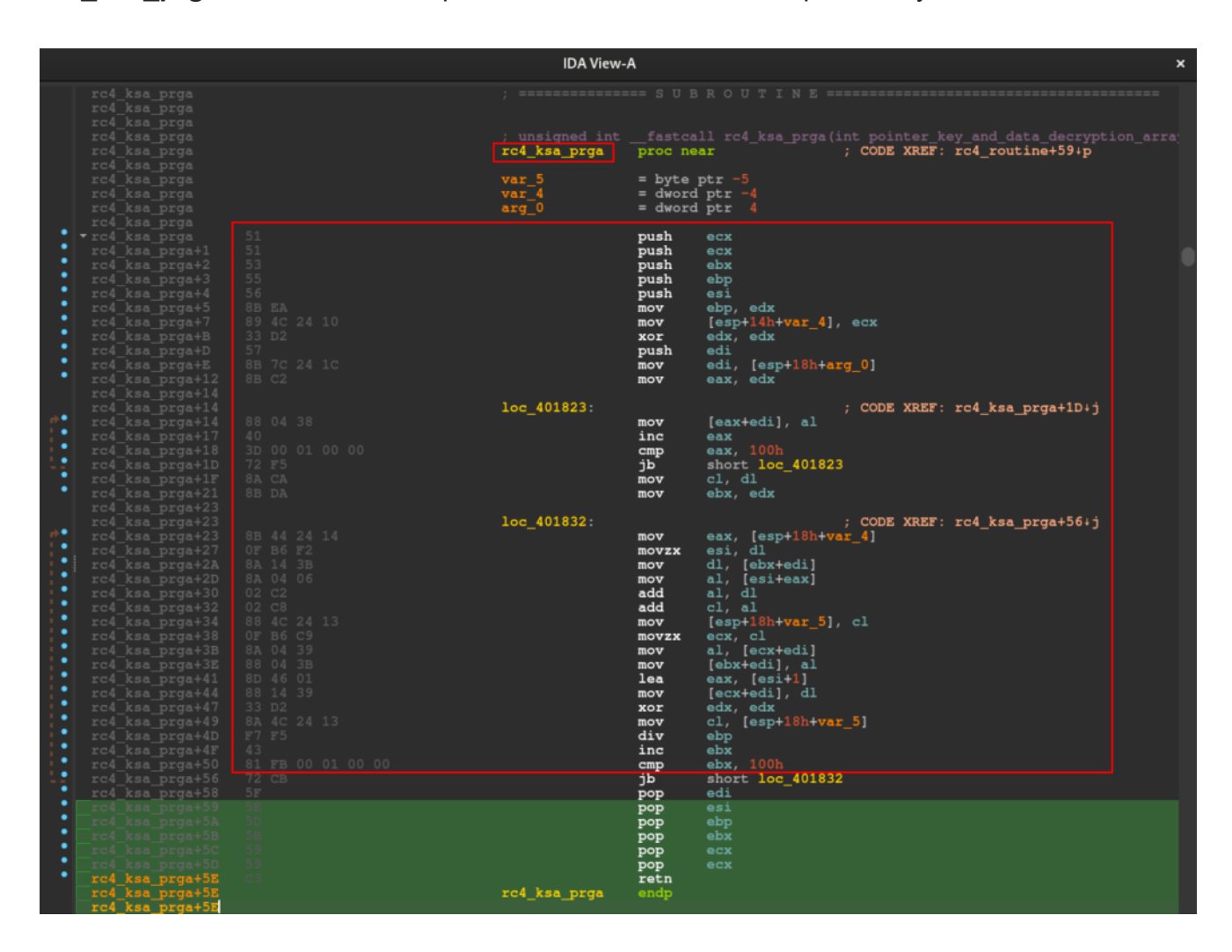

Furthermore, we also selected some strings that also appear constantly in the three samples analyzed.

Having this information, we created our detection rule, which I called

*iced\_family\_was\_detected*, and validated its syntax in **Unpac.me**, as we can see in the image below. The Yara detection rule has all the information collected and analyzed in this article.

# Yara Hunt

|                                                                                                    | Submissions<br>Packed Files (PE   PE+)                                                                                                    | Labeled Artifacts<br>Unpacked Malware (PE   PE+)                                                                                                    | Unlabeled Artifacts<br>Unpacked Unknown (PE   PE+)                                                                                                    | CO Goodware<br>Known Good (PE   PE+)                                                                                                |
|----------------------------------------------------------------------------------------------------|----------------------------------------------------------------------------------------------------|----------------------------------------------------------------------------------------------------|----------------------------------------------------------------------------------------------------|----------------------------------------------------------------------------------------------------|
| iced_far                                                                                                    | mily_was_detected                                                                                                    |                                                                                                    |                                                                                                    |                                                                                                    |
| 1 ru<br>2<br>3<br>4<br>5<br>6<br>7<br>8<br>9<br>10<br>11<br>12<br>13<br>14<br>15<br>16<br>17<br>18<br>19<br>20<br>21<br>22<br>23<br>24<br>25<br>26<br>27<br>28<br>29<br>30<br>31<br>32<br>} | <pre>ple iced_family_was_detect<br/>meta:<br/>score = 90<br/>author = "0x0d4y"<br/>description = "Thi<br/>reference = "http:<br/>rule_uuid = "66514<br/>strings:<br/>\$hardware_info_collect<br/>B8 00 00 00 40 0F<br/>}<br/>\$ksa_prga_pattern = {<br/>51 51 53 55 56 88<br/>}<br/>\$xor_operation_pattern<br/>FE C3 0F B6 DB 8A<br/>}<br/>\$related_string1 = "Wi<br/>\$related_string2 = "Wi<br/>\$related_string3 = "Wi<br/>\$related_string3 = "Wi<br/>\$related_string3 = "Wi<br/>\$related_string3 = "Wi<br/>\$related_string3 = "Wi<br/>\$related_string3 = "Wi<br/>\$related_string6 = "Pi<br/>\$related_string7 = "ci<br/>\$related_string8 = "%i<br/>\$related_string9 = "%i<br/>condition:<br/>\$hardware_info_col<br/>\$ksa_prga_pattern<br/>\$xor_operation_pai<br/>8 of (\$related_string5)<br/>}<br/>String1 = String2 = String2</pre> | <pre>is rule detects code patterns fro<br/>:://0x00d4y.blog/icedid-technical-<br/>t7lc-6433-467b-ad37-603949d15522"<br/>:code_pattern = {<br/>A2 89 06 0F B6 44 24 16 89 5E 04<br/>EA 89 4C 24 10 33 D2 57 8B 7C 24<br/>h = {<br/>4C 1C 14 0F B6 D1 02 C2 0F B6 C0<br/>inHttpConnect"<br/>irtualAlloc"<br/>-iteFile"<br/>reateFileA"<br/>btrcpyA"<br/>orgramData"<br/>\\Users\\Public\\"<br/>.2X%0.2X%0.2X%0.2X%0.2X%0.8X"<br/>elect_code_pattern or<br/>or<br/>itern or<br/>iing")</pre> | m the RC4 algorithm implementation,<br>analysis/"<br>4 89 4E 08 89 56 0C FF 74 24 28 50 0F<br>4 1C 8B C2 88 04 38 40 3D 00 01 00 06<br>0 89 44 24 10 8A 44 04 14 88 44 1C 14 | hardware information collecti<br>E B6 44 24 1F 50 0F B6 44 24 2<br>0 72 F5 8A CA 8B DA 8B 44 24 1<br>8 8B 44 24 10 88 4C 04 14 8A 4 |
| Rule V                                                                                                    | alidation                                                                                                    |                                                                                                    |                                                                                                    |                                                                                                    |
| Yara Vers                                                                                                    | sion                                                                                                    | 4.3.1                                                                                                    |                                                                                                    |                                                                                                    |
| Compile                                                                                                    | Test                                                                                                    | Passed                                                                                                    |                                                                                                    |                                                                                                    |
| Simple Se                                                                                                    | can                                                                                                    | Passed                                                                                                    |                                                                                                    |                                                                                                    |
| Large File                                                                                                    | e Scan                                                                                                    | Passed                                                                                                    |                                                                                                    |                                                                                                    |
| Compile V                                                                                                    | warnings<br>o in Hex String                                                                                                    | Passed                                                                                                    |                                                                                                    |                                                                                                    |
| Short Pre                                                                                                    | s in Hex String                                                                                                    | Passed                                                                                                    |                                                                                                    |                                                                                                    |

After performing the validation, I started Yara Hunt on Unpac.me. This run returned *5 different samples* from the **Unpac.me** database, just labeled as part of the *IcedID* family, and without false positives.

# Hunt Results

| Launched                                                        | Rule                                                                                      | Matches                                 |                                                                              | Status                                  |
|-----------------------------------------------------------------|-------------------------------------------------------------------------------------------|-----------------------------------------|------------------------------------------------------------------------------|-----------------------------------------|
| 09/01/2024<br>13:38:56                                          | iced_family_was_detected                                                                  | <b>0</b><br>Submissions                 | to 0 to 1 to 0<br>Unpacked Malware Unpacked Unknown Goodware                 | complete ( 1m 31s )                     |
| T-11 T-10                                                       | T-9 T-8 T-7                                                                               | T-6 T-5                                 | T-4 T-3 T-2 T-1                                                              | Lookback Window<br>(12/12 weeks)<br>T-0 |
| Yara Rule 🛛 🕤                                                   |                                                                                           |                                         |                                                                              | +                                       |
| Rule Validation:                                                | Passed                                                                                    |                                         |                                                                              | +                                       |
| Matches: 1<br>In 12 week lookback window<br>Associated Analysis | 5                                                                                         | _                                       | - Scan Coverage: 98 %                                                        |                                         |
| Matches Distribution                                            | 1                                                                                         |                                         | Artifacts Labeled (100%)<br>Artifacts Unlabeled (100%)<br>Submissions (100%) |                                         |
| Goodware: 0<br>In full lookback window                          |                                                                                           |                                         |                                                                              |                                         |
| Observed Lifespan<br>First Seen<br>Last Seen                    | 3 Years<br>21/10/2020<br>15/12/2023                                                       |                                         |                                                                              |                                         |
| EXE 1 =                                                         | <50KB<br><100KE<br><250KE<br><500KE<br><10MB<br><50MB<br><10MB<br><25MB<br><50MB<br><100M | 1 5 0 5 0 5 0 5 0 5 0 5 0 5 0 5 0 5 0 5 | IcedID_init_loader<br>MALWARE_Win_IceID                                      | 1                                       |

| Yara Rule り                                                                                                    |                                                                                          |                |                                                                                    |                                                       |               |               |       | +      |
|----------------------------------------------------------------------------------------------------|------------------------------------------------------------------------------------------|----------------|------------------------------------------------------------------------------------|-------------------------------------------------------|---------------|---------------|-------|--------|
| Rule Validation: Passed                                                                                                    |                                                                                          |                |                                                                                    |                                                       |               |               |       | +      |
| Matches: 1<br>In 12 week lookback window<br>Associated Analysis 5<br>Matches Distribution                                                                                                    | 1                                                                                        | _              | Scan Cove<br>Goodware (819<br>Artifacts Label<br>Artifacts Unlab<br>Submissions (1 | rage: 98 %<br>6)<br>ed (100%)<br>eled (100%)<br>100%) |               |               |       |        |
| Goodware: 0<br>In full lookback window                                                                                                    |                                                                                          |                |                                                                                    |                                                       |               |               |       |        |
| Observed Lifespan         3 Years           First Seen         21/10/2020           Last Seen         15/12/2023                                                                                                    |                                                                                          |                |                                                                                    |                                                       |               |               |       |        |
|                                                                                                    | <50KB<br><100KB<br><250KB<br><500KB<br><1MB<br><5MB<br><10MB<br><25MB<br><50MB<br><100MB |                |                                                                                    | (IcedID_init_loader)<br>(MALWARE_Win_IceID)           | 1             |               |       |        |
|                                                                                                    |                                                                                          |                |                                                                                    |                                                       |               | Selection (0) | 8 9 6 | 08     |
| Matches           84f90b50e6bb1c920756cc18:           leedD_init_loader           MALWARE_Win_loeiD           — Analysis Reports (5)           e4066b66-7c07-41fe-aba0-87:           35668fe2-8591-4126-6f41-1ae           c066bab5-99a9-47fb-9b13-36           6b510167-b5d7-4d1a-aebc-e7           7393eddc-5907-4db2-895e-2b | 339a622294fff2cb44<br>737cd4ea15<br>0229e0f98<br>6324fa8c2e<br>ec824482c9<br>c040bbefde  | 4dc8fc78187e63 | fcd9ec137 📧 🛃                                                                      | 5                                                     | First Seen \$ | Last Seen -   | Type  | Size ♥ |

I also carried out the validation using the <u>Yara Scan Service</u> platform, and below, we can see the result.

|             | riskm         | nitigat | ion. | ch/ya | ra-sca          | n/⊓×          |               | +     |              |               |       |             |              |              |               |              |             |               |                 |               |              |               |             |              |              | ~           |               | •            | • N          | aveg        | gaçã  | o priv        | ativa | × |
|-------------|---------------|---------|------|-------|-----------------|---------------|---------------|-------|--------------|---------------|-------|-------------|--------------|--------------|---------------|--------------|-------------|---------------|-----------------|---------------|--------------|---------------|-------------|--------------|--------------|-------------|---------------|--------------|--------------|-------------|-------|---------------|-------|---|
| ÷           | $\rightarrow$ | С       | 습    |       | 8               | https         | s:// <b>r</b> | iskr  | nitig        | gatic         | on.c  | ch/y        | /yar         | ira-s        | scan          | n/re         |             | lts/          | /09f            | a493          | 3b9          | 9f227         | 741c        | 44b          | ebi 🖍        | 3           |               | $\boxtimes$  | 2            |             | 6     | പ്പ           | ۵     | ≡ |
| JSON        | Dad           | os bru  | tos  | Cab   | eçalhos         |               |               |       |              |               |       |             |              |              |               |              |             |               |                 |               |              |               |             |              |              |             |               |              |              |             |       |               |       |   |
|             |               | Reco    |      | udo E |                 |               | 🗑 Fil         |       |              |               |       |             |              |              |               |              |             |               |                 |               |              |               |             |              |              |             |               |              |              |             |       |               |       |   |
| <b>v</b> 0: |               |         |      |       |                 |               |               |       |              |               |       |             |              |              |               |              |             |               |                 |               |              |               |             |              |              |             |               |              |              |             |       |               |       |   |
|             | ule:          |         |      |       | "iced           | family        | y_wa          | is_de | etect        | ted"          |       |             |              |              |               |              |             |               |                 |               |              |               |             |              |              |             |               |              |              |             |       |               |       |   |
| m           | alware        |         |      |       | "Iced]          | [D"           |               |       |              |               |       |             |              |              |               |              |             |               |                 |               |              |               |             |              |              |             |               |              |              |             |       |               |       |   |
|             | ha256:        |         |      |       | "b3e71          | L43c9eb       | blca          | 19a86 | 0a552        | 2fc35         | 354e4 | 4e31        | 31ba         | a9644        | 486a9         | a9fe3        | 3af(        | f01b          | o5bda           | ala62         | 27303        | 3d6"          |             |              |              |             |               |              |              |             |       |               |       |   |
| m           | ime_ty        | pe:     |      |       | "appli          | icatior       | n/x-          | msdo  | ownlo        | oad"          |       |             |              |              |               |              |             |               |                 |               |              |               |             |              |              |             |               |              |              |             |       |               |       |   |
|             | irusto        | tal_l:  | ink: |       | " <u>https</u>  | 5://www       | <u>w.vi</u>   | rust  | total        | <u>l.co</u> n | om/qu | ui/f        | fil          | le/b3        | 3e714         | <u>143c</u>  | 9eb.        | olca          | 9 <u>a86</u>    | 9 <u>a552</u> | 2fc3         | 54e4e         | <u>e31b</u> | a9644        | 86a9f        | e3afi       | 01b5l         | bdala        | 5273         | <u>03d6</u> | /det  | ection        |       |   |
| <b>–</b> m  | alware        | bazaaı  | r_li |       | " <u>https</u>  | s://baz       | zaar          | .abu  | use.c        | ch/sa         | ampl  | le/b        | ( <u>b3e</u> | e7143        | 3c9el         | eblca        | <u>a9at</u> | 180a          | a <u>5521</u>   | fc354         | 4e4e3        | 31ba9         | 9644        | 86a9f        | e3af0        | 1b5b        | dala(         | <u>52730</u> | 3 <u>d6/</u> |             |       |               |       |   |
|             | ags:          |         |      |       | []              |               |               |       |              |               |       |             |              |              |               |              |             |               |                 |               |              |               |             |              |              |             |               |              |              |             |       |               |       |   |
|             |               |         |      |       |                 |               |               |       |              |               |       |             |              |              |               |              |             |               |                 |               |              |               |             |              |              |             |               |              |              |             |       |               |       |   |
|             | ule:          |         |      |       | "iced_          | family        | y_wa          | is_de | etect        | ted"          |       |             |              |              |               |              |             |               |                 |               |              |               |             |              |              |             |               |              |              |             |       |               |       |   |
| m           | alware        |         |      |       | "Icedl          | [D"           |               |       |              |               |       |             |              |              |               |              |             |               |                 |               |              |               |             |              |              |             |               |              |              |             |       |               |       |   |
|             | ha256:        |         |      |       | "d8bao          | :426368       | Bdbb          | 00dd  | cfd57        | 7dbec         | d97d  | dd3f        | 3f07         | 70c9e        | e4clo         | ldfd]        | 1132        | 3236          | 5e87a           | ab3e3         | 3898(        | 017"          |             |              |              |             |               |              |              |             |       |               |       |   |
| m           | ime_ty        | pe:     |      |       | "appli          | icatior       | n/x-          | msdo  | ownlo        | oad"          |       |             |              |              |               |              |             |               |                 |               |              |               |             |              |              |             |               |              |              |             |       |               |       |   |
|             | irusto        | tal_l:  | ink: |       | " <u>http</u> s | 5://www       | <u>w.vi</u>   | rust  | total        | <u>l.co</u> n | om∕qu | ui/f        | fil          | le/d8        | 18bac4        | :4263        | 368         | Bdbb          | 000da           | cfd57         | 7dbe         | d97da         | <u>d3f0</u> | 70c9e        | 4cldf        | <u>d113</u> | <u>236e8</u>  | 87ab3        | <u>=389</u>  | 8017        | /det  | ection        |       |   |
| <b>~</b> m  | alware        | bazaaı  | r_li |       | " <u>https</u>  | ;://baz       | zaar          | .abu  | use.c        | ch/sa         | ampl  | le/d        | <u>d8b</u>   | bac42        | 26368         | 58dbl        | <u>600</u>  | )dcf          | f <u>d57c</u>   | dbed9         | 97 <i>dd</i> | <u>13f070</u> | <u>0c9e</u> | 4cldf        | <u>d1132</u> | <u>36e8</u> | 7ab3e         | <u>=3898</u> | 917/         |             |       |               |       |   |
|             | ags:          |         |      |       | []              |               |               |       |              |               |       |             |              |              |               |              |             |               |                 |               |              |               |             |              |              |             |               |              |              |             |       |               |       |   |
|             |               |         |      |       |                 |               |               |       |              |               |       |             |              |              |               |              |             |               |                 |               |              |               |             |              |              |             |               |              |              |             |       |               |       |   |
|             | ule:          |         |      |       | "iced_          | family        | y_wa          | is_de | etect        | ted"          |       |             |              |              |               |              |             |               |                 |               |              |               |             |              |              |             |               |              |              |             |       |               |       |   |
| m           | alware        |         |      |       | "Iced]          | [D"           |               |       |              |               |       |             |              |              |               |              |             |               |                 |               |              |               |             |              |              |             |               |              |              |             |       |               |       |   |
|             | ha256:        |         |      |       | "24957          | 78f3a1        | 1554          | 3896  | 6ff57        | 7a44e         | le8ef | ff9f        | )f23         | 32cfo        | c0fc4         | c4c09        | 9ael        | eb21          | 1d96            | 54329         | 9f214        | 44d"          |             |              |              |             |               |              |              |             |       |               |       |   |
| m           | ime_typ       | pe:     |      |       | "appli          | ication       | n/x-          | msdo  | ownlo        | oad"          |       |             |              |              |               |              |             |               |                 |               |              |               |             |              |              |             |               |              |              |             |       |               |       |   |
|             | irusto        | tal_l:  | ink: |       | " <u>https</u>  | 5://www       | <u>w.vi</u>   | rust  | <u>total</u> | <u>l.co</u> n | m∕qu: | ui/f        | fil          | <u>le/24</u> | 49577         | 778f3        | 3a1!        | 1554.         | <u>13896</u>    | <u>5ff57</u>  | 7a44e        | e8ef          | <u>f9f2</u> | <u>32cfc</u> | <u>0fc4c</u> | <u>09ae</u> | b2110         | 19643        | <u>29f2</u>  | 144d        | //det | <u>ectior</u> |       |   |
| <b>T</b> m  | alware        | bazaaı  | r_li |       | " <u>https</u>  | <u>;//baz</u> | zaar          | .abu  | use.c        | ch/sa         | ampl  | <u>le/2</u> | 249          | <u>95778</u> | '8f3a)        | <u>a1554</u> | 4389        | <u>396f</u>   | f <b>f 5</b> 7a | <u>344e8</u>  | <u>Beff</u>  | <u>9f232</u>  | <u>2cfc</u> | <u>0fc4c</u> | <u>09aeb</u> | 211d        | 96432         | <u>29f21</u> | <u>44d/</u>  |             |       |               |       |   |
|             | ags:          |         |      |       | []              |               |               |       |              |               |       |             |              |              |               |              |             |               |                 |               |              |               |             |              |              |             |               |              |              |             |       |               |       |   |
| ▼ 3:        |               |         |      |       |                 |               |               |       |              |               |       |             |              |              |               |              |             |               |                 |               |              |               |             |              |              |             |               |              |              |             |       |               |       |   |
|             | ule:          |         |      |       | "iced_          | family        | y_wa          | is_de | etect        | ted"          |       |             |              |              |               |              |             |               |                 |               |              |               |             |              |              |             |               |              |              |             |       |               |       |   |
| m           | alware        |         |      |       | "UNKNO          | )WN "         |               |       |              |               |       |             |              |              |               |              |             |               |                 |               |              |               |             |              |              |             |               |              |              |             |       |               |       |   |
|             | ha256:        |         |      |       | "9c804          | 150c52        | 2e34          | a13d  | d622d        | d0add         | Icd9e | ea6f        | ofcb:        | b1825        | 255449        | 49d55        | 5152        | 5279          | 9b7d9           | 9a102         | 2a46:        | 102"          |             |              |              |             |               |              |              |             |       |               |       |   |
| m           | ime_typ       | pe:     |      |       |                 |               |               |       |              |               |       |             |              |              |               |              |             |               |                 |               |              |               |             |              |              |             |               |              |              |             |       |               |       |   |
|             | irusto        | tal_l:  | ink: |       | " <u>https</u>  | 5://www       | w.vi          | rust  | total        | l.com         | m∕qu: | ui/f        | fil          | <u>le/90</u> | <u> c804]</u> | 41500        | c526        | ?e34          | la130           | d622d         | d0ad         | Icd9ea        | a6fc        | b1825        | 5449d        | 5515.       | <u>279b</u> ; | 7d9a10       | 92a4         | 6102        | /det  | ection        |       |   |
| <b>m</b>    | alware        | bazaaı  | r_li |       | " <u>https</u>  | s://baz       | zaar          | .abu  | use.c        | ch/sa         | ample | <u>le/9</u> | <u>9c8</u>   | 80415        | <u>.50c52</u> | 52e34        | 4a1.        | <u>13d6</u> . | 522d6           | <u>Jadca</u>  | <u>d9ea(</u> | 6fcb1         | 1825        | 5449d        | 55152        | 7967        | <u>d9a10</u>  | 92a46.       | 102/         |             |       |               |       |   |
|             | ags:          |         |      |       | []              |               |               |       |              |               |       |             |              |              |               |              |             |               |                 |               |              |               |             |              |              |             |               |              |              |             |       |               |       |   |

Obviously, the validation was also performed with the samples that we analyzed, I didn't pay much attention to them, as it is obvious that it would work, since I made the Yara detection rule based on them. But, just to show the functionality, below are the matches in my laboratory.

| 2 Select Administratori Windows PowerShell                                                                                                    | a ×  |
|----------------------------------------------------------------------------------------------------|------|
| IS C:\Users\Adalberto\Desktop\yana> .\yana64.exe -r -w -s .\iced_rule.yana C:\ 2> null                                                                                                    | ~    |
| ced family was detected C:\\unpack iced.exe                                                                                                    |      |
| hx5d0:\$hardware_info_collect_code_pattern: 88 00 00 00 40 00 A2 89 06 0F 86 44 24 16 89 5E 04 89 4E 08 89 56 0C FF 74 24 28 50 0F 86 44 24 1F 50 0F 86 44 24 24 50 0F 86 44 24 22 50 0F 86 44 24 25 50 0F 86 44 24 33 50 68 88 20 48 | 9 99 |
| hxc0f:\$ksa_prga_pattern: 51 51 53 55 56 88 EA 89 4C 24 10 33 D2 57 88 7C 24 1C 88 C2 88 04 38 40 3D 00 01 00 00 72 F5 8A CA 88 DA 88 44 24 14 0F 86 F2 8A 14 38 8A 04 06 02 C2 02 C8 88 4C 24 13 0F 86 C9 8A 04 39 88 04             |      |
| txcdf: \$xor operation pattern: FE C3 0F 86 D8 8A 4C 1C 14 0F 86 D1 02 C2 0F 86 C0 89 44 24 10 8A 44 04 14 88 44 1C 14 88 44 24 10 88 4C 04 14 8A 44 1C 14 02 C2 0F 86 C0 8A 44 04 14 32 04 3E 88 07                                  |      |
| x1182:Srelated string1: WinHttpConnect                                                                                                    |      |
| ktlee:Srelated string2: VirtualAlloc                                                                                                    |      |
| kz1070:Srelated string3: WriteFile                                                                                                    |      |
| x107c;Srelated string4: CreateFileA                                                                                                    |      |
| x111:Srelated string5: 1strcpvA                                                                                                    |      |
| <pre>hxe94;\$related string7; c:\Users\Public\</pre>                                                                                                    |      |
| hxeb8:\$related string8: X8.2XX8.2XX8.2XX8.2XX8.2XX8.2XX8.8X                                                                                                    |      |
| xeea:\$related string9: \$8.2X\$8.8X\$8.8X                                                                                                    |      |
| <pre>(ced family was detected C:\\\Jsers\Adalberto\AppData\Local\winme sc_carved.bin</pre>                                                                                                    |      |
| txac6:\$hardware info collect code pattern: 88 00 00 00 40 0F A2 89 06 0F B6 44 24 16 89 55 04 89 4E 08 89 56 0C FF 74 24 28 50 0F B6 44 24 1F 50 0F B6 44 24 24 50 0F B6 44 24 22 50 0F B6 44 24 23 50 0F B6 44 24 33 50 68 10 31 48 | 0 00 |
| x122a:5ksa prga pattern: 51 51 53 55 56 88 EA 89 4C 24 10 33 02 57 88 7C 24 1C 88 C2 88 04 38 40 30 00 01 00 00 72 F5 8A CA 88 DA 88 44 24 14 0F 86 F2 8A 14 38 8A 04 06 02 C2 02 C8 88 4C 24 13 0F 86 C9 8A 04 39 88 04              |      |
| x12fa:\$xor operation pattern: FE (3 0F 86 0B 8A 4C 1C 14 0F 86 01 02 C2 0F 86 C0 89 44 24 10 8A 44 04 14 88 44 1C 14 88 44 24 10 88 4C 04 14 88 44 1C 14 02 C2 0F 86 C0 8A 44 04 14 32 04 3E 88 07                                   |      |
| x17f8:\$related string1: WinHttpConnect                                                                                                    |      |
| x1778:Srelated string2: VirtualAlloc                                                                                                    |      |
| kzi6e2:\$related_string3: WriteFile                                                                                                    |      |
| klóge:Srelated string4: CreateFileA                                                                                                    |      |
| kz/790:Srelated_string5: lstrcpyA                                                                                                    |      |
| k:14fb:\$related_string6: ProgramData                                                                                                    |      |
| kz1518:\$related_string8: %0.2000.2000.2000.2000.2000.8X                                                                                                    |      |
| kx153f:\$related_string9: %0.2X%0.8X%0.8X                                                                                                    |      |
| iced_family_was_detected_C:\\Users\Adalberto\Desktop\yara\iced_rule.yara                                                                                                    |      |
| hx4c6:\$related_string1: WinHttpConnect                                                                                                    |      |
| xx4ee:\$related_string2: VirtualAlloc                                                                                                    |      |
| x514:\$related_string3: WriteFile                                                                                                    |      |
| kx537:\$related_string#: CreateFileA                                                                                                    |      |
| kSSc:\$related_string5: lstrcpyA                                                                                                    |      |
| hx57e:\$related_string6: ProgramData                                                                                                    |      |
| xx5d0:\$related_string8: %0.2X%0.2X%0.2X%0.2X%0.2X%0.2X%0.8X                                                                                                    |      |
| x60d:\$related_string9: X0.2XX0.8XX                                                                                                    |      |
| iced family_was_detected C:\\Windows\Temp\unpacked_1648556.bin                                                                                                    |      |
| hx5d0:\$hardware info collect code pattern: 88 00 00 00 40 0F A2 89 06 0F B6 44 24 16 89 5E 04 89 4E 08 89 56 0C FF 74 24 28 50 0F B6 44 24 1F 50 0F B6 44 24 25 00 F B6 44 24 22 50 0F B6 44 24 33 50 68 B8 20 48                    | 9 99 |
| bxc0f:\$ksa_prga_pattern: 51 51 53 55 56 88 EA 89 4C 24 10 33 D2 57 88 7C 24 1C 88 C2 88 04 38 40 3D 00 01 00 00 72 F5 8A CA 88 DA 88 44 24 14 0F 86 F2 8A 14 38 8A 04 06 02 C2 02 C8 88 4C 24 13 0F 86 C9 8A 04 39 88 04             |      |
| txcdf:\$xor_operation_pattern: FE C3 0F B6 D8 8A 4C 1C 14 0F B6 D1 02 C2 0F B6 C0 89 44 24 10 8A 44 04 14 88 44 1C 14 88 44 24 10 88 4C 04 14 8A 44 1C 14 02 C2 0F B6 C0 8A 44 04 14 32 04 3E 88 07                                   |      |
| k1182:Srelated_string1: WinHttpConnect                                                                                                    |      |
| x10ec:Srelated_string2: VirtualAlloc                                                                                                    |      |
| bx1070:Srelated_string3: WriteFile                                                                                                    |      |
| bdl07::Srelated_string4: CreateFileA                                                                                                    |      |
| bdllic:\$related_string5: lstrcpyA                                                                                                    |      |
| xe94:\$related_string7: c:\Users\Public\                                                                                                    |      |
| xeb8:\$related_string8: %8.2008.2008.2008.2008.2008.8X                                                                                                    |      |
| txeea:\$related_string9: X8.2X60.8X                                                                                                    |      |
| 'S C:\Users\Adalberto\Desktop\yara>                                                                                                    |      |
|                                                                                                    |      |

## Conclusion

I hope that in this article I have exposed my sample analysis and reverse engineering methodology, as well as the entire process of identifying patterns between samples and detection engineering. And I hope that you who are reading this article may have learned something new, or may have gained some insight. Until next time, feedback is always welcome.

You can access the Yara rule and the config extractor at the following links.

See you later!!